## **Aktivierung Ihrer Lizenz**

Server Monitoring umfasst ein Lizenzverwaltungs-Dashboard.

Auf dem Startbildschirm können Sie den Status Ihrer Lizenz in der Statusleiste unten sehen. Zum Beispiel eine Testlizenz, wie unten zu sehen ist:

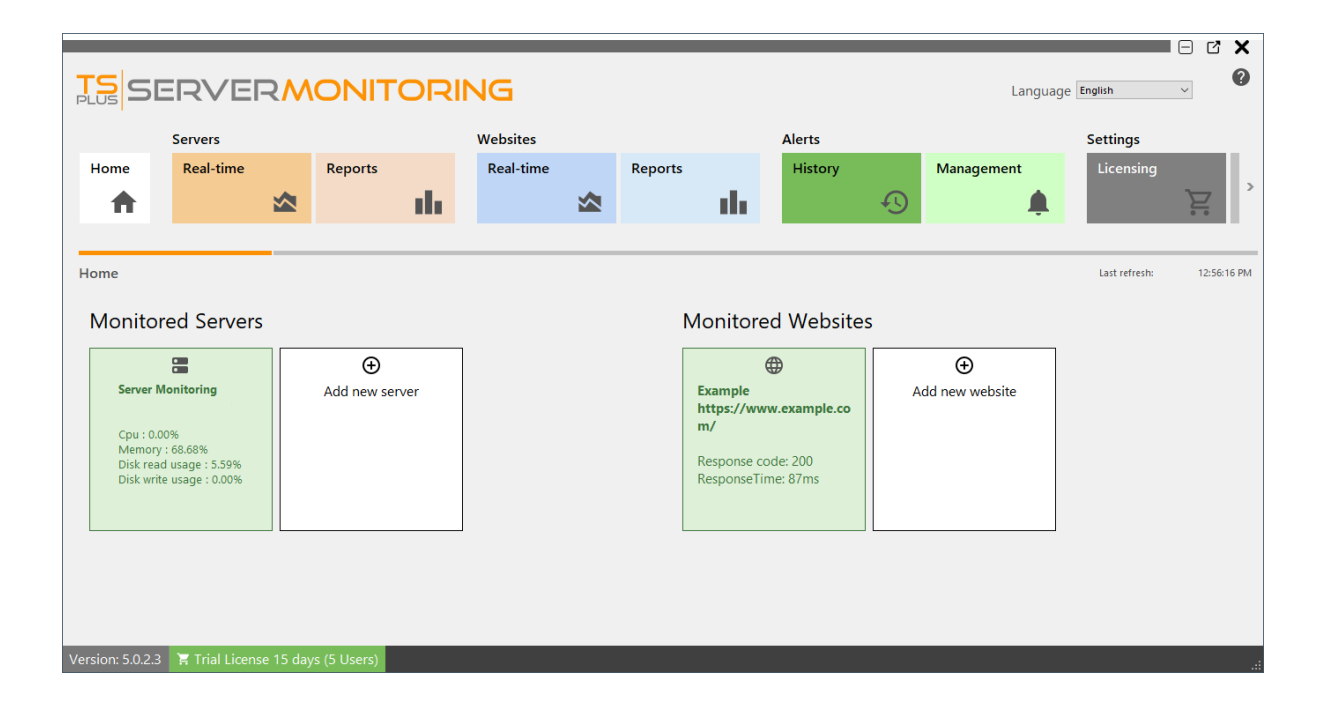

Um Ihren Lizenzstatus und Ihre Informationen mit Ihrer Computer-ID und Ihrem Computernamen zu sehen, klicken Sie bitte auf die Schaltfläche Lizenz oder den Lizenzstatus in der Statusleiste:

|                                                         | ERVE                                                                     | ٦M       | ONITORI             | NG                    |       |                                                             |                                        |     | Languag            | je English |                       | × 10       |
|---------------------------------------------------------|--------------------------------------------------------------------------|----------|---------------------|-----------------------|-------|-------------------------------------------------------------|----------------------------------------|-----|--------------------|------------|-----------------------|------------|
| Home                                                    | Servers<br>Real-time                                                     | *        | Reports             | Websites<br>Real-time | Repor | ts                                                          | Alerts<br>History                      | Ð   | Management         |            | Settings<br>Licensing | Ĕ          |
| Home<br>Monito                                          | red Servers                                                              |          |                     |                       |       | Monitored                                                   | d Websites                             |     |                    | La         | ist refresh:          | 8:47:24 PM |
| Server M<br>Cpu : 68<br>Memory<br>Disk rea<br>Disk writ | Monitoring<br>.00%<br>r: 76.12%<br>d usage : 97.37%<br>te usage : 67.33% |          | €<br>Add new server |                       |       | Example<br>https://www<br>m/<br>Response coo<br>ResponseTim | •••••••••••••••••••••••••••••••••••••• | Ado | ⊕<br>d new website |            |                       |            |
| Version: 5.0.2.4                                        | 🐂 Trial Licens                                                           | e 15 day | rs (5 Users)        |                       |       |                                                             |                                        |     |                    |            |                       |            |

Dieser Bildschirm zeigt Ihnen Details zu Ihrer Lizenz und bietet Ihnen Optionen für die Aktivierung und Updates an.

|                      |                              |                      |           |         |     |         |   |            |                  |    | C'X   |
|----------------------|------------------------------|----------------------|-----------|---------|-----|---------|---|------------|------------------|----|-------|
|                      | ERVERN                       |                      | ING       |         |     |         |   |            | Language English | ~  | 0     |
|                      | Servers                      |                      | Websites  |         |     | Alerts  |   |            | Settings         |    |       |
| Home                 | Real-time                    | Reports              | Real-time | Reports |     | History |   | Management | Licensing        |    | Gener |
| <b>A</b>             | ∞                            | di di                | ☆         |         | ah. |         | Ð | ,          |                  | È. | >     |
|                      |                              |                      |           |         |     |         |   |            |                  |    |       |
| Licensing            |                              |                      |           |         |     |         |   |            |                  |    |       |
|                      |                              |                      |           |         |     |         |   |            |                  |    |       |
| <b>©</b> 7 ,         | Activate your license        |                      |           |         |     |         |   |            |                  |    |       |
| ¢                    | Refresh your licence         |                      |           |         |     |         |   |            |                  |    |       |
|                      |                              |                      |           |         |     |         |   |            |                  |    |       |
| License St           | tatus                        |                      |           |         |     |         |   |            |                  |    |       |
| ତି <del>ନ୍ଦ</del> Va | alid Permanent License (25 U | sers)                |           |         |     |         |   |            |                  |    |       |
| 🖯 ca                 | omputer ID: 37               |                      |           |         |     |         |   |            |                  |    |       |
| <u></u> са           | omputer Name: DEMO-PC        |                      |           |         |     |         |   |            |                  |    |       |
| 📮 su                 | upport and Updates Services  | end date: 2025-02-03 |           |         |     |         |   |            |                  |    |       |
|                      |                              |                      |           |         |     |         |   |            |                  |    |       |
|                      |                              |                      |           |         |     |         |   |            |                  |    |       |
|                      |                              |                      |           |         |     |         |   |            |                  |    |       |
|                      |                              |                      |           |         |     |         |   |            |                  |    |       |
| Version: 5.0.2.      | .3 📜 Valid Permanent L       | icense (25 Users)    |           |         |     |         |   |            |                  |    | :     |

Klicken Sie auf die Schaltfläche "Lizenz aktivieren" und dann auf das Menü "Verwaltung" > "Lizenz".

Sie finden Ihren permanenten Aktivierungsschlüssel. **(XXXX-XXXX-XXXX)** in unserer Bestellbestätigungs-E-Mail.

Wenn Sie Ihr Abonnement aktivieren möchten, geben Sie bitte Ihren Abonnementschlüssel ein. **S-XXXX-XXXX-XXXX-XXXX**.

Um Ihren Aktivierungsschlüssel zu erhalten, verbinden Sie sich mit unserem Lizenzportal

Geben Sie Ihre E-Mail-Adresse und Ihre Bestellnummer ein:

<u>Laden Sie das Benutzerhandbuch für das Kundenportal herunter</u> für weitere Informationen zur Verwendung.

Sie können Ihren Aktivierungsschlüssel sehen und kopieren. Klicken Sie auf die Schaltfläche "Lizenz aktivieren" und geben Sie ihn ein:

| Car License Activa | vation —                                                                                                    | × |
|--------------------|----------------------------------------------------------------------------------------------------|---|
|                    | License Activation                                                                                                    |   |
|                    | Please enter your Activation Key:         Image: Second second s |   |
|                    | Next >                                                                                                    |   |
|                    |                                                                                                    |   |

Sie können den neuen Status Ihrer Lizenz sehen, indem Sie zu Ihren Lizenzdetails zurückkehren:

|                |                      |                   |                 |           |   |         |      |         |   |            |                  |   | C X   |
|----------------|----------------------|-------------------|-----------------|-----------|---|---------|------|---------|---|------------|------------------|---|-------|
|                | 5ERVE                | RMO               |                 | ING       |   |         |      |         |   |            | Language English | ~ | 0     |
|                | Servers              |                   |                 | Websites  |   |         |      | Alerts  |   |            | Settings         |   |       |
| Home           | Real-time            | Re                | ports           | Real-time |   | Reports |      | History |   | Management | Licensing        |   | Gener |
| <b>A</b>       |                      | *                 | alı.            |           |   |         | -th- |         | Ð | ,          |                  | Ĕ | >     |
|                |                      |                   |                 |           |   |         |      |         |   |            |                  |   |       |
| Licensing      | J                    |                   |                 |           |   |         |      |         |   |            |                  |   |       |
|                |                      |                   |                 |           |   |         |      |         |   |            |                  |   |       |
| ©7             | Activate your licer  | nse               |                 |           |   |         |      |         |   |            |                  |   |       |
| ¢              | Refresh your licen   | ce                |                 |           |   |         |      |         |   |            |                  |   |       |
| Licen          | se Status            |                   |                 |           |   |         |      |         |   |            |                  |   |       |
| <del>©</del> 7 | Valid Permanent Lice | nse (25 Users)    |                 |           |   |         |      |         |   |            |                  |   |       |
| ۵              | Computer ID:         | 37                |                 |           |   |         |      |         |   |            |                  |   |       |
|                | Computer Name: DE    | MO-PC             |                 |           |   |         |      |         |   |            |                  |   |       |
| -              | Support and Updates  | s Services end da | ite: 2025-02-03 |           |   |         |      |         |   |            |                  |   |       |
|                |                      |                   |                 |           |   |         |      |         |   |            |                  |   |       |
|                |                      |                   |                 |           |   |         |      |         |   |            |                  |   |       |
|                |                      |                   |                 |           |   |         |      |         |   |            |                  |   |       |
|                |                      |                   |                 |           | _ | _       | _    | _       | _ |            | _                | _ |       |
| Version: 5.0   | 0.2.3 🛛 🕂 Valid Pern | manent License    | (25 Users)      |           |   |         |      |         |   |            |                  |   |       |

Aktualisieren Sie Ihre Lizenzdaten, indem Sie auf "Lizenz aktualisieren" klicken - dies synchronisiert die Informationen mit unserem Lizenzportal.

Vielen Dank, dass Sie sich für Server Monitoring entschieden haben!

#### Protokolle für den Support exportieren:

Exportprotokolle zur Unterstützung von Support.

- 1. Fehlerbehebung aktivieren
- 2. Das Problem reproduzieren
- 3. Protokolle exportieren zur Hilfe

| TSplus-Server  | Monitoring           |            |                    |           |                 |            |         |      |         |   |            |           | - 🗆 X            |
|----------------|----------------------|------------|--------------------|-----------|-----------------|------------|---------|------|---------|---|------------|-----------|------------------|
|                | ERVE                 | R          |                    |           | ١G              |            |         |      |         |   |            | Language  | English v        |
|                | Servers              |            |                    |           | Websites        |            |         |      | Alerts  |   |            | Settings  |                  |
| Home           | Real-time            |            | Reports            |           | Real-time       |            | Reports |      | History |   | Management | Licensing | General Settings |
| <b>A</b>       |                      |            |                    | da 👘      |                 |            |         | -th- |         | Ð | <b>.</b>   | ,<br>F    | 鐐                |
|                |                      |            |                    |           |                 |            |         |      |         |   |            |           |                  |
| Licensing      |                      |            |                    |           |                 |            |         |      |         |   |            |           |                  |
|                |                      |            |                    |           |                 |            |         |      |         |   |            |           |                  |
| ିଙ୍କ           | Activate your licen  | se         |                    |           |                 |            |         |      |         |   |            |           |                  |
| Φ              | Refresh your licenc  | e          |                    |           |                 |            |         |      |         |   |            |           |                  |
| ع              | Enable Troublesho    | oting Mc   | ode                | P         | Export logs     | for suppor | t       |      |         |   |            |           |                  |
| - License S    | itatus               | -          |                    |           |                 |            |         |      |         |   |            |           |                  |
| ©7 v           | alid Permanent Licen | se (10 Ser | vers and Websites) |           |                 |            |         |      |         |   |            |           |                  |
| <b>a</b> c     | omputer ID:          | 5404       |                    |           |                 |            |         |      |         |   |            |           |                  |
| <b>—</b> c     | omputer Name:        | NUTES      | HERA               |           |                 |            |         |      |         |   |            |           |                  |
| Pl s           | upport and Updates   | Services e | nd date: 2026-11-2 | 21        |                 |            |         |      |         |   |            |           |                  |
|                |                      |            |                    |           |                 |            |         |      |         |   |            |           |                  |
|                |                      |            |                    |           |                 |            |         |      |         |   |            |           |                  |
|                |                      |            |                    |           |                 |            |         |      |         |   |            |           |                  |
| Manian F. 4.4  | 004 4750             |            |                    | C         | and sately down |            | _       | _    | _       | _ | _          |           | _                |
| Version: 5.4.1 | 031.1759 🖹 Val       | lid Perma  | anent License (10  | Servers a | and Websites    | )          |         |      |         |   |            |           |                  |

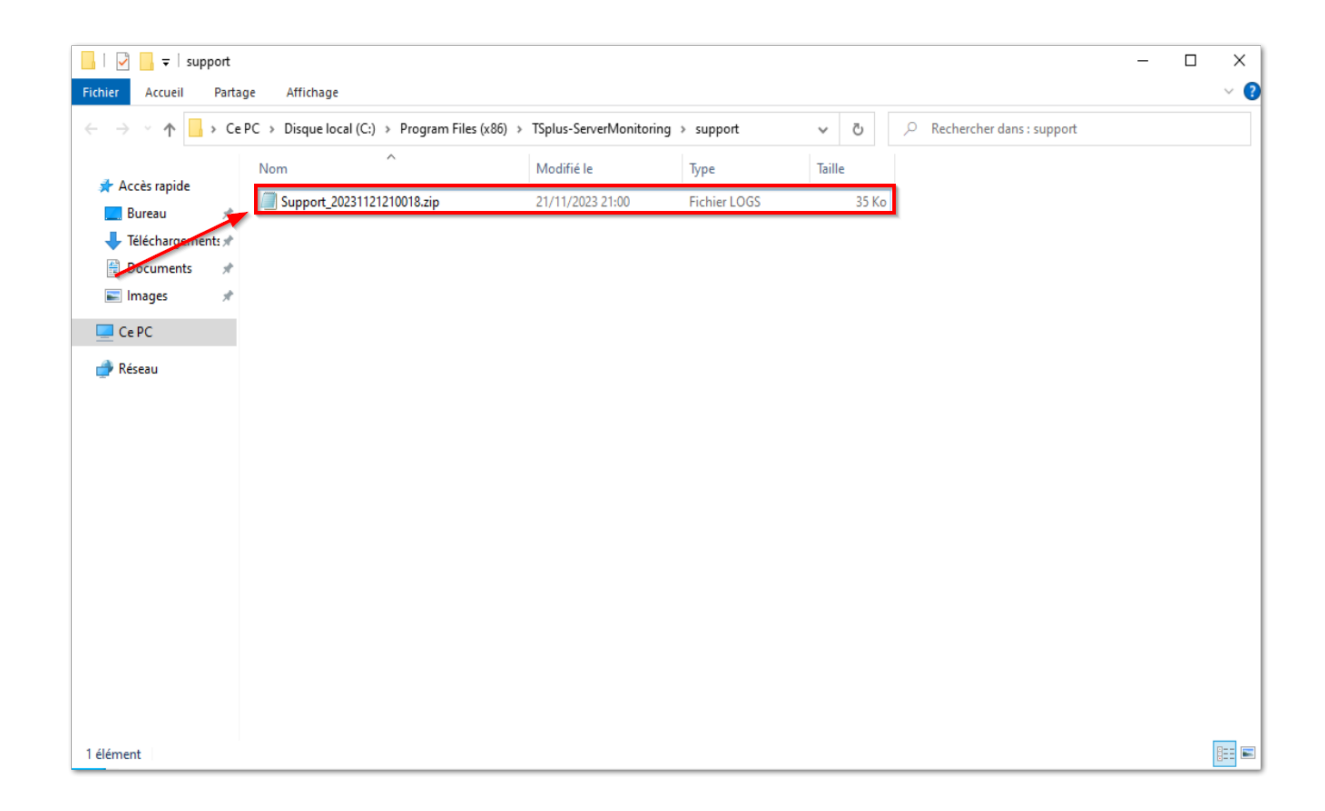

## Alarmverwaltung

Sie können auf das Alerts Management zugreifen, indem Sie auf die **Management** Titel von **Warnungen** Abschnitt auf der Startseite:

| TS<br>PLUS                                               |                                                                                                    |                                          |                                                                                                    | RING      |                        |                                                            |                                                       |                                                    | Language                                    | English       | ~ ?        |
|----------------------------------------------------------|----------------------------------------------------------------------------------------------------|------------------------------------------|----------------------------------------------------------------------------------------------------|-----------|------------------------|------------------------------------------------------------|-------------------------------------------------------|----------------------------------------------------|---------------------------------------------|---------------|------------|
|                                                          | Servers                                                                                                    |                                          |                                                                                                    | Websites  |                        |                                                            | Alerts                                                |                                                    |                                             | Settings      | 5          |
| Home                                                     | Real-time                                                                                                    |                                          | Reports                                                                                              | Real-time | Reports                | _                                                          | History                                               |                                                    | Management                                  | Licens        | ing        |
| <b>f</b>                                                 |                                                                                                    |                                          | , i                                                                                                  |           |                        | ւհ                                                         |                                                       | Ð                                                  |                                             |               | 2          |
|                                                          |                                                                                                    |                                          |                                                                                                    |           |                        |                                                            |                                                       |                                                    |                                             |               |            |
| Home                                                     |                                                                                                    |                                          |                                                                                                    |           |                        |                                                            |                                                       |                                                    |                                             | Last refresh: | 8:58:29 AM |
| Monitor                                                  | ed Servers                                                                                                    |                                          |                                                                                                    |           | Mo                     | nitored                                                    | Websites                                              |                                                    |                                             |               |            |
| MONITO<br>Cpu : 1.0<br>Memory<br>Disk reac<br>Disk write | RED-PC1         9%         58.47%         usage: 0.00%         usage: 0.00%         wase: 0.00%         wase: 0.00%         wase: 0.00%         wase: 0.00% | Sen<br>(De<br>Cpu<br>Mer<br>Disk<br>Disk | ver Monitoring<br>mo-PC)<br>1: 21.00%<br>mory: 66.39%<br>cread usage: 75.20%<br>c write usage: 7.57% | 6         | Ex<br>with<br>Re<br>Re | ample of we<br>bsite<br>ps://www.sponse code<br>sponseTime | porking<br>google.com<br>2: 200<br>2: 43ms<br>website | Example<br>https://v<br>m/<br>Response<br>Response | www.example.co<br>e code: 200<br>Time: 86ms |               |            |
| Version: 5.0.2.4                                         | ह Valid Perma                                                                                                    | nent Licer                               | nse (25 Users)                                                                                       |           |                        |                                                            |                                                       |                                                    |                                             |               |            |

Wenn Sie einen Agenten auf einem Server installieren, um zu überwachen, wird Server Monitoring automatisch grundlegende Warnungen für den Server erstellen. Das Erstellen einer neuen Website wird ebenfalls Warnungen für die Website erstellen.

| PL       | SE               | RVER                       | MO            | NIT       |                               | ١G              |           |       |          |                 |                      |                  |        | Language Engl                 | ish        | ~ ?          |
|----------|------------------|----------------------------|---------------|-----------|-------------------------------|-----------------|-----------|-------|----------|-----------------|----------------------|------------------|--------|-------------------------------|------------|--------------|
|          |                  | Servers                    |               |           |                               | Websites        |           |       |          |                 | Alerts               |                  |        |                               | Settings   |              |
| ł        | lome             | Real-time                  | Re            | ports     |                               | Real-time       |           | Rep   | orts     | s               | History              |                  | Manag  | gement                        | Licensing  | 9            |
|          |                  |                            | ▲             |           | also in                       |                 |           |       |          | - th            |                      | Ð                |        |                               |            | È,           |
|          |                  |                            |               |           |                               |                 |           |       |          |                 |                      | -                |        |                               |            |              |
|          | ert managen      | nent                       |               |           |                               |                 |           |       |          |                 |                      |                  |        |                               |            |              |
| All      | ertmanagen       | nent                       |               |           |                               |                 |           |       |          |                 |                      |                  |        |                               |            |              |
|          | Add nev<br>alert | W                          |               |           |                               |                 |           |       |          |                 |                      |                  |        |                               |            |              |
| H        | Alert            |                            |               | E-mail    | Server names                  | Edit ale        | rt Remove | alert |          | Alert           |                      |                  | E-mail | Website names                 | Edit alert | Remove alert |
| <b>→</b> | Cpu > 50 % for   | at least 5 minutes         |               |           | Server Monitorir              | ng 😰            | í         | i     | <b>→</b> | Website Downtin | me duration > 10 mi  | nutes for at lea |        | Example of working website    | Ľ          | Î            |
|          | Ram > 50 % for   | r at least 5 minutes       |               |           | Server Monitorir<br>(Demo-PC) | ng 😰            | 1         | ï     |          | Website Respon  | se time > 500 ms for | at least 5 minu  |        | Example of working<br>website | Ľ.         | Î            |
|          | Disk Read Usag   | ge > 80 % for at least 5 r | minutes       |           | Server Monitorir<br>(Demo-PC) | <sup>ng</sup>   | í         | ì     |          |                 |                      |                  |        |                               |            |              |
|          | Disk Write Usa   | ge > 80 % for at least 5   | minutes       |           | Server Monitorir<br>(Demo-PC) | <sup>ng</sup>   | í         | ì     |          |                 |                      |                  |        |                               |            |              |
|          | Disk space use   | d > 90 % for at least 1 m  | ninutes       |           | Server Monitorir<br>(Demo-PC) | <sup>ng</sup> 💃 | Í         | ì     |          |                 |                      |                  |        |                               |            |              |
|          | Server Downtin   | ne duration > 10 minute    | es for at lea |           | Server Monitorir<br>(Demo-PC) | <sup>ng</sup>   | í         | Ì     |          |                 |                      |                  |        |                               |            |              |
|          | Cpu > 50 % for   | at least 5 minutes         |               |           | MONITORED-PC                  | 1 <b>Ķ</b>      | í         | Ì     |          |                 |                      |                  |        |                               |            |              |
|          | Ram > 50 % for   | r at least 5 minutes       |               |           | MONITORED-PC                  | 1 🗳             | Í         | Ĩ     |          |                 |                      |                  |        |                               |            |              |
|          | Disk Read Usag   | ge > 80 % for at least 5 r | minutes       |           | MONITORED-PC                  |                 | Ĩ         |       |          |                 |                      |                  |        |                               |            |              |
|          | Disk space use   | ge > 60 % for at least 5 i | ninutes       |           | MONITORED-PC                  | 1 6             |           |       |          |                 |                      |                  |        |                               |            |              |
|          | Server Downtin   | ne duration > 10 minute    | es for at lea |           | MONITORED-PC                  | 1 <u>č</u>      |           | ì     |          |                 |                      |                  |        |                               |            |              |
|          |                  |                            |               |           |                               | -               |           | -     |          |                 |                      |                  |        |                               |            |              |
| Vers     | ion: 5.0.2.4     | 🔚 Valid Perman             | ent License   | e (25 Use | ers)                          |                 |           |       |          |                 |                      |                  |        |                               |            |              |

Mit der Schaltfläche "Neuen Alarm hinzufügen" können Sie Alarme in Ihrem Server Monitoring-System hinzufügen.

| <b>≜</b> ⁺ Add new alert             |           |        |   | -        | × |
|--------------------------------------|-----------|--------|---|----------|---|
| Alert type<br>Applied to server(s) : | Сри       |        |   |          | ~ |
|                                      |           |        |   |          |   |
|                                      |           |        |   |          |   |
|                                      |           |        |   |          |   |
|                                      | $\otimes$ | Cancel | ٢ | Validate |   |

Für Server , Alerts können eingestellt werden für:

- Prozessor
- Speicher
- Festplatten-Lese-/Schreibnutzung
- Netzwerknutzung (gesendete/empfangene Bytes)
- Verwendeter Speicherplatz
- Aktive Benutzer
- Ausfallzeitdauer

Für Webseiten Alerts können für Reaktionszeit oder Ausfallzeit eingestellt werden.

Bitte wählen Sie den Typ der Warnung aus, die Sie erstellen möchten, sowie die Server oder Websites, die Sie überwachen möchten.

| <b>≜</b> ⁺ Add new alert             |           |        |   | -        | × |
|--------------------------------------|-----------|--------|---|----------|---|
| Alert type<br>Applied to server(s) : | Сри       |        |   |          | • |
|                                      |           |        |   |          |   |
|                                      | $\otimes$ | Cancel | ⊘ | Validate |   |

Dann können Sie die Parameter der Warnung festlegen:

| <b>≜</b> ⁺ Add new alert |                                                                           | - ×       |
|--------------------------|---------------------------------------------------------------------------|-----------|
| Alert type               | Network usage (sent)                                                      | ~         |
| Applied to server(s) :   | <ul> <li>✓ (Select All)</li> <li>✓ Server Monitoring (Demo-PC)</li> </ul> | -         |
|                          | MONITORED-PC1                                                             |           |
|                          |                                                                           | OK Cancel |
|                          |                                                                           |           |
|                          | Ӿ Cancel                                                                  | Validate  |

Sie können die Einstellungen mit Ihren eigenen Werten anpassen:

| 🖨 Add new alert                      |            |                     |                | - ×       | ( |
|--------------------------------------|------------|---------------------|----------------|-----------|---|
| Alert type                           | Network    | k usage (sent)      |                | ~         |   |
| Applied to server(s) :               | Server I   | Monitoring (Dem     | no-PC), MONITO | RED-PC1 - | , |
|                                      |            |                     |                |           |   |
|                                      |            |                     |                |           |   |
|                                      |            |                     |                |           |   |
| When Network usage (cent) is         | highor     | than = 15.5         | 6 * Mb/c       |           |   |
| then send an email to                | nighei     |                     |                |           |   |
| enter the list of receiver emails, s | eparated b | y semi-colons (e.g: | :              | A         | ] |
| John.doe@outiook.fr;tanya.sofia      | @gmail.co  | omj                 |                | T         |   |
|                                      |            |                     |                |           |   |
|                                      | $\otimes$  | Cancel              | 0              | Validate  |   |
|                                      |            |                     |                |           |   |

Sie können mehrere Adressen hinzufügen, an die Warnungen gesendet werden sollen. Wenn dieses Feld leer gelassen wird, sind Warnungen weiterhin im Warnverlauf von Server Monitoring sichtbar.

Sie können auch eine Warnung bearbeiten oder löschen, indem Sie auf die klicken **Bearbeiten** oder **Entfernen** Tasten.

### Benachrichtigungen

Sobald Sie einen Alarm auf Ihrem Server oder Ihrer Website konfiguriert haben, wird Server Monitoring die gewählte Kennzahl genau überwachen und Ihnen eine E-Mail senden, sobald der festgelegte Schwellenwert erreicht oder überschritten wird. Server Monitoring wird Ihnen auch eine E-Mail senden, wenn diese Kennzahl wieder im Normalbereich liegt.

Sie können historische Warnungen überprüfen, indem Sie auf die **Geschichte** Titel von **Warnungen** Abschnitt auf der Startseite.

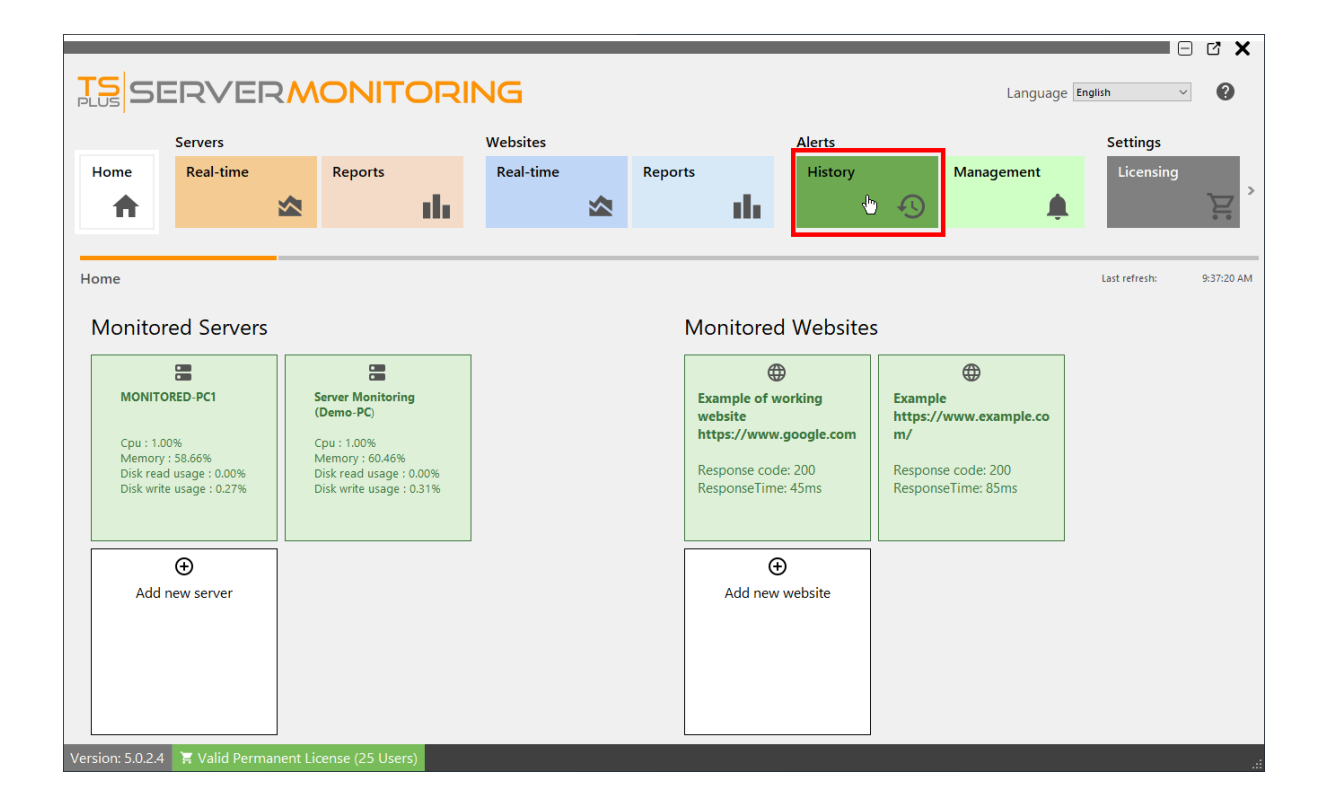

Sie sehen eine Liste von ausgelösten Warnungen, mit dem Titel der Warnung, dem überwachten Server oder der überwachten Website, dem Beginn der Warnung und ihrem Ende (wenn leer, ist die Warnung weiterhin ausgelöst).

| Server alerts     Language English     Language English     Vebsite alerts     Language English     Language English </th <th></th> <th></th> <th></th> <th></th> <th></th> <th></th> <th></th> <th></th> <th></th> <th></th> <th>E</th> <th></th>                                                                                                    |               |                                       |              |                   |                          |         |            |              |             |           | E                    |            |
|----------------------------------------------------------------------------------------------------|---------------|---------------------------------------|--------------|-------------------|--------------------------|---------|------------|--------------|-------------|-----------|----------------------|------------|
| Servers     Websites     Alerts     Settings       Home     Real-time     Reports     History     Management     Settings       Alert history     Management     Settings     Gene       Alert history     Management     Settings     Gene       Server alerts     Website alerts     Settings     Gene                                                                                                    |               |                                       |              |                   | G                        |         |            |              |             | Language  | English 🗸            | 0          |
| Home     Real-time     Reports     Real-time     Reports     History     Management     Licensing     Gene       Alert history     Alert descent     Vebsite alerts     Vebsite alerts     Vebsite alerts     Vebsite alerts                                                                                                    |               | Servers                               |              | We                | ebsites                  |         |            | Alerts       |             | Settin    | Js                   |            |
| Image: Constraint of the story     Image: Constraint of the story       Alert history     Last refresh: 942       Server alerts     Website alerts                                                                                                    | Home          | Real-time                             | Reports      | R                 | teal-time                | Reports |            | History      | Management  | Licer     | sing                 | General    |
| Alert history     Last refresh: 9.42       Server alerts     Website alerts                                                                                                    | <b>A</b>      | ∞                                     |              | th 👘              |                          |         | the second | Ð            | L L         | ¢.        | Ì                    |            |
| Alert history     Last refresh:     9:42       Server alerts     Website alerts                                                                                                    |               |                                       |              |                   |                          |         |            |              |             |           |                      |            |
| Server alerts Website alerts                                                                                                    | Alert history |                                       |              |                   |                          |         |            |              |             |           | Last refresh:        | 9:42:42 AM |
|                                                                                                    | Server aler   | rts                                   |              |                   |                          |         | Website    | e alerts     |             |           |                      |            |
| Alert Sever name Alert begin Alert end Remove. Alert Website name Alert begin Alert end Remove alert history                                                                                                    | Alert         |                                       | Server name  | Alert begin       | Alert end                | Remove  | Alert      | Website name | Alert begin | Alert end | Remove alert history |            |
| →         Ram > 50 % for at least 5 minutes         DESKTOP-TD         2/4/2022 11:59:13 AM         2/5/2022 6:16:34 FM         Image: The test of test of tes              | → Ram > 50 %  | for at least 5 minutes                | DESKTOP-TD   | 2/4/2022 11:59:13 | 3 AM 2/5/2022 6:16:34 PM | Î       |            |              |             |           |                      |            |
| Server Downtime duration > 10 minutes for at L. DESKTOP.TD 2/4/2022 1:22:06 PM 2/4/2022 1:26:04 PM 1                                                                                                    | Server Down   | ntime duration > 10 minutes for at I. | . DESKTOP-TD | 2/4/2022 1:22:06  | PM 2/4/2022 1:26:04 PM   | Î       |            |              |             |           |                      |            |
| Ram > 50 % for at least 5 minutes         MONITORED         2/4/2022 517:11 PM         2/6/2022 65624 PM         T                                                                                                    | Ram > 50 %    | for at least 5 minutes                | MONITORED    | 2/4/2022 5:17:11  | PM 2/6/2022 6:56:24 PM   | Î       |            |              |             |           |                      |            |
| Disk Read Usage > 80 % for at least 5 minutes MONITORED 2/5/2022 6:12:48 PM 2/5/2022 6:14:22 PM                                                                                                    | Disk Read U   | Isage > 80 % for at least 5 minutes   | MONITORED    | 2/5/2022 6:12:48  | PM 2/5/2022 6:14:22 PM   | Î       |            |              |             |           |                      |            |
| Ram > 50 % for at least 5 minutes         Demo-PC         2/5/2022 6:23:53 PM         2/6/2022 6:3:50 PM         Image: Comparison of the comparison of the comparison of | Ram > 50 %    | for at least 5 minutes                | Demo-PC      | 2/5/2022 6:23:53  | PM 2/6/2022 6:53:50 PM   | Î       |            |              |             |           |                      |            |
| Ram > 50 % for at least 5 minutes         Demo-PC         2/6/2022 6:59:52 PM         2/7/2022 8:25:43 AM         T                                                                                                    | Ram > 50 %    | for at least 5 minutes                | Demo-PC      | 2/6/2022 6:59:52  | PM 2/7/2022 8:25:43 AM   | Î       |            |              |             |           |                      |            |
| Ram > 50 % for at least 5 minutes         Demo-PC         2/7/2022 9:09:14 AM         2/7/2022 9:09:24 AM         Image: Image: Imag | Ram > 50 %    | for at least 5 minutes                | Demo-PC      | 2/7/2022 9:09:14  | AM 2/7/2022 2:06:24 PM   | Î       |            |              |             |           |                      |            |
| Ram > 50 % for at least 5 minutes         Demo-PC         2/7/2022 2:12:24 PM         2/8/2022 5:36:56 PM         Image: Comparison of Comparison of Comp | Ram > 50 %    | for at least 5 minutes                | Demo-PC      | 2/7/2022 2:12:24  | PM 2/8/2022 5:36:56 PM   | Î       |            | NI Is star . |             |           |                      |            |
| Ram > 50 % for at least 5 minutes Demo-PC 2/8/2022 542:56 PM TO WEDSITE AIERT WAS TRIGGERED TO NOW                                                                                                    | Ram > 50 %    | for at least 5 minutes                | Demo-PC      | 2/8/2022 5:42:56  | PM                       | Î       |            | No website a | alert was i | triggere  | a for now            | /          |
| Ram > 50 % for at least 5 minutes MONITORED 2/9/2022 841:07 AM                                                                                                    | Ram > 50 %    | for at least 5 minutes                | MONITORED    | 2/9/2022 8:41:07  | AM                       | Î       |            |              |             |           |                      |            |
|                                                                                                    |               |                                       |              |                   |                          |         |            |              |             |           |                      |            |

Sie können eine oder mehrere Zeilen der Historie löschen, indem Sie auf die klicken Entfernen Taste.

#### Zurück nach oben

## Wie werden Daten gespeichert und kann ich von meinen eigenen Anwendungen darauf zugreifen?

In der Serverüberwachung werden alle Ihre Daten in einem offenen Format gespeichert. Wir verwenden eine SQL Server-Datenbank, um sowohl globale als auch server- und websitespezifische Daten zu speichern.

Wenn Sie ein Tool installiert haben, das SQL Server-Datenbankdateien lesen kann (z. B. SQL Server Management Studio, SQL Server Management Studio Express usw.), können Sie von dort auf die Daten zugreifen.

Auch wenn Sie auf diese Dateien sowohl im Lese- als auch im Schreibmodus zugreifen können, empfehlen wir, dass Sie immer den Nur-Lese-Zugriffsmodus verwenden, um Konflikte zwischen Server Monitoring und Ihren eigenen Anwendungen zu vermeiden.

Zögern Sie nicht, uns zu kontaktieren, wenn Sie mehr über die Entwicklung Ihrer eigenen Anwendungen mit Daten zur Serverüberwachung erfahren möchten.

## Installation

Ausführen das Server Monitoring Setup-Programm und dann folge den Installationsschritten .

Hinweis: Windows wird Sie auffordern, das Setup als Administrator auszuführen.

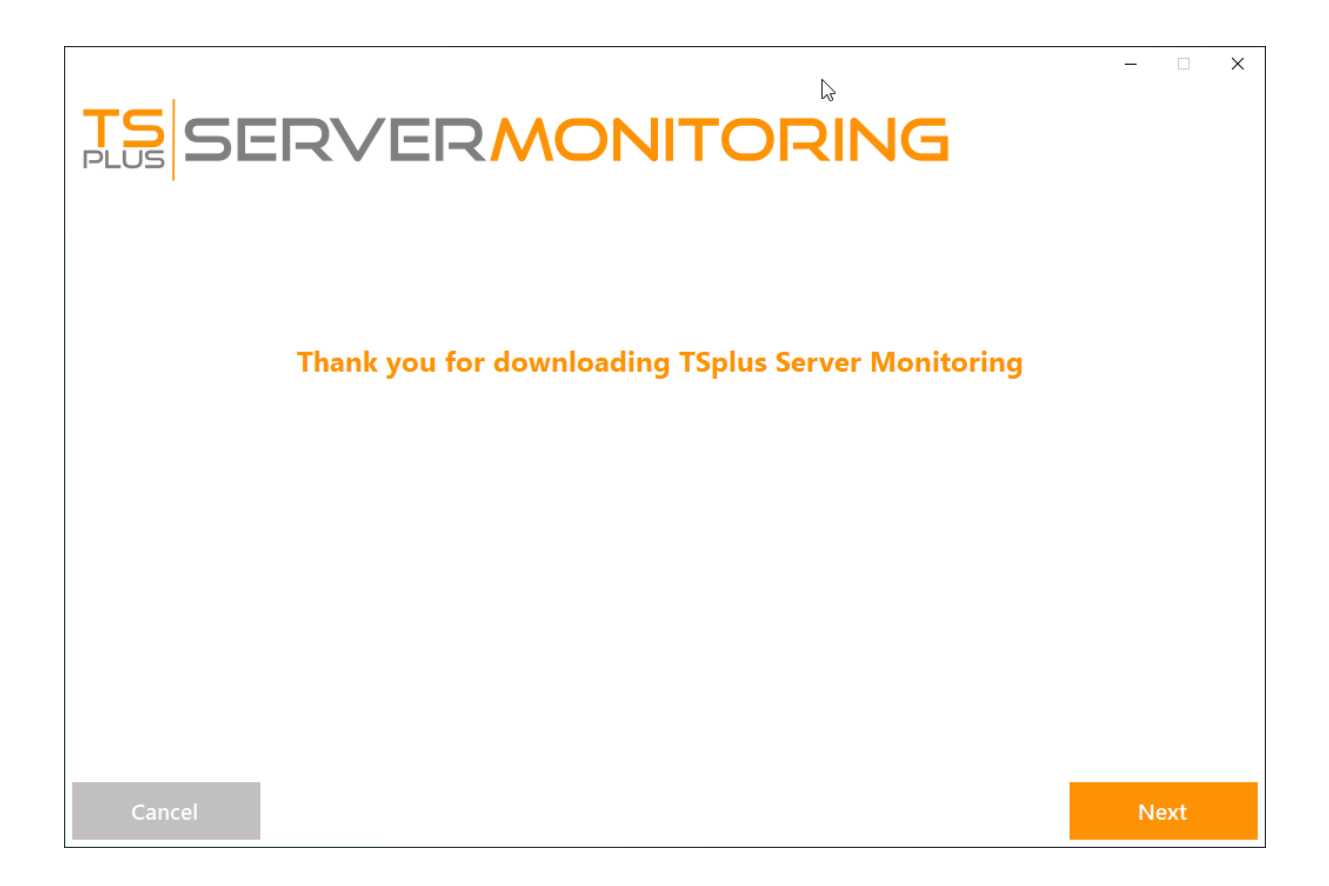

Klicken Sie auf "Weiter".

| Choose a s | RVERMON<br>setup type                                                        | <b>11</b> 7 | roring                                                                           | _ | -    | × |
|------------|------------------------------------------------------------------------------|-------------|----------------------------------------------------------------------------------|---|------|---|
|            | Langua                                                                       | age Eng     | glish -                                                                          | 1 |      |   |
|            | Recommended<br>Uses the most common settings.<br>Recommended for most users. |             | Advanced<br>Allows to customize all settings.<br>Recommended for advanced users. |   |      |   |
|            |                                                                              |             |                                                                                  | - |      |   |
| Cancel     |                                                                              |             | Back                                                                             |   | Next |   |

Wählen Sie, ob Sie die empfohlene Installation oder die erweiterte Installation möchten.

Wenn Sie die erweiterte Installation wählen, haben Sie einige zusätzliche Konfigurationsoptionen.

|                                                                                                    | NG   | - 🗆 X |
|----------------------------------------------------------------------------------------------------|------|-------|
| <ul> <li>Only download setup (do not install)</li> <li>Use custom proxy settings</li> <li>COMPLETE YOUR CUSTOM PROXY SETTINGS BELOW</li> <li>Proxy Host: (e.g. http://proxy.company.com or 192.168.0.1)</li> </ul> |      |       |
| Proxy Port: (e.g. 8080) Proxy Login: Proxy Password:                                                                                                    |      |       |
| Cancel                                                                                                    | Back | Next  |

Die erweiterte Option ermöglicht es Ihnen, zu:

•

•

Benutzen Sie benutzerdefinierte Proxy-Einstellungen.

Laden Sie den Installer herunter, ohne ihn auszuführen, was die Installation von Server Monitoring nicht durchführt.

|                                                                        | _  |     | × |
|------------------------------------------------------------------------|----|-----|---|
| <b>TS</b><br>SERVERMONITORING                                          |    |     |   |
|                                                                        |    |     |   |
| Configuration                                                          |    |     |   |
|                                                                        |    |     |   |
|                                                                        |    |     |   |
| Setup will install TSplus Server Monitoring into the following folder: |    |     |   |
| C:\Program Files (x86)\ServerMonitoring Browse                         |    |     |   |
| At least 285.9 MB of free disk space is required.                      |    |     |   |
|                                                                        |    |     |   |
|                                                                        |    |     |   |
|                                                                        |    |     |   |
|                                                                        |    |     |   |
|                                                                        |    |     |   |
| Cancel Back                                                            | Ne | ext |   |

Sie können wählen, Server Monitoring an einem benutzerdefinierten Ort zu installieren.

| <b>TS</b><br>SERVERMON                                                                          | ITORING                                | – – ×    |
|-------------------------------------------------------------------------------------------------|----------------------------------------|----------|
| Database Configuration                                                                          |                                        |          |
| <ul> <li>Use the default SQL Server instance</li> <li>Configure an existing database</li> </ul> |                                        |          |
| Instance Name<br>NSQLEXPRESS<br>Login Type                                                      | Database Name<br>ServerMonitoring      |          |
| Windows Authentication   Username (optional for Windows authentication)                         | Password (optional for Windows authent | ication) |
|                                                                                                 |                                        |          |
| Cancel                                                                                          | Back                                   | Next     |

Server Monitoring verwendet eine SQL Server-Datenbank, um alle Daten von Ihren überwachten Servern zu speichern.

Sie können die Standard-SQL-Serverinstanz verwenden oder eine andere Instanz auswählen, wenn Sie bereits SQL Server installiert haben.

|                                                                                                    | _      |      | × |
|----------------------------------------------------------------------------------------------------|--------|------|---|
| <b>TS</b> SERVERMONITORING                                                                                                    |        |      |   |
| License Agreement                                                                                                    |        |      |   |
| TSplus ServerMonitoring license agreement Software                                                                                                    | ^      |      |   |
| You should carefully read the following terms and conditions before opening the software package, or if downloaded, before using such<br>downloaded software. Opening the package or using the software, if downloaded, means you accept these terms and conditions and understan<br>that they will be legally binding on you and TSplus ServerMonitoring. If you do not agree with these terms and conditions, or do not want then t<br>be binding on you, you should promptly return the package unopened for a full refund or delete the downloaded software from any storage<br>medium that it is stored on.                                                                                                    | t<br>o |      |   |
| Ownership<br>You acknowledge and agree that TSplus ServerMonitoring ['licensor') is the owner of all rights, title and interest in and to the enclosed disks<br>and/or cdrom and/or the downloaded TSplus ServerMonitoring software, if downloaded, and the computer programs contained therein in<br>machine readable object code form as well as the accompanying user documentation along with all subsequent copies thereof, regardless of the<br>media or form in which they may exist (collectively the 'software'). The software is protected by copyright laws and international treaty provisions,<br>and this license agreement does not convey to you any interest in or to the software digital content, or any accompanying printed materials, but<br>only a limited right of use and limited reproduction which is revocable in accordance with the terms of this license agreement.                                           |        |      |   |
| License<br>Grant of license.<br>Licensor hereby grants and you accept a nonexclusive license to use the software in accordance with the terms of this agreement.                                                                                                    |        |      |   |
| Remote Desktop/Remote Assistance.<br>The Software contains Remote Desktop and Remote Assistance technologies that enable the Software or applications installed on the TSplus<br>ServerMonitoring Computer (Intereatter referred to as a Host Device) to be accessed remotely from other Devices. You may use the Software's Remot<br>Desktop feature to access the Host Device from any Device provided you acquire a separate Software license for that Device (for example, you may<br>use any Windows XP based laptop to remotely access one TSplus ServerMonitoring Host Device). When you are using Remote Assistance (or other<br>software which provides similar functionality for a similar purpose) you may share a Session with other users without any limit on the number of<br>Device connections and without acquiring additional licenses for the Software. For Microsoft and non-Microsoft applications, you should consult | e<br>  |      |   |
|                                                                                                    |        |      |   |
| Cancel Back                                                                                                    | l a    | gree |   |
|                                                                                                    |        |      |   |

Bitte klicken Sie auf "Ich stimme zu", um die Lizenzvereinbarung zu akzeptieren.

| TS<br>PLUS | SERVER                         |                                          | NG                                         | _ |   | × |
|------------|--------------------------------|------------------------------------------|--------------------------------------------|---|---|---|
|            | KEEP YO                        | UR SERVER I                              | HEALTHY                                    |   |   |   |
| <          | Easily Monitor<br>Resource Use | Configure Alerts for<br>Critical Systems | Monitor your Entire<br>Farm from One Place |   | > |   |
|            |                                |                                          |                                            |   |   |   |
| Downloadin | ng                             | • • • • • • • • • • • • • • • • • • •    |                                            |   |   |   |

Die Einrichtung wird jetzt alle Voraussetzungen herunterladen.

| TS<br>PLUS | SERVER                             | MONITOR                               | RING                                              | _ |   | × |
|------------|------------------------------------|---------------------------------------|---------------------------------------------------|---|---|---|
|            | FLEX                               | XIBLE REPOR                           | TING                                              |   |   |   |
| <          | Customize Server<br>Health Reports | Add your Corporate<br>Logo            | Compare Past Events<br>with Current<br>Operations |   | > |   |
|            |                                    |                                       |                                                   |   |   |   |
| Installing |                                    | • • • • • • • • • • • • • • • • • • • |                                                   |   |   |   |

**Bitte haben Sie Geduld** Es kann einige Minuten dauern, um die Software und ihre Voraussetzungen vollständig zu installieren.

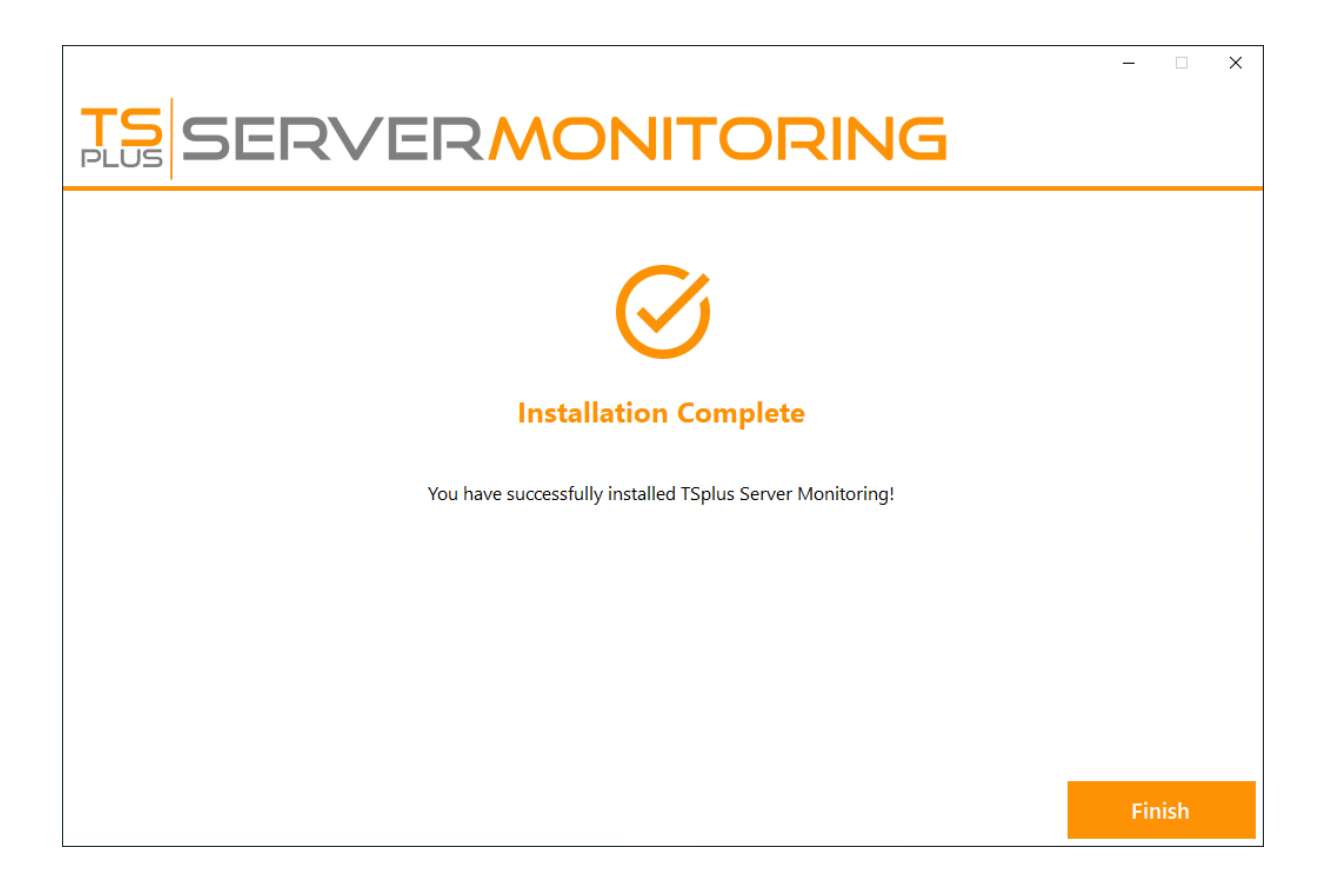

**HINWEIS:** Möglicherweise müssen Sie Ihren Computer neu starten, bevor Sie Server Monitoring verwenden.

Sie können jetzt Server Monitoring öffnen, indem Sie auf die Verknüpfung klicken, die auf Ihrem Desktop erstellt wurde.

Sie werden vom Startbildschirm der Administrationskonsole begrüßt:

|                                                  | ERVE                                                                         | R         |                    | DRI | NG                    |   |         |                                                         |                                      |    | Langua              | ge English            |             |
|--------------------------------------------------|------------------------------------------------------------------------------|-----------|--------------------|-----|-----------------------|---|---------|---------------------------------------------------------|--------------------------------------|----|---------------------|-----------------------|-------------|
| Home                                             | Servers<br>Real-time                                                         | *         | Reports            | ıh  | Websites<br>Real-time | * | Reports | di                                                      | Alerts<br>History                    | Ð  | Management          | Settings<br>Licensing | <u>ک</u>    |
| Home<br>Monito                                   | ored Servers                                                                 |           |                    |     |                       |   |         | Monitore                                                | ed Website                           | s  |                     | Last refresh:         | 12:56:16 PM |
| Server<br>Cpu : 0<br>Memoi<br>Disk re<br>Disk wr | Monitoring<br>N00%<br>ry : 68.68%<br>rad usage : 5.59%<br>rite usage : 0.00% |           | €<br>Add new serve | er  |                       |   |         | Example<br>https://ww<br>m/<br>Response c<br>ResponseTi | w.example.co<br>ode: 200<br>me: 87ms | Ad | ⊕<br>dd new website |                       |             |
| Version: 5.0.2.                                  | 3 🏾 🏋 Trial Licens                                                           | e 15 days | (5 Users)          |     |                       |   |         |                                                         |                                      |    |                     |                       |             |

Die kostenlose Testversion von Server Monitoring ist eine voll ausgestattete 15-Tage-Lizenz.

# Die CPU-Auslastung der Serverüberwachung ist höher als erwartet. Was kann ich tun?

### 1. Überprüfen Sie auf Updates

Bitte überprüfen Sie regelmäßig auf Updates, da die meisten von ihnen Leistungsverbesserungen bieten. Wir empfehlen Ihnen, Updates für Server Monitoring außerhalb der Arbeitszeiten anzuwenden, da das Update möglicherweise lang laufende Hintergrundoperationen in der Datenbank durchführt.

Die neueste Version von Server Monitoring ist hier immer verfügbar: direkter Link .

### 2. Empfohlene Konfiguration anwenden

Eine Datenbank wird immer alle verfügbaren Rechenressourcen in Anspruch nehmen, um Anfragen so schnell wie möglich zu bearbeiten. Daher wird empfohlen, die Ressourcen für Ihren Server Monitoring-Server entsprechend seiner Nutzung zu planen.

Bitte finden Sie unten unsere Empfehlungen basierend auf der Anzahl der überwachten Server:

| Überwachte Server | CPU | Arbeitsspeicher (RAM) |
|-------------------|-----|-----------------------|
| 1-2               | 2   | 8                     |
| 3-4               | 4   | 16                    |
| 5+                | 8   | 32                    |

Die Installation von Server Monitoring auf einem SSD-Typ-Disklaufwerk wird für eine bessere Leistung empfohlen.

Außerdem müssen Sie möglicherweise zusätzlichen Speicherplatz für Ihren Server Monitoring Server bereitstellen, abhängig von der Anzahl der überwachten Server und Websites sowie der Menge an Daten, die in der SQL Server-Datenbank gesammelt und gespeichert werden.

Schließlich ist es im Allgemeinen eine gute Idee, eine Überwachungsanwendung wie Server Monitoring auf einem dedizierten Server auszuführen. Dies verhindert, dass andere Anwendungen die verfügbaren Ressourcen verringern.

### 3. Kontaktieren Sie unseren Kundensupport

Wenn alle oben genannten Empfehlungen Ihnen keine akzeptable Erfahrung mit Server Monitoring bieten konnten, zögern Sie bitte nicht, unseren Kundensupport unter zu kontaktieren. <u>https://terminalserviceplus.freshdesk.com</u> Wir helfen Ihnen gerne bei der Fehlersuche Ihrer Server Monitoring-Installation.

Um unseren technischen Support zu erleichtern und Ihr Problem zu reproduzieren, könnten wir Sie um einen Export Ihrer Datenbank bitten.

Um dies zu tun, öffnen Sie eine erhöhte Eingabeaufforderung und geben Sie den folgenden Befehl ein:

sqlcmd -S [Ihr SQL Server Instanzname] -Q "BACKUP DATABASE [ServerMonitoring] TO DISK = N'ServerMonitoring\_Support.bak' WITH NOFORMAT, NOINIT, NAME = 'demodb-full', SKIP, NOREWIND, NOUNLOAD, STATS = 10"

Sobald der Export abgeschlossen ist, senden Sie uns bitte die Datei, die sich befindet unter C: \Program Files (x86)\Microsoft SQL Server[YourVersionOfSQLServer]\MSSQL\Backup\ServerMonitoring\_Support.bak .

## Voraussetzungen

### Hardware-Anforderungen

Prozessor- und Speicheranforderungen basierend auf der Anzahl der überwachten Server:

| Überwachte Server | CPU-Kerne | Arbeitsspeicher (RAM) |
|-------------------|-----------|-----------------------|
| 1-2               | 2         | 8                     |
| 3-4               | 4         | 16                    |
| 5+                | 8         | 32                    |

#### HINWEISE:

•

Die Installation von Server Monitoring auf einem SSD-Laufwerk wird für eine bessere Leistung empfohlen.

•

Stellen Sie sicher, dass Sie genügend Speicherplatz auf dem Server zuweisen, der die Administrationskonsole hostet. Die Menge der gesammelten Daten und die Größe der SQL-Datenbank hängen davon ab, wie viele Server überwacht werden.

•

Best Practices besagen, dass es ideal ist, Server Monitoring auf einem dedizierten Server auszuführen. Dies verhindert, dass andere Anwendungen die Ressourcen verringern, die Ihrer Monitoring-Plattform zur Verfügung stehen.

### **Betriebssystem**

Ihre Hardware muss eines der folgenden Betriebssysteme verwenden:

- Windows 7 Pro
- Windows 8/8.1 Pro
- Windows 10 Pro

- Windows 11 Pro
- Windows Server 2008 SP2/Small Business Server SP2 oder 2008 R2 SP1
- Windows Server 2012 oder 2012 R2
- Windows Server 2016
- Windows Server 2019
- Windows Server 2022
- Windows Server 2025

#### Sowohl 32- als auch 64-Bit-Architekturen werden unterstützt.

Die Agenten (Server, die überwacht werden) können Linux- oder Windows-Betriebssysteme sein. Linux-Agenten wurden bisher auf Ubuntu- und Debian-Distributionen getestet. Wenn Sie einen Server mit einer anderen Distribution haben und Probleme bei der Installation des Agents auftreten, kontaktieren Sie uns bitte.

### Netzwerk

Nur ein Netzwerkport ist erforderlich: Port 7778, der kein offiziell registrierter Port ist und daher nicht bereits bestimmten Diensten zugewiesen ist.

Hinweis: Server Monitoring verwendet dieselben Netzwerkports wie <u>Server Monitoring</u>, daher muss Server Monitoring vor der Installation von Server Monitoring deinstalliert werden.

## **Mit Server Monitoring beginnen**

# Schritt 1: Server Monitoring auf Ihrem Computer installieren

Die Installation von Server Monitoring ist ein einfacher Prozess.

Laden Sie einfach den Installer (Setup-TSplus-ServerMonitoring.exe) von <u>unsere Webseite</u> und folgen Sie den detaillierten Schritten <u>hier</u>.

Dateien werden entpackt und in die folgenden Ordner kopiert:

- C:\Program Files\TSplus-ServerMonitoring (32-Bit-Systeme)
- C:\Program Files\ServerMonitoringAgent (32-Bit-Systeme)
- C:\Program Files (x86)\TSplus-ServerMonitoring (64-Bit-Systeme)
- C:\Program Files (x86)\ServerMonitoringAgent (64-Bit-Systeme).

Die kostenlose Testversion ist voll ausgestattet mit einer 15-tägigen Lizenz.

Nach der Installation wird ein neues Symbol auf Ihrem Desktop angezeigt:

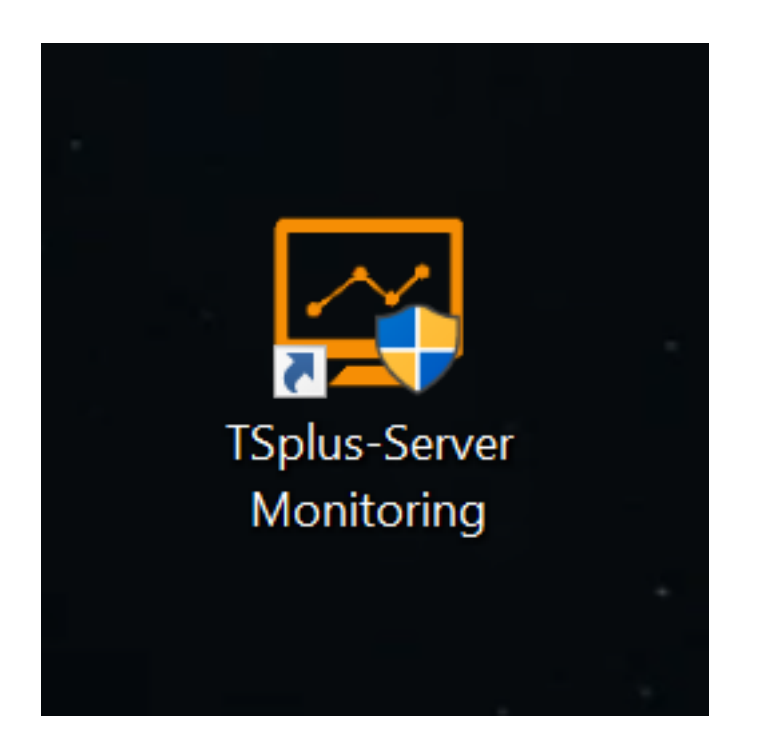

## Schritt 2: Überprüfung Ihrer Installation

Die Installation von Server Monitoring erfolgt in 2 Teilen :

- Die Server Monitoring Administrationskonsole Die Hauptschnittstelle f
  ür Server Monitoring, wo ein Administrator Informationen einsehen und Berichte 
  über die Servergesundheit und aktivit
  ät erstellen kann.
- Der Server Monitoring Agent Ein kleines Programm, das auf jedem überwachten Server installiert ist. Der Agent sammelt kritischen Daten und sendet sie an die Server Monitoring Administrationskonsole.

Wenn die Server Monitoring Administrationskonsole installiert ist, ist der Agent ebenfalls installiert. Das bedeutet, dass Sie beim ersten Öffnen von Server Monitoring sofort den lokalen Computer als überwachten Server auf dem Startbildschirm sehen werden.

Um die Administrationskonsole zu öffnen, klicken Sie auf das Desktop-Symbol für die Serverüberwachung. Sie werden von einem Startbildschirm begrüßt, der so aussieht:

| TS<br>PLUS      | ERVE               | RM       |              | ORI  | NG        |   |         |                  |               |   | Langua         | ge English    | ~ <b>?</b>  |
|-----------------|--------------------|----------|--------------|------|-----------|---|---------|------------------|---------------|---|----------------|---------------|-------------|
|                 | Servers            |          |              |      | Websites  |   |         |                  | Alerts        |   |                | Settings      |             |
| Home            | Real-time          |          | Reports      |      | Real-time |   | Reports |                  | History       |   | Management     | Licensing     |             |
| •               |                    |          |              | als. |           |   |         | ala i            |               | 4 | •              |               | Σ,          |
|                 |                    | -        |              |      |           | _ |         |                  |               |   | ÷              |               | • •         |
|                 |                    | _        |              |      |           |   |         |                  |               |   |                |               |             |
| Home            |                    |          |              |      |           |   |         |                  |               |   |                | Last refresh: | 12:56:16 PM |
| Monito          | ored Servers       |          |              |      |           |   |         | Monitor          | ed Website    | S |                |               |             |
|                 |                    |          | Ð            |      | ]         |   |         |                  | <b>(</b>      |   | Ð              |               |             |
| Server          | Monitoring         |          | Add new se   | rver |           |   |         | Example          |               | A | dd new website |               |             |
| Court           | 0.00%              |          |              |      |           |   |         | https://ww<br>m/ | vw.example.co |   |                |               |             |
| Memor           | ry : 68.68%        |          |              |      |           |   |         | Response o       | ode: 200      |   |                |               |             |
| Disk w          | rite usage : 0.00% |          |              |      |           |   |         | ResponseT        | ime: 87ms     |   |                |               |             |
|                 |                    |          |              |      |           |   |         |                  |               |   |                |               |             |
|                 |                    |          |              |      | 1         |   |         |                  |               |   |                |               |             |
|                 |                    |          |              |      |           |   |         |                  |               |   |                |               |             |
|                 |                    |          |              |      |           |   |         |                  |               |   |                |               |             |
|                 |                    |          |              |      |           |   |         |                  |               |   |                |               |             |
| Version: 5.0.2. | 3 📜 Trial Licens   | e 15 day | rs (5 Users) |      |           |   |         |                  |               |   |                |               | .:          |

Sie können einen konfigurierten Server sehen (den Server, auf dem Sie Server Monitoring installiert haben) und eine konfigurierte Website (<u>www.example.com</u>).

### Nächste Schritte

Für weitere Informationen zur Serverüberwachung lesen Sie bitte die <u>vollständige Online-</u> <u>Dokumentation</u>.

Zögern Sie nicht, zu <u>kontaktieren Sie uns</u> wenn Sie Fragen oder Feedback zu Server Monitoring und/oder diesem Schnellstartleitfaden haben.

## Wie man: Filter in einem benutzerdefinierten Bericht hinzufügt

Sie können einen oder mehrere Filter für Daten in einem Bericht hinzufügen. Zum Beispiel möchten Sie im Bericht "Anwendungsnutzung" möglicherweise nach dem Anwendungsnamen filtern. Lassen Sie uns nach den Anwendungen filtern, deren Name mit "Microsoft" beginnt.

町 旧 🔏 🖹 🛱 🍝 🌧 - 🗄 Segoe UI • 9.75 • B I U <u>A</u> • □ • ≡ ≡ ≡ ≡ <u>...</u> 半月 开开 正常 第 印 图 中 出 出 出 붃 꽃 꽃 문 문 등 명 · : Q 100% tionUsagePerServerReport Report Explore ApplicationUsage **☆** f ApplicationUsage
 TopMargin
 ReportHeader
 PageHeader
 GroupHeader
 Detail Α  $\checkmark$ SERVERMONITORING PLUS BottomMa der [one band per page] 🔻 🛅 Pageł 2 crossTabGeneralStyl crossTabHeaderStyle Application Usage per server (number of occurrences) ort Explorer 🛛 😤 Field List Å Pe 🔻 📑 GroupHeader1 (Level 0) a b olicationUsagePerServerReport Report as Proces 9 ıЫ ٩ ¢<sup>¢</sup> (Collection) • alculated Fields Data Adapte (none) [NbOccuren (Process) Data Membe PS Get al. D Previ w Scripts Applicati Σ Report Design Analyz Tag Appli - 🕲 0 Errors 🛕 0 Wa Ø XML Data Path ~^^ Filter String Specifies the criteria used to filter data in a rep Ē Report Design Analyzer 😽 Group and Sort 🛺 Properties 🗐 Report Gallery

Zuerst wählen Sie die Filter des Berichts aus:

Dann öffnet sich ein Fenster mit der Liste der aktuellen Filter. Sie haben immer einen Filter mit Servernamen oder Webseitennamen, das ist obligatorisch, bitte ignorieren Sie ihn (Sie können ihn entfernen, aber dann wird er automatisch wieder hinzugefügt).

Klicken Sie auf die Schaltfläche "+", um einen Filter hinzuzufügen.

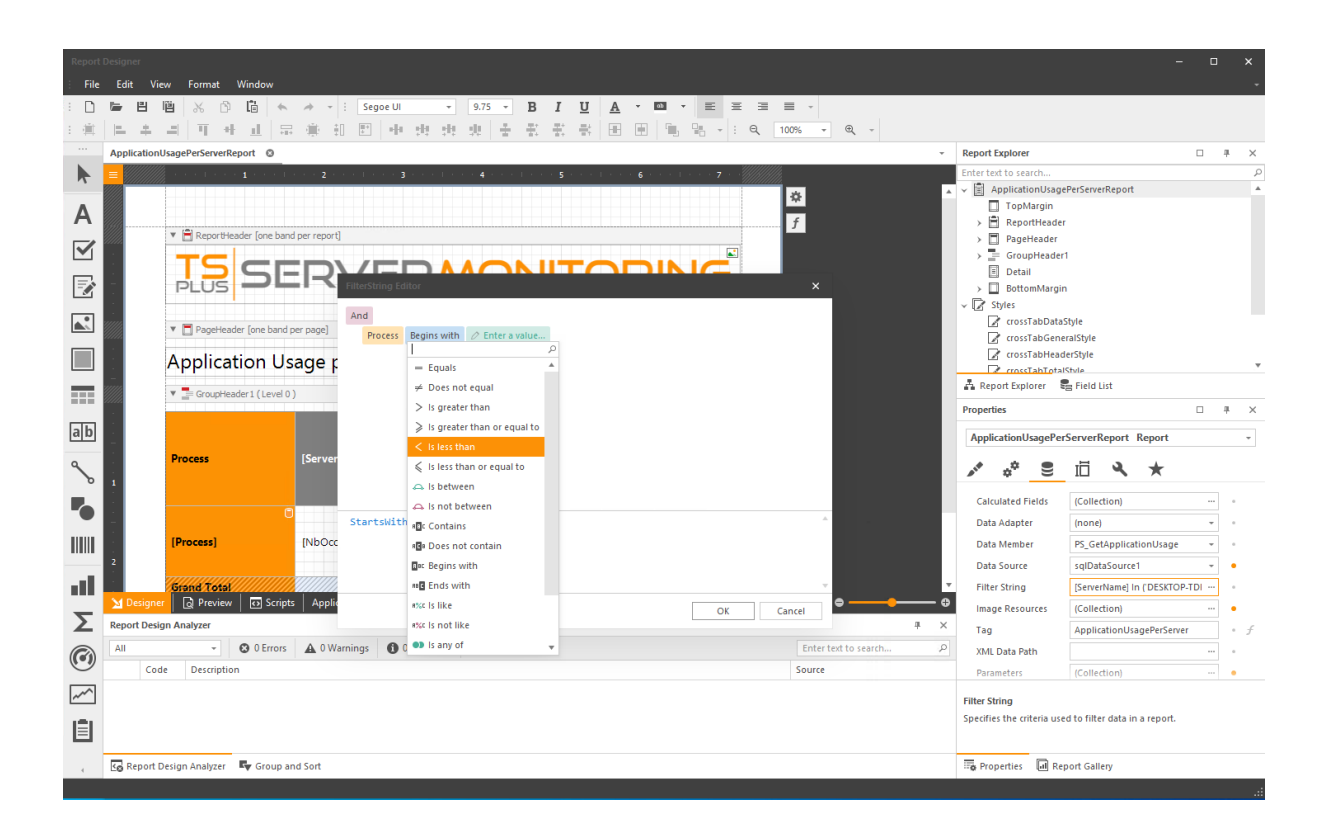

Wählen Sie das Feld aus, auf das Sie den Filter anwenden möchten (in diesem Fall den Prozessnamen), und dann den Filteroperator und den Wert:

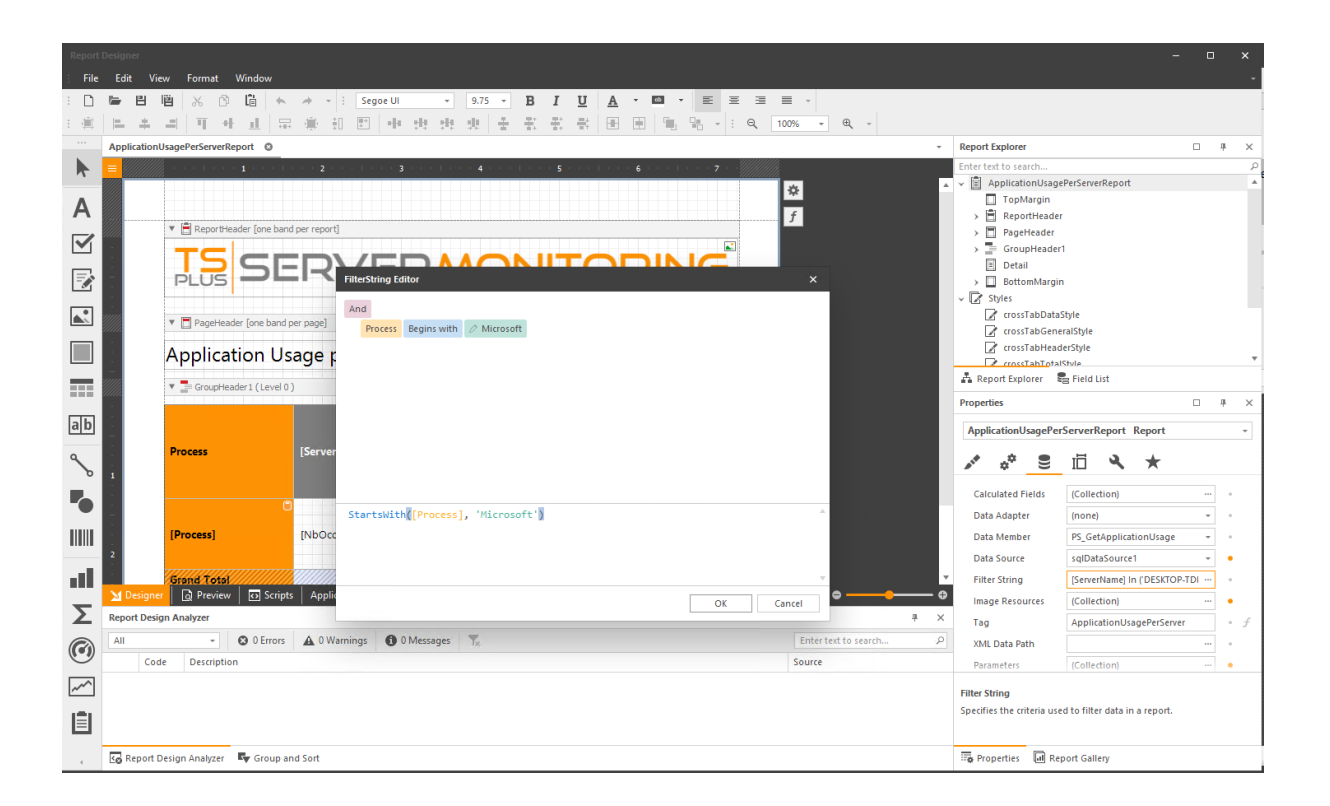

Dann klicken Sie auf "OK", speichern Sie den benutzerdefinierten Bericht und greifen Sie darauf zu, um die gefilterten Ergebnisse zu sehen:

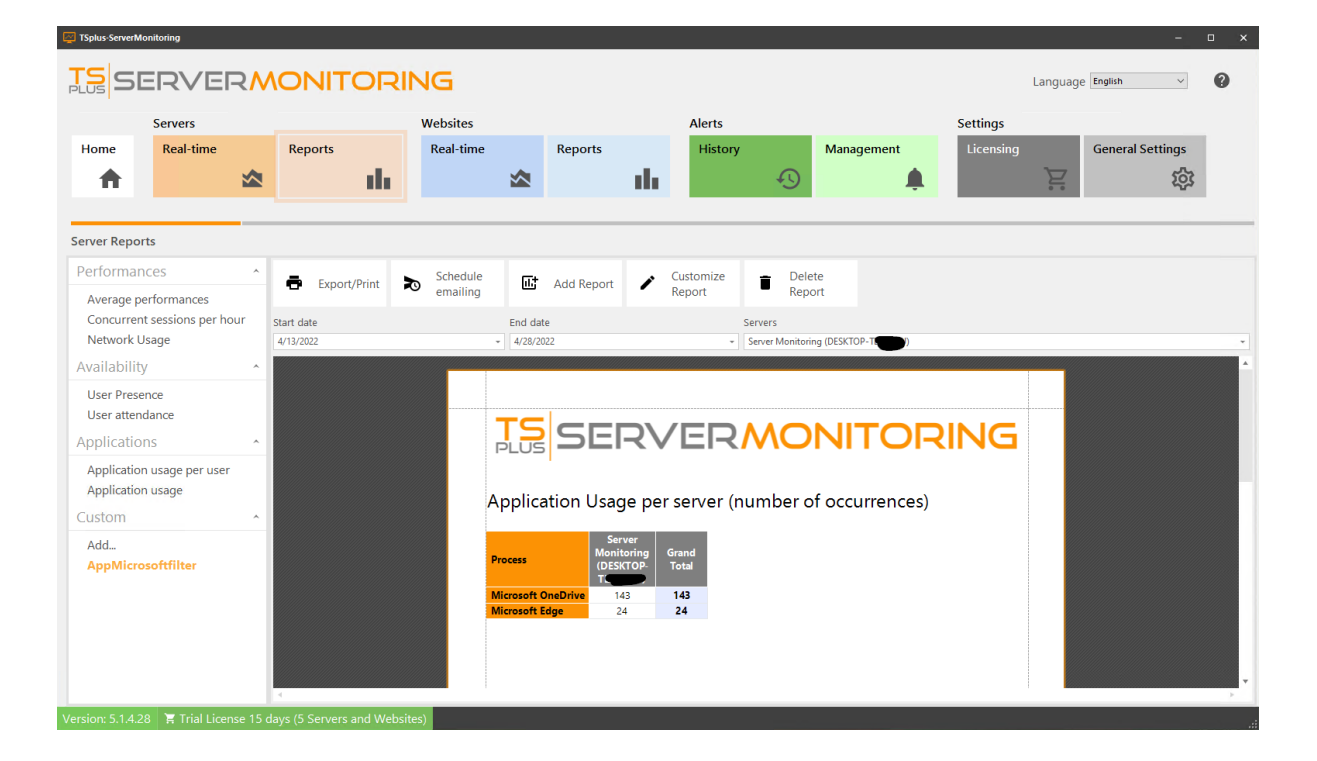

# Wie man: Diagrammtyp eines benutzerdefinierten Berichts ändern

Sie können den Typ des in einem Bericht angezeigten Diagramms ändern:

Zuerst wählen Sie das Diagramm aus, das Sie ändern möchten, und klicken Sie dann auf die **Einstellungen** Taste, und klicken Sie auf **Designer ausführen** :

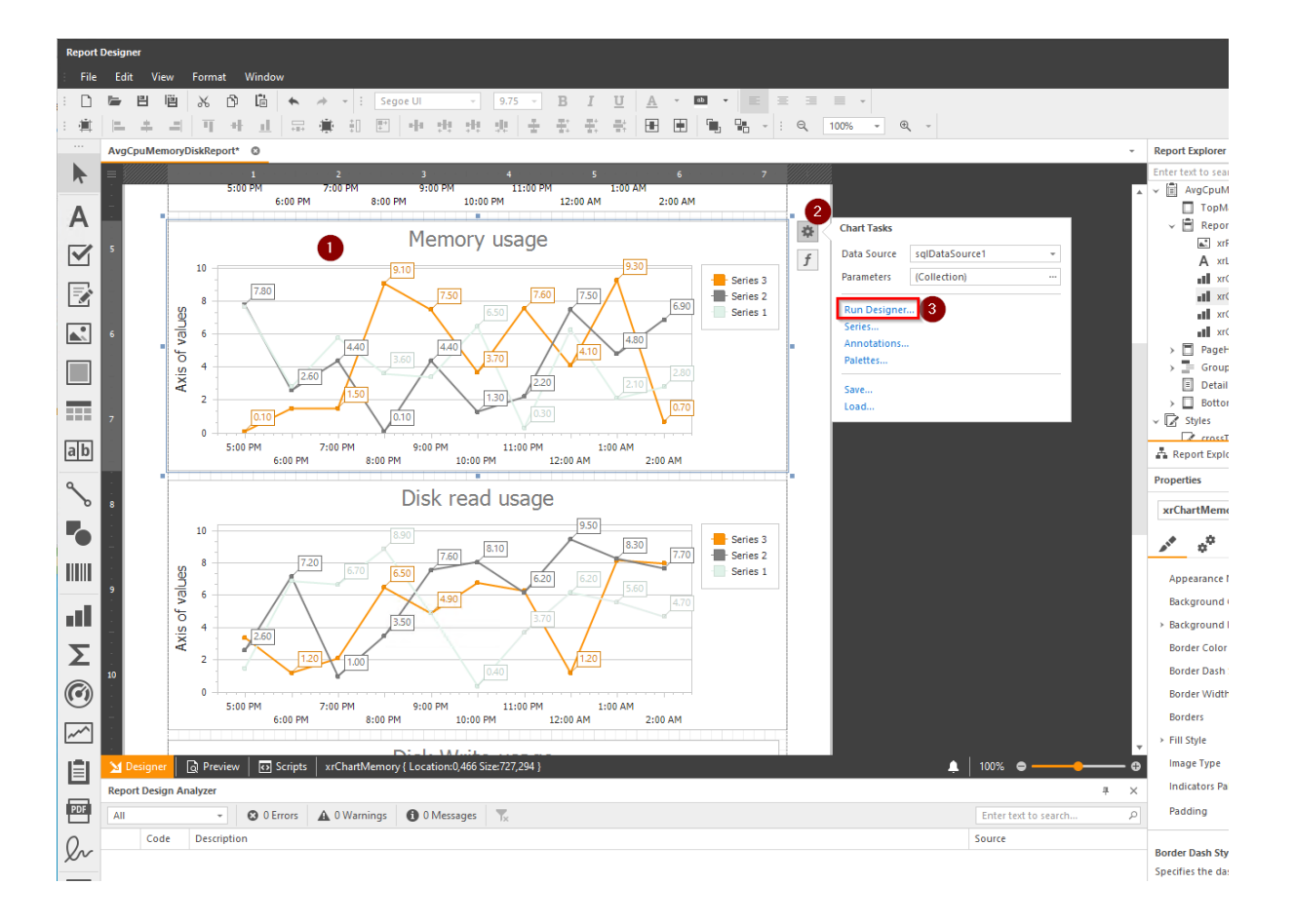

Dann klicken Sie auf die Schaltfläche "Typ ändern":

| Chart Designer                                                  |          |            |                    | _ ×                  |
|-----------------------------------------------------------------|----------|------------|--------------------|----------------------|
| C 🔶 🔶 👔                                                         |          |            | Options Properties | Data                 |
| Chart                                                           | Memo     | ry usage   | APPEARANCE         |                      |
| <ul> <li>Auto-created Series</li> </ul>                         |          | , ,        | Appearance:        | Default (All Colors) |
| 🗸 📲 XY-Diagram                                                  |          | - DESKTOP- | Polotter           |                      |
| > Default Pane                                                  | 65 63.16 |            | Palette:           | TSplus               |
| Additional Panes (0)                                            |          |            | Back Color:        |                      |
| <ul> <li>Primary AxisX</li> </ul>                               |          |            |                    |                      |
| <ul> <li>Primary AxisY</li> <li>Secondary X Avec (0)</li> </ul> | 55       |            | BEHAVIOR           |                      |
| Secondary X-Axes (0)                                            |          |            | Auto Layout:       |                      |
| E Legend                                                        | 50       |            |                    |                      |
| E Additional Legends (0)                                        |          |            |                    |                      |
| V T Titles (1)                                                  | 45       |            |                    |                      |
| Title                                                           |          |            |                    |                      |
| Annotations (0)                                                 |          |            |                    |                      |
|                                                                 |          |            |                    |                      |
|                                                                 |          |            |                    |                      |
|                                                                 | XX 30    |            |                    |                      |
|                                                                 | 4        |            |                    |                      |
|                                                                 | 25       |            |                    |                      |
|                                                                 |          |            |                    |                      |
|                                                                 | 20       |            |                    |                      |
|                                                                 |          |            |                    |                      |
|                                                                 | 15       |            |                    |                      |
|                                                                 | 10       |            |                    |                      |
|                                                                 |          |            |                    |                      |
|                                                                 | 5        |            |                    |                      |
|                                                                 |          |            |                    |                      |
|                                                                 | 0        |            |                    |                      |
|                                                                 | 6:00 AM  |            |                    |                      |
| ✓ Display the designer every time a new char                    | is added |            |                    | OK Cancel            |

#### Wählen Sie den neuen Typ aus:

| C And Chart<br>Additional Panes (0)<br>> Primary AxisX<br>> Primary AxisX<br>> Pri                                               | irt Designer                                            |                      |            |                                  |                   |                      |
|----------------------------------------------------------------------------------------------------|---------------------------------------------------------|----------------------|------------|----------------------------------|-------------------|----------------------|
| Auto-created Series (1)<br>> Auto-created Series<br>> Default Pane<br>Additional Panes (0)<br>> Primary AxisX<br>Secondary Y-Axes (0)<br>El Legend<br>Additional Legends (0)<br>> Annotations (0)                                                                                                    | → →                                                     | ä                    |            |                                  | Options Propertie | s Data               |
| <ul> <li>Auto-created Series</li> <li>MX-Diagram</li> <li>Default Pane<br/>Additional Panes (0)</li> <li>Primary AutX</li> <li>Primary AutX</li> <li>Primary AutX</li> <li>Primary AutX</li> <li>Bar Series 3D</li> <li>Bar Series 3D</li> <li>Bar Series 3D</li> <li>Bar Sol</li> <li>Bar Sol</li> <li>Bar Sol</li> <li>Bar Sol Stacked</li> <li>Bar 3D Stacked 100%</li> <li>Side By Side Bar 3D Stacked</li> <li>Side By Side Bar 3D Stacked 100%</li> <li>Side By Side Bar 3D Stacked 100%</li> <li>Side By Side B</li></ul>                                                                                                    | <ul> <li>Series (1)</li> </ul>                          |                      |            | Memory usage                     | APPEARANCE        |                      |
| <ul> <li>Like X-Diagram</li> <li>Default Pane</li> <li>Additional Panes (0)</li> <li>Primary AxisX</li> <li>Primary AxisX</li> <li>P</li></ul>                                                                                                    | > Auto-created                                          | Series               |            | ×                                | Appearance:       | Default (All Colors) |
| <ul> <li>&gt; Default Pane</li> <li>Additional Panes (0)</li> <li>&gt; Primary XxisY</li> <li>Secondary X-Axes (0)</li> <li>Secondary Y-Axes (0)</li> <li>Secondary Y-Axes (0)</li> <li>Seco</li></ul>                                                                                                    | 🗸 📕 XY-Diagram                                          |                      |            | DESKTOP-TS-                      | Palette:          | TSplus               |
| Additional varies (ii)                                                                                                    | > Default Pane                                          |                      | 05         | Enter text to search             | Back Color:       |                      |
| <ul> <li>Primary Axis'<br/>Secondary X-Axes (0)<br/>Secondary X-Axes (0)</li> <li>E Legend</li> <li>Titles (1)<br/>Title</li> <li>Annotations (0)</li> <li>Manhattan Bar</li> <li>Side By Side Bar 3D Stacked 100%</li> <li>Side By Side Bar 3D Stacked 100%</li> <li>Side By Side Bar 3D Stacked 100%</li> <li>Side By Side Bar 3D Stacked 100%</li> <li>Side By Side Bar 3D Stacked 100%</li> <li>Side By Side Bar 3D Stacked 100%</li> <li>Side By Side Bar 3D Stacked 100%</li> <li>Point And Bubble Series</li> <li>Point And Bubble Series</li> <li>Point And Bubble Series</li> </ul>                                                                                                    | Additional Pa                                           | nes (0)              | 60         | A                                | back color.       |                      |
| Secondary X-Axes (0)<br>Secondary X-Axes (0)<br>E Legend<br>Additional Legends (0)<br>Title<br>Annotations (0)<br>Secondary X-Axes (0)<br>Additional Legends (0)<br>Title<br>Annotations (0)<br>Secondary X-Axes (0)<br>Auto Layout:<br>Auto Layout:<br>Auto | <ul> <li>Primary Axis</li> <li>Primary AxisY</li> </ul> |                      |            | Bar Series 3D                    | BEHAVIOR          |                      |
| <ul> <li>Legend</li> <li>Additional Legends (0)</li> <li>Titles (1)</li> <li>Annotations (0)</li> <li>Annotations (0)</li> <li>Annotation</li></ul>                                                                                                    | Secondary X-A<br>Secondary Y-A                          | Axes (0)<br>Axes (0) | 55         | Bar 3D                           | Auto Layout:      |                      |
| Title Annotations (0)  Structure Annotations (0)  Annotations (0)  Structure Annotations (0)  Annotations (0)  Structure Annotations (0)  Structure Annotations (0)  Structure Annotations (0)  Structure Annotations (0)  Structure Annotations (0)  Structure Annotations (0)  Structure Annotations (0)  Structure Annotations (0)  Structure Annotations (0)  Structure Annotations (0)  Structure Annotations (0)  Annotations (0)  Structure Annotations (0)  Annotations (0)  Structure Annotations (0)  Annotations (0)  Structure Annotations (0)  Structure Annotations (0)  Annotations (0)  Structure Annotations (0)  Structure Annotations (0)  Stru                                                                                                    | Legend<br>Additional Leg<br>T Titles (1)                | gends (0)            | 45         | Bar 3D Stacked                   |                   |                      |
| 35       Image: Side Bar 3D Stacked         25       Image: Side Bar 3D Stacked         20       Image: Side Bar 3D Stacked         15       Point And Bubble Series         10       Side By Side Bar 3D Stacked                                                                                                    | Title<br>Annotations (                                  | (0)                  | S 40       | Bar 3D Stacked 100%              |                   |                      |
| 25     Image: Side By Side Bar 3D Stacked       20     Image: Side By Side Bar 3D Stacked       15     Point And Bubble Series       10     Image: Side Bar 3D Stacked                                                                                                    |                                                         |                      | JO 35      | Manhattan Bar                    |                   |                      |
| 20     Side By Side Bar 3D Stacked 100%       15     Point And Bubble Series       10     goo Point                                                                                                    |                                                         |                      | 25         | Side By Side Bar 3D Stacked      |                   |                      |
| 15 Point And Bubble Series 10 <b>e</b> <sup>®</sup> Point                                                                                                    |                                                         |                      | 20         | Side By Side Bar 3D Stacked 100% |                   |                      |
| 10 cont                                                                                                    |                                                         |                      | 15         | Point And Bubble Series          |                   |                      |
|                                                                                                    |                                                         |                      | 10         | Point                            |                   |                      |
| 5                                                                                                    |                                                         |                      | 5          | · · · · · ·                      |                   |                      |
| 0 6:00 AM                                                                                                    |                                                         |                      | o <u>†</u> | 6:00 AM                          |                   |                      |

Klicken Sie auf OK und sehen Sie sich die vorgenommenen Änderungen an:

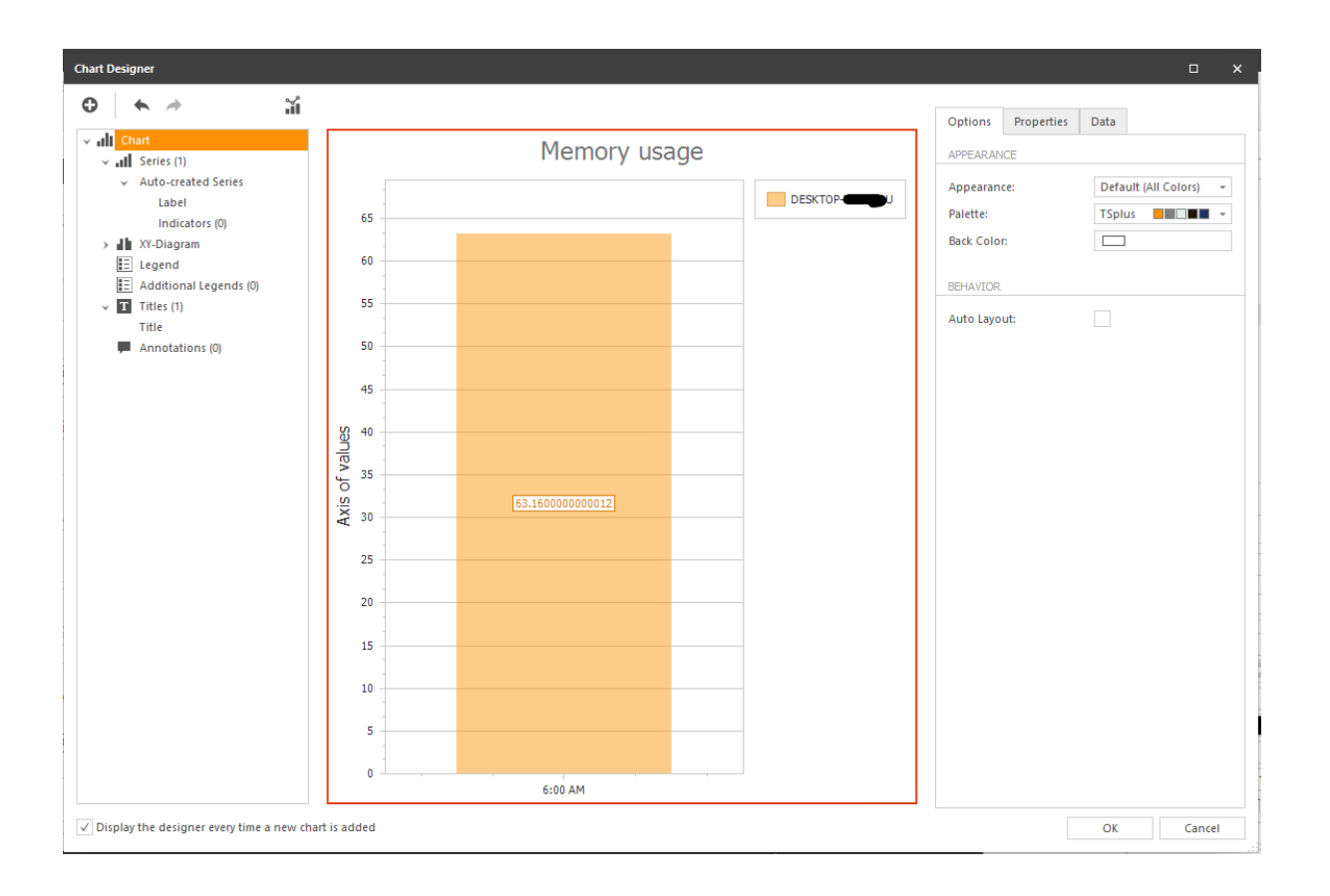

Sie können auch in diesem Formular den Inhalt des Diagramms anpassen (Titel, Legende, Anmerkungen usw.).

## Wie man: Farben eines benutzerdefinierten Berichts ändern

Wenn Sie die Farben von Serien in einem Diagramm ändern möchten:

Wählen Sie das Diagramm aus, das Sie ändern möchten, und klicken Sie dann auf die **Einstellungen** Taste, und klicken Sie auf **Farben** :

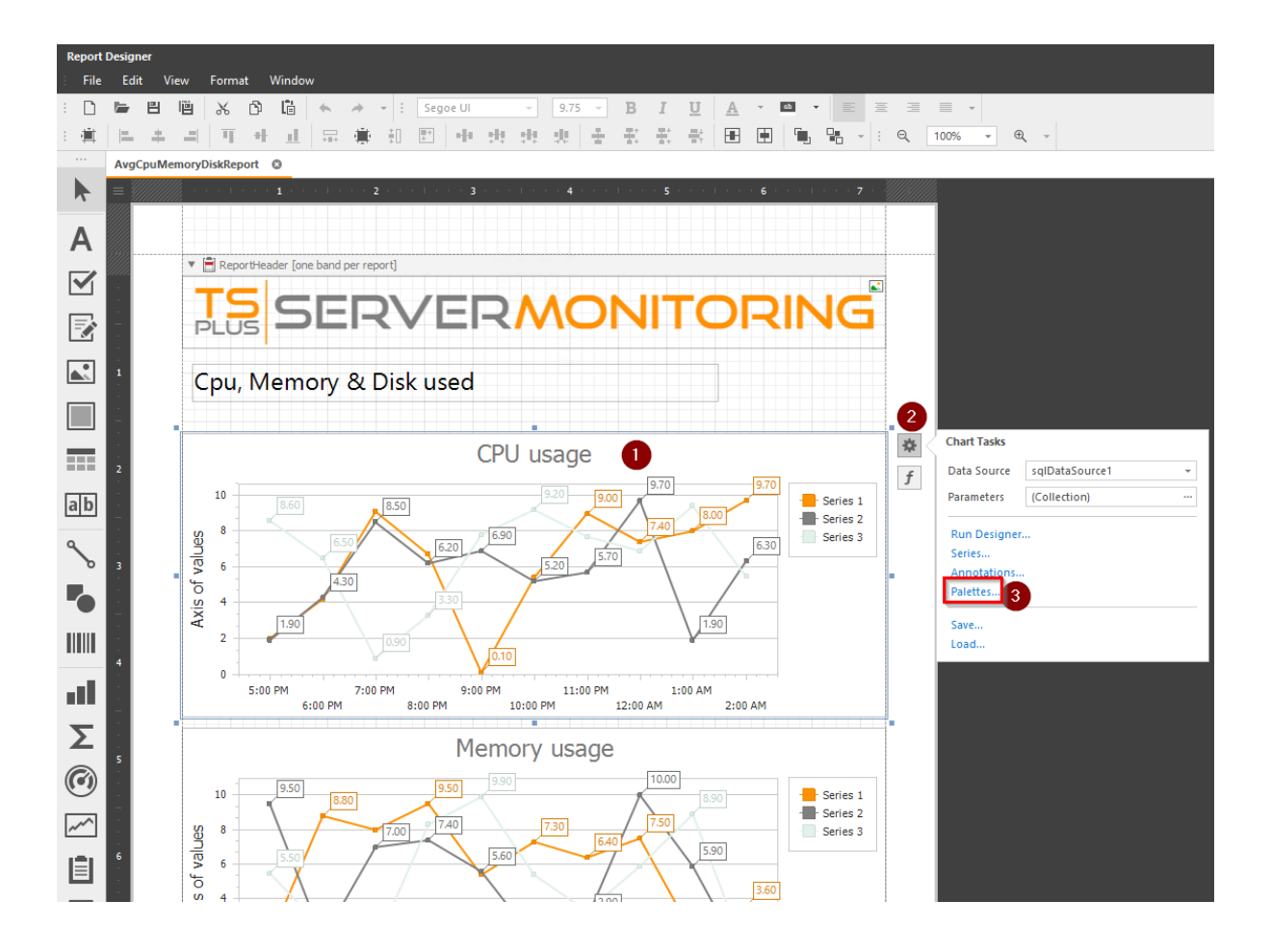

Dann wählen Sie eine vorhandene Palette aus oder erstellen Sie Ihre eigene:

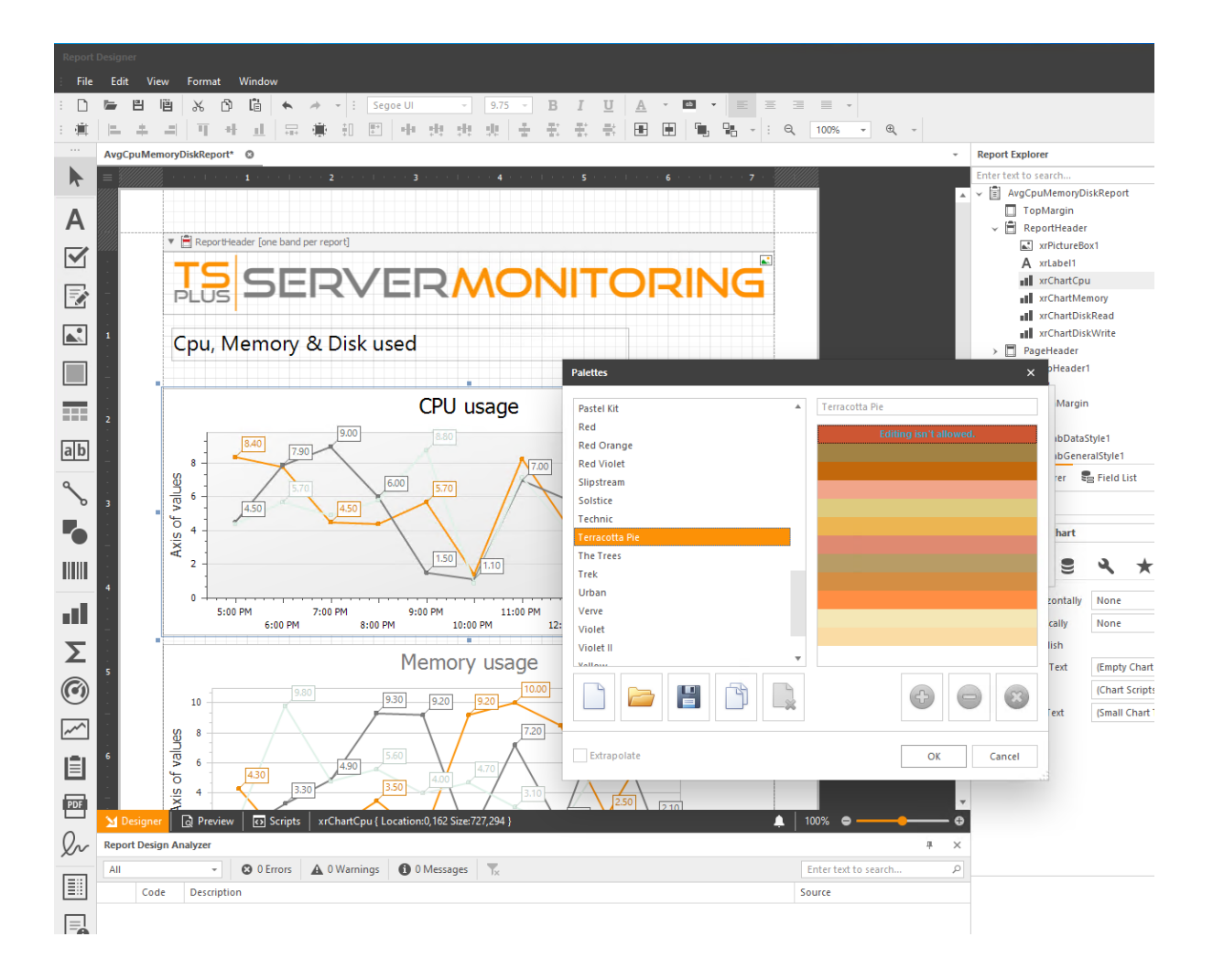

Klicken Sie auf OK und sehen Sie sich die vorgenommenen Änderungen an:

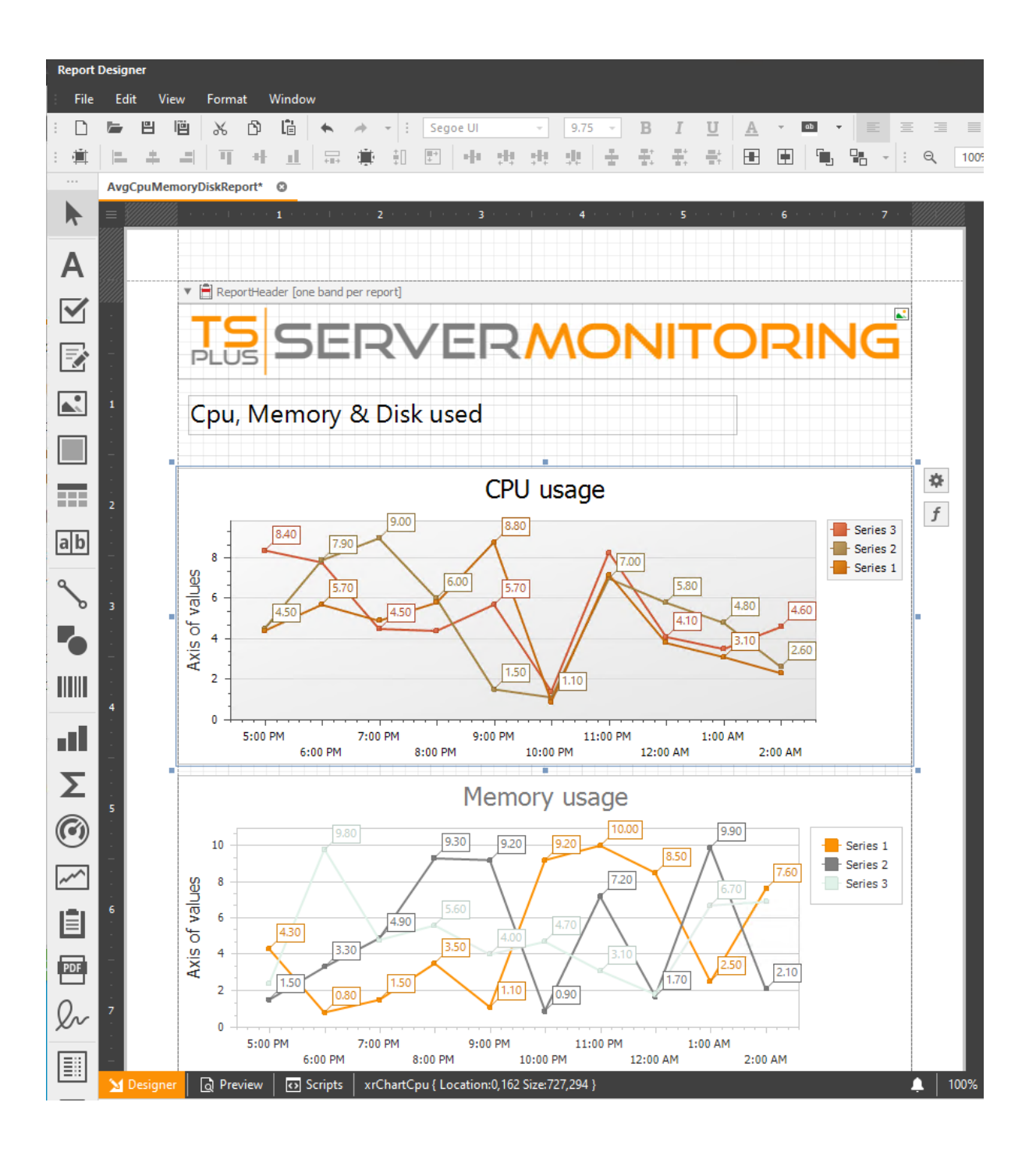

Sie können auch den Inhalt des Datagrid anpassen (Farben, Rahmen, Schriftarten usw.). Sie müssen lediglich die Zelle(n) auswählen, die Sie ändern möchten, und die gewünschten Eigenschaften anpassen.
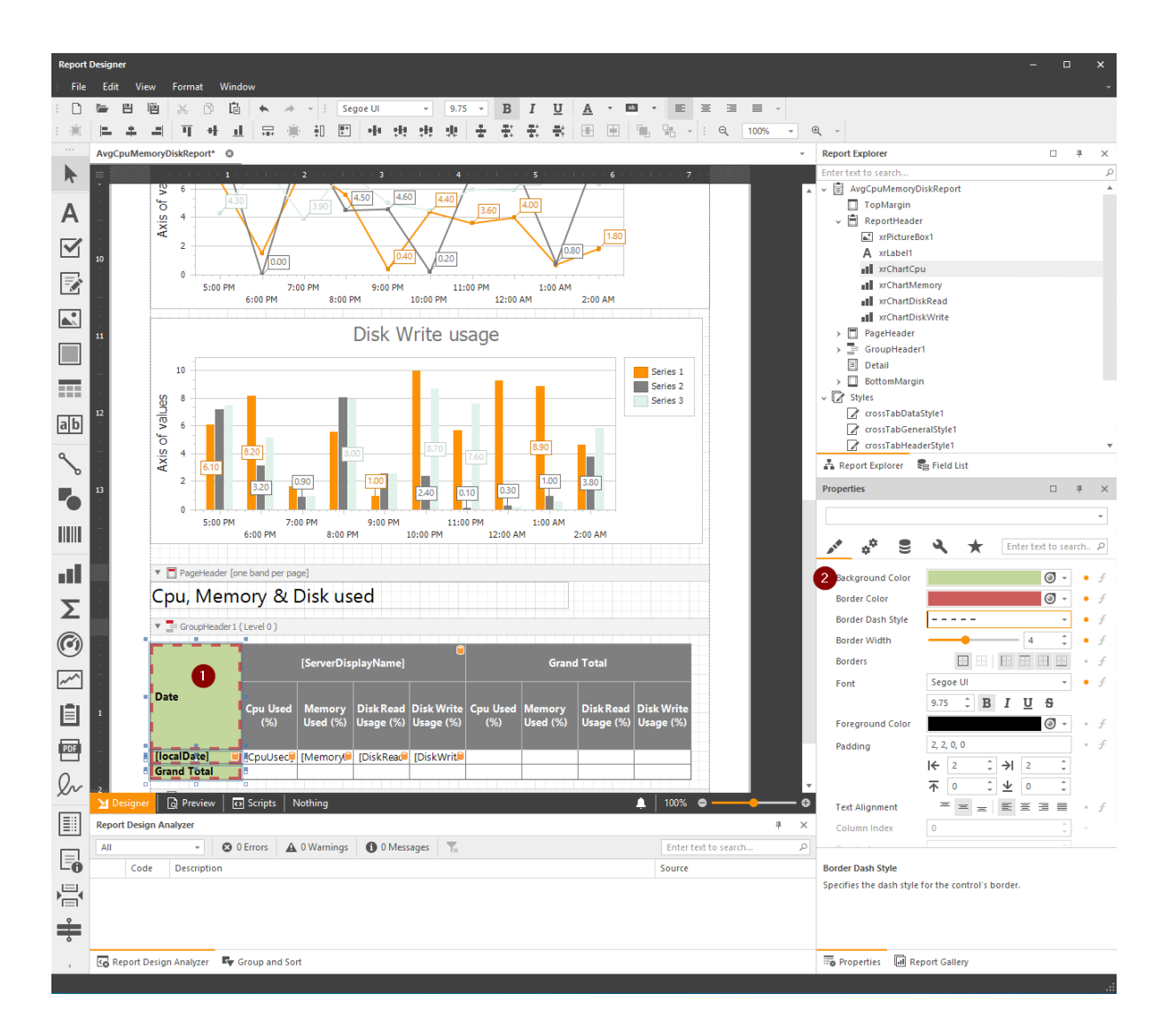

# Wie man: Das Logo eines benutzerdefinierten Berichts ändern

Um das Logo eines benutzerdefinierten Berichts zu ändern, können Sie auf das aktuelle Logo klicken und dann auf die **Einstellungen** Taste, und ändern Sie die **Bildquelle** Feld:

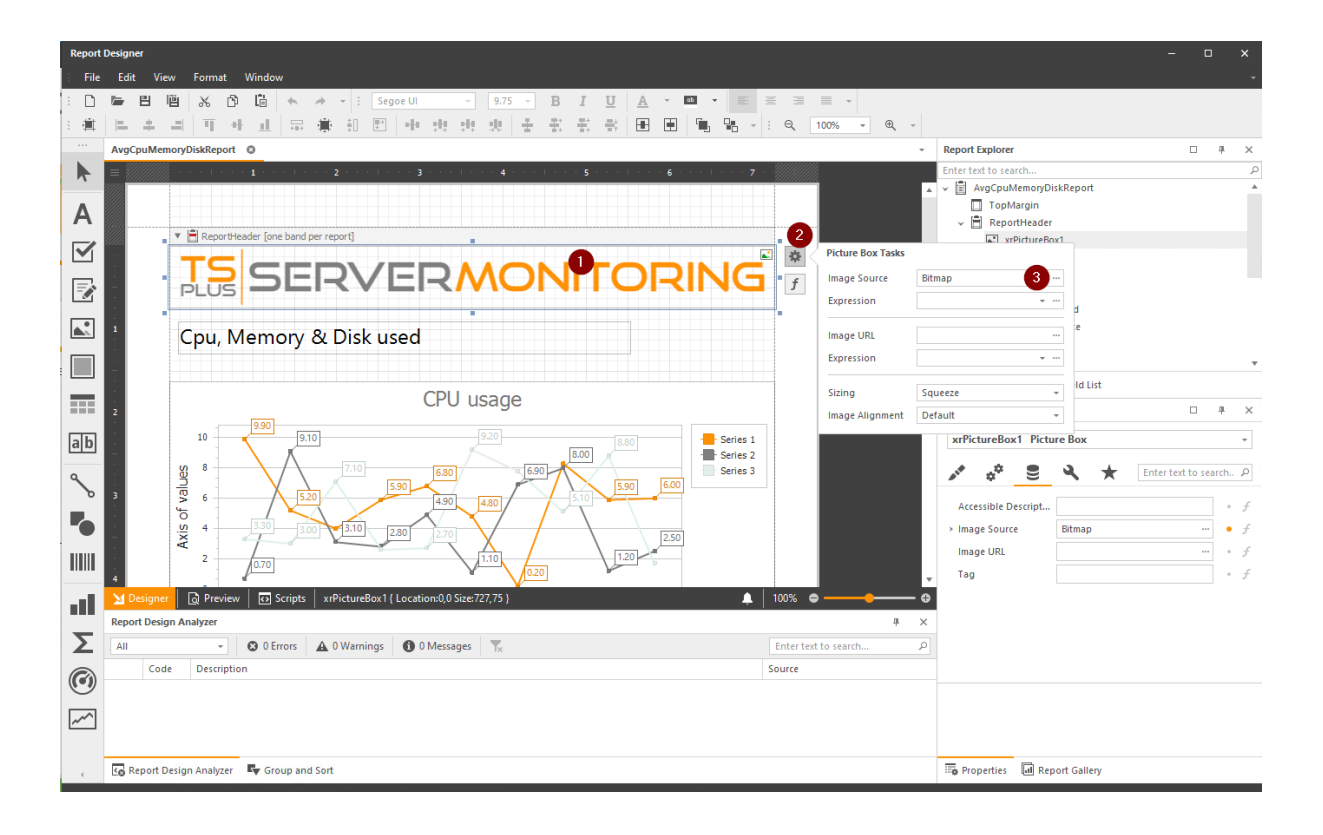

Dann speichern Sie und sehen Sie sich die vorgenommenen Änderungen an:

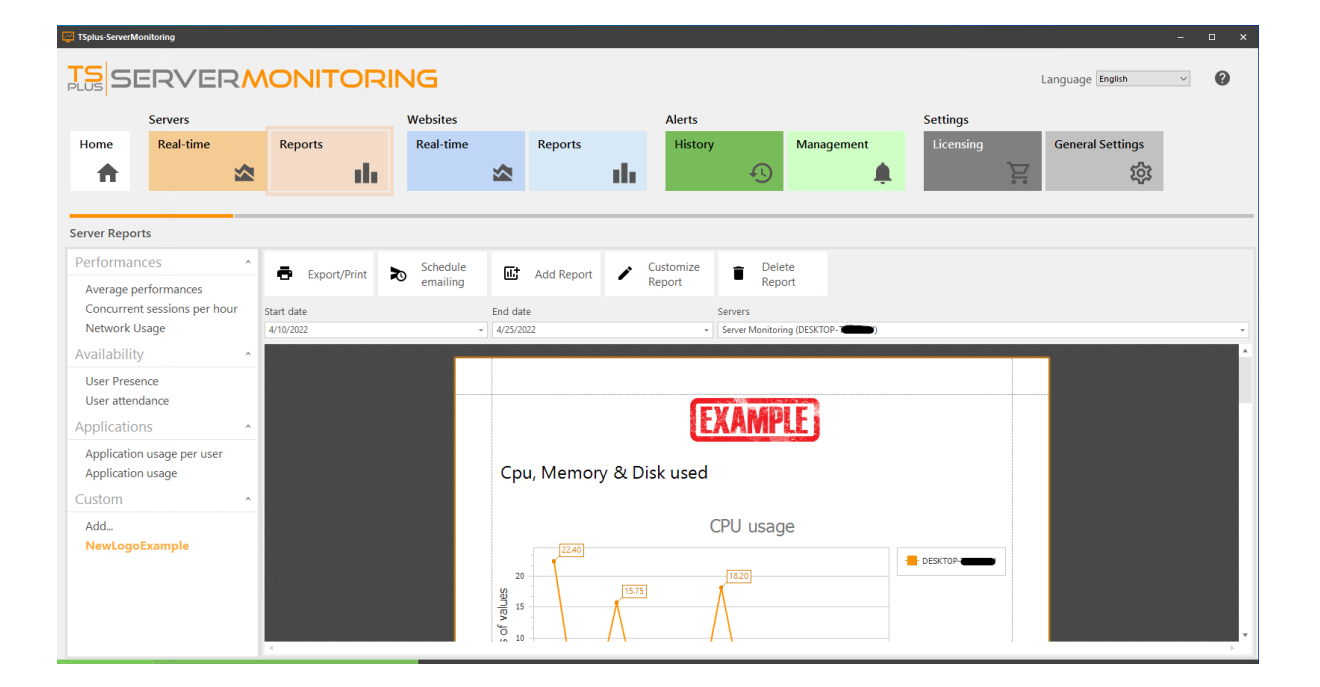

## Wie man: Sichtbarkeit einiger Informationen im benutzerdefinierten Bericht ändern

Sie interessieren sich möglicherweise nur für einige Indikatoren in einem Bericht. Sie können die anderen ausblenden, indem Sie auf die betreffenden Felder klicken, und dann im **Verhaltenseigenschaften**, Sie können das ankreuzen **Spalte sichtbar** Checkbox:

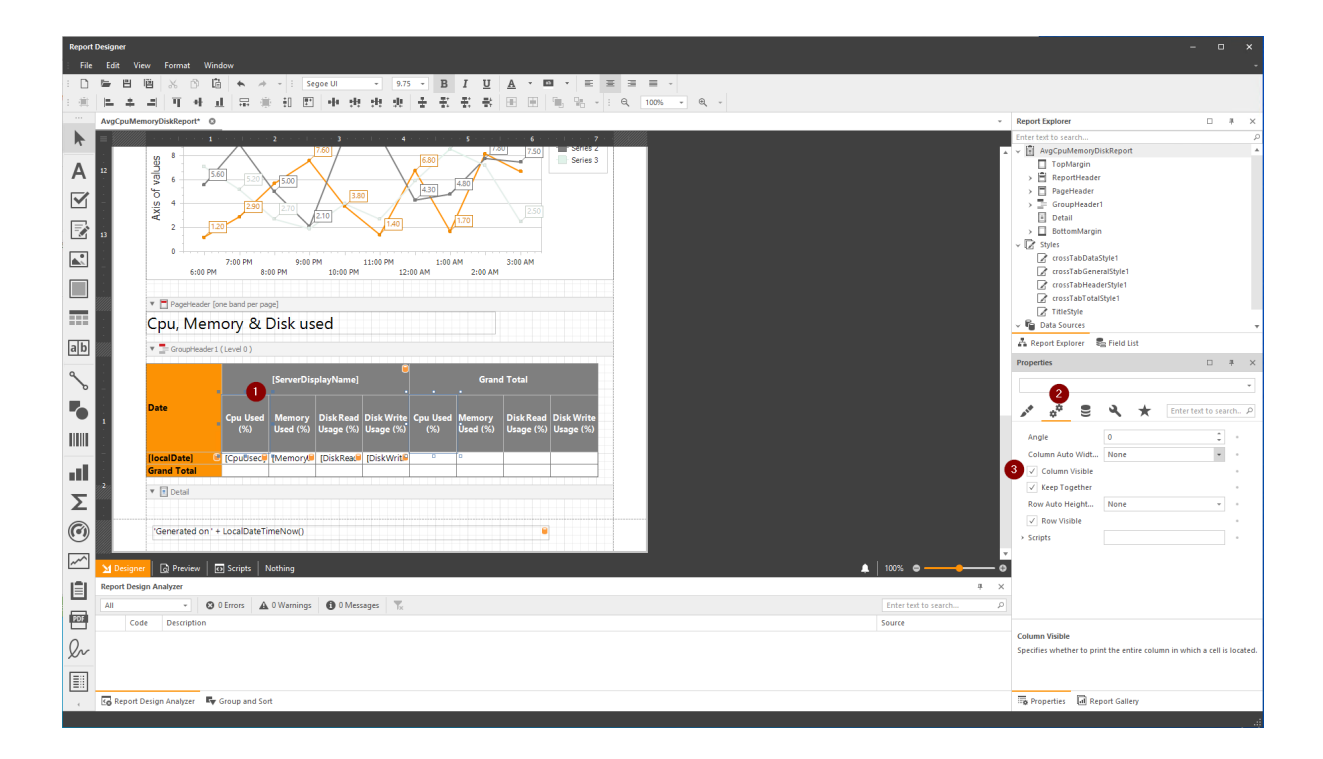

Dann, in der **Designeransicht**, Sie werden die Felder ausgegraut sehen:

| Penort                  | Desig                                | ner     |         |                   |           |                   |         |            |                |                       |                             |           |              |               |                                         |
|-------------------------|--------------------------------------|---------|---------|-------------------|-----------|-------------------|---------|------------|----------------|-----------------------|-----------------------------|-----------|--------------|---------------|-----------------------------------------|
| File                    | Fdi                                  | it V    | liew    | Format            | Win       | dow               |         |            |                |                       |                             |           |              |               |                                         |
|                         |                                      |         | lë      | *                 | 5 G       | •                 | *       | - : Se     | egoe Ul        | · 9.7                 | 5 <b>- B</b>                | ΙU        | <u>A</u> - E | ø <b>•</b> ≣  | ± 3                                     |
|                         |                                      | +       | _       | П                 | 4         |                   |         | ÷          | 4.4            | : :!: :!:             | + +                         | 문, 문,     |              | · ·           | : Q                                     |
|                         | Avg                                  | CpuMe   | emoryD  | iskRepo           | rt* ©     |                   |         |            |                |                       |                             |           |              |               |                                         |
|                         | =                                    |         | ///_··· | • • •             | · · 1     |                   | · · 2   | 2 · · · 1  | 3              |                       | $\cdot \cdot \cdot + \cdot$ | 5         | 1 * * * 6 *  | · · · · · · 7 | · ://////////////////////////////////// |
| ٨                       | 12                                   |         | les     | 8                 |           | $\langle \rangle$ |         |            | 1.00           |                       | 6.80                        |           | 7.50         | Series 3      |                                         |
| A                       | 1                                    |         | f vali  | 6                 | 5.0       | 5.2               |         | 5.00       | X              |                       | 4.30                        | 4.80      |              |               |                                         |
|                         | -<br>-                               |         | kis o   | 4                 |           | 2.9               |         | 2.70       | $\sum$         | 80                    | V                           |           | 2.50         |               |                                         |
|                         | -                                    |         | A)      | 2                 | 1.2       | 20                |         |            | 2.10           | 1.40                  |                             | 1.70      | 12.50        |               |                                         |
|                         | 13                                   |         |         | 0                 |           |                   |         |            |                | ¥                     |                             |           |              |               |                                         |
|                         | -                                    |         |         | -                 | 6:00 PM   | 7:00 PM           | 8:00    | 9:00<br>PM | PM 10:00 PM    | 11:00 PM              | 1:00<br>:00 AM              | AM 2:00 A | 3:00 AM      |               |                                         |
|                         |                                      |         |         |                   |           |                   |         |            |                |                       |                             |           |              |               |                                         |
|                         | //////////////////////////////////// |         | •       | PageH             | leader [d | ne band pe        | er page | 2]         |                |                       |                             |           |              |               |                                         |
|                         |                                      |         | Ср      | bu, N             | /lem      | iory 8            | УD      | isk us     | sed            |                       |                             |           |              |               |                                         |
| a b                     |                                      |         | •       | Group             | Header 1  | (Level 0)         |         |            |                |                       |                             |           |              |               |                                         |
| ٩                       | 1                                    |         |         |                   |           |                   |         | C          |                |                       |                             | 0         |              |               |                                         |
| b                       | -<br>-                               |         |         |                   |           |                   |         | ServerDis  | piayivame      | ]                     |                             | Gra       |              |               |                                         |
|                         |                                      |         | Dat     | e                 |           | Cou Us            | ed      | Memory     | Disk Read      | Disk Write            | Cou Used                    | Memory    | Disk Read    | Disk Write    |                                         |
|                         |                                      |         |         |                   |           | (%)               |         | Used (%)   | Usage (%       | ) Usage (%)           | (%)                         | Used (%)  | ) Usage (%)  | Usage (%)     |                                         |
|                         | -                                    |         | [loc    | alDate            | 1 0       | CpuUs             | ecel r  | Memorv     | DiskRead       | IDiskWrit             |                             |           |              |               |                                         |
|                         |                                      |         | Gra     | nd Tot            | al        |                   |         |            |                |                       |                             |           |              |               |                                         |
| $\overline{\mathbf{z}}$ | ·//2///                              |         | •       | 🗐 Detail          |           |                   |         |            |                |                       |                             |           |              |               |                                         |
| ~                       |                                      |         |         |                   |           |                   |         |            |                |                       |                             |           |              |               |                                         |
| 0                       |                                      |         | 'G      | enerate           | d on ' +  | - LocalDa         | teTim   | eNow()     |                |                       |                             |           |              | ]             |                                         |
| ~                       |                                      |         |         |                   |           |                   | 1       |            |                |                       |                             |           |              |               |                                         |
|                         | M                                    | Design  | er [    | <u>ব</u> ্ব Previ | ew        | Scripts           | Av      | gCpuMem    | oryDiskRepo    | rt { PaperKind:       | : A4 }                      |           |              |               |                                         |
|                         | Repo                                 | ort Des | sign An | alyzer            |           | 0 Errors          | A .     | Marain     | <b>B</b> 0.14- |                       |                             |           |              |               |                                         |
| PDF                     | All                                  | 6       | de      | Pescrin           | v         | U EITOIS          |         | , warnings | U U Me         | ssages T <sub>X</sub> |                             |           |              |               |                                         |

Und im **Vorschauansicht**, Sie werden die ausgeblendeten Felder sehen:

| Report I | Designer                                                                                  |                      |                    |                        |                         |                    |                        |                         |
|----------|-------------------------------------------------------------------------------------------|----------------------|--------------------|------------------------|-------------------------|--------------------|------------------------|-------------------------|
| File     | Edit View Format Window                                                                   |                      |                    |                        |                         |                    |                        |                         |
| : 🗅      | 🖕 💾 🛗 🕹 🗅 🛗 📥 🌧 - :                                                                       | ~                    | -                  | B I                    | U A ·                   | ab v               | = =                    | ∃ ∎ .                   |
| : 1      | 医 キ ヨー エ オ コー 昂 金 知 四一 ル                                                                  | de de                | $x \downarrow \pm$ | · 王 王 ·                | en ine i                | al G. S            |                        | ا ا                     |
|          |                                                                                           | ** **                |                    |                        |                         |                    |                        |                         |
|          |                                                                                           |                      |                    |                        |                         |                    |                        |                         |
| 15       | : :D # 💾 🖨 🖶 🗟 🗤 👋 🔍 🔍                                                                    | 00% -                | € ∣                | ►                      |                         | •h • 🕅             |                        | <b>⊻</b> • •            |
| A        | AXIS OF                                                                                   |                      | 0.03               | 7.83                   | 0.21 0.30               | 0.10               | 6.70                   | 0.44 0.07               |
|          |                                                                                           | 6:00 AM              | 8:00 AM<br>8:00 AI | 9:00 AM<br>4 10:00     | 11:00 AM<br>) AM 12     | 1:00 PM            | 4 3:00<br>2:00 PM      | 4:00 PM                 |
|          | Cpu,                                                                                      | Mem                  | ory &              | Disk us                | ed                      |                    |                        |                         |
|          |                                                                                           |                      | Server M           | onitoring (E           | DESKTOP-                |                    | Grand Tota             |                         |
| ab       | Date                                                                                      |                      | Memory<br>Used (%) | Disk Read<br>Usage (%) | Disk Write<br>Usage (%) | Memory<br>Used (%) | Disk Read<br>Usage (%) | Disk Write<br>Usage (%) |
| ~        |                                                                                           |                      |                    |                        |                         |                    |                        |                         |
| _        | 2022/0                                                                                    | 4/25 08h             | 64.16              | 14.54                  | 17.29                   | 64.16              | 14.54                  | 17.29                   |
|          | 2022/0                                                                                    | 4/25 09h<br>4/25 10h | 62.60              | 0.00                   | 0.03                    | 62.60              | 0.00                   | 0.03                    |
|          | 2022/0                                                                                    | 4/25 11h             | 65.44              | 4.08                   | 7.83                    | 65.44              | 4.08                   | 7.83                    |
|          | 2022/0                                                                                    | 4/25 12h             | 67.33              | 0.31                   | 0.21                    | 67.33              | 0.31                   | 0.21                    |
|          | 2022/0                                                                                    | 4/25 13h             | 67.78              | 0.27                   | 0.30                    | 67.78              | 0.27                   | 0.30                    |
| E (      | 2022/0                                                                                    | 4/25 14h             | 66.87              | 0.02                   | 0.10                    | 66.87              | 0.02                   | 0.10                    |
|          | 2022/0                                                                                    | 4/25 15h             | 65.24              | 0.03                   | 0.09                    | 65.24              | 0.03                   | 0.09                    |
| -        | 2022/0                                                                                    | 4/25 16h             | 66.96              | 19.25                  | 6.70                    | 66.96              | 19.25                  | 6.70                    |
| 2        | 2022/0                                                                                    | 4/25 17h             | 67.03              | 0.96                   | 0.44                    | 67.03              | 0.96                   | 0.44                    |
| 0        | 2022/0                                                                                    | 4/25 18h             | 65.82              | 0.00                   | 0.07                    | 65.82              | 0.00                   | 0.07                    |
|          | Grand T                                                                                   | otal                 | 65.41              | 1.99                   | 2.53                    | 65.41              | 1.99                   | 2.53                    |
| ~        | <ul> <li>▲ Designer</li> <li>▲ Preview</li> <li>○ Scripts</li> <li>Page 2 of 2</li> </ul> |                      |                    |                        |                         |                    |                        |                         |

## Wie man eine vorhandene Datenbank für benutzerdefinierte Berichte verwendet:

Wenn Sie einen bestehenden Bericht anpassen oder einen neuen erstellen, verwenden Sie Überwachungsdaten, die in der Datenbank gespeichert sind, die Sie während der Einrichtung erstellt haben, und die regelmäßig mit den Daten aller Server und Websites, die Sie überwachen, gespeist werden.

Sie können 2 Arten von Daten sehen, die Sie verwenden können:

•

Tabellen, die "reine" Daten sind, wie sie von den Servern ankommen, die Sie überwachen

| Field List                             | щ | × |
|----------------------------------------|---|---|
| Enter text to search                   |   | Q |
| ✓ ■ sqlDataSource1                     |   |   |
| > Retwork                              |   |   |
| > NetWorkUsage                         |   |   |
| > Performance                          |   |   |
| > Process                              |   |   |
| > PS_GetApplicationUsage               |   |   |
| > PS_GetConcurrentSessionsNumber       |   |   |
| > PS_GetConcurrentSessionsNumberDaily  |   |   |
| > PS_GetConcurrentSessionsNumberHourly |   |   |
| > PS_GetConnectedUsers                 |   |   |
| > PS_GetNetworkUsage                   |   |   |
| > PS_GetPerformancesByServer           |   |   |
| > PS_GetUserActivity                   |   |   |
| > server                               |   |   |
| > SessionState                         |   |   |
| > struser                              |   |   |
| > UseOfProcess                         |   |   |
| > WebResponse                          |   |   |
| > Website                              |   |   |
| ? Parameters                           |   |   |
|                                        |   |   |
|                                        |   |   |
| 🛱 Report Explorer 🛛 🗧 Field List       |   |   |

•

gespeicherte Prozeduren, die eine Zusammenfassung vieler Tabellen sind, die für den Bedarf eines Berichts oder eines Dashboards erstellt wurden

| Field List |                                      | щ | ×      |
|------------|--------------------------------------|---|--------|
| Enter text | to search                            |   | م<br>ر |
| v 🔳 sq     | DataSource1                          |   |        |
| >          | Network                              |   |        |
| >          | NetWorkUsage                         |   |        |
| >          | Performance                          |   |        |
| >          | Process                              |   |        |
| >          | PS_GetApplicationUsage               |   |        |
| >          | PS_GetConcurrentSessionsNumber       |   |        |
| >          | PS_GetConcurrentSessionsNumberDaily  |   |        |
| >          | PS_GetConcurrentSessionsNumberHourly |   |        |
| >          | PS_GetConnectedUsers                 |   |        |
| >          | PS_GetNetworkUsage                   |   |        |
| >          | PS_GetPerformancesByServer           |   |        |
| >          | PS_GetUserActivity                   |   |        |
| >          | Server                               |   |        |
| >          | SessionState                         |   |        |
| >          | SrvUser                              |   |        |
| >          | UseOfProcess                         |   |        |
| > ===      | WebResponse                          |   |        |
| > ===      | Website                              |   |        |
| ? Pa       | rameters                             |   |        |
|            |                                      |   |        |
| A Repo     | rt Explorer 🗧 Field List             |   |        |

Sie können je nach Bedarf das eine oder das andere verwenden. Wenn Sie mit SQL Server Management Studio vertraut sind, können Sie sogar Ihre eigenen gespeicherten Prozeduren erstellen und diese in Ihren benutzerdefinierten Berichten verwenden.

# Berichte anpassen (Fortgeschrittene Benutzer)

Mit Server Monitoring haben Sie verschiedene Standardberichte, die unser Team als Vorlagen bereitgestellt hat. In bestimmten Fällen möchten Sie jedoch möglicherweise einen bestimmten Bericht, der von unserem Team nicht bereitgestellt wird.

Wenn Sie denken, dass andere Kunden als Sie an diesem Bericht interessiert sein könnten, kontaktieren Sie bitte unser Support-Team, und wir werden versuchen, ihn zur Liste der Standardberichte hinzuzufügen, wenn er dafür in Frage kommt.

Wenn es sich um eine sehr spezifische Änderung handelt, die Sie benötigen, möchten Sie möglicherweise einen bestehenden Bericht anpassen oder sogar einen neuen erstellen (für fortgeschrittene Benutzer).

Um einen bestehenden Bericht anzupassen: Wählen Sie zuerst einen Bericht (Website oder Server) aus, indem Sie auf eine Serverkachel klicken, und wählen Sie dann einen Bericht im linken Menü aus.

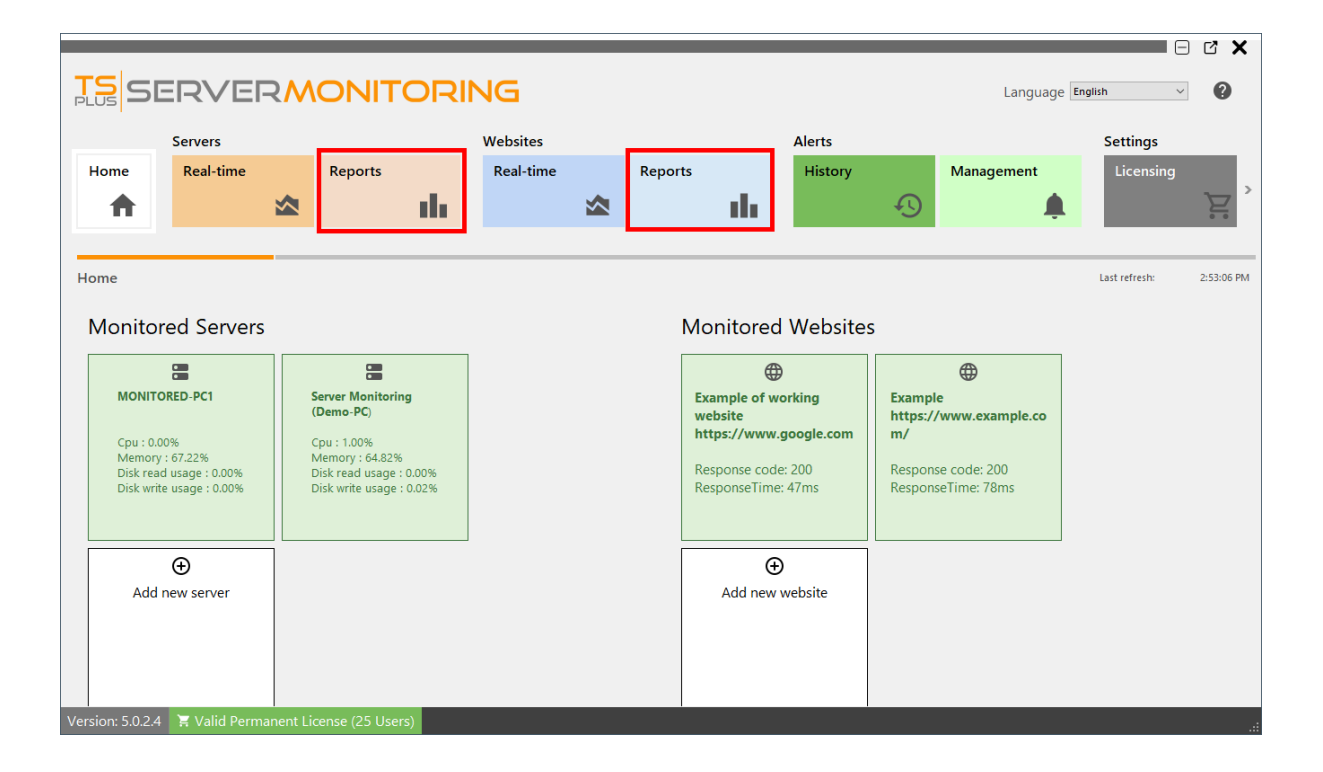

Dann klicken Sie auf die Anpassen Schaltfläche:

| SERVER                               | 2       |                         | ING       |        |              |               |              |                           |                      |       | Language Englist | · · · ?        |
|--------------------------------------|---------|-------------------------|-----------|--------|--------------|---------------|--------------|---------------------------|----------------------|-------|------------------|----------------|
| Servers                              |         |                         | Websites  |        |              |               | Alerts       |                           |                      | s     | Settings         |                |
| Home Real-time                       |         | Reports                 | Real-time |        | Reports      |               | History      |                           | Management           |       | Licensing        | General Settin |
| <b>†</b>                             |         | ւի                      |           |        |              | uh.           |              | Ð                         | , l                  | L     | Ě                | 7              |
|                                      | _       |                         |           |        |              |               |              |                           |                      |       |                  |                |
| Server Reports                       |         |                         |           |        |              |               |              |                           |                      |       |                  |                |
| Performances                         | ^       | Export/Print            | Schedule  | ۵ť     | Add Report   | 1             | Customize    | Delet                     | e                    |       |                  |                |
| Concurrent sessions per ho           | ur      |                         | emailing  |        |              | - 🖑           | Report       | Керо                      | rt                   |       |                  |                |
| Network Usage                        |         | Start date<br>1/25/2022 |           | End da | te<br>22     |               | - S          | ervers<br>erver Monitorin | g (Demo-PC), MONITOR | D-PC1 |                  | -              |
| Availability                         | ^       |                         |           |        |              |               |              |                           |                      | :     |                  | ·              |
| User Presence                        |         |                         |           | _      |              |               |              |                           |                      |       |                  |                |
| User attendance                      |         |                         |           | PL     | SE           | RV            | ERMO         | DNIT                      | ORING                |       |                  |                |
| Applications                         | ^       |                         |           | Ne     | etwork Usage |               |              |                           |                      |       |                  |                |
| Application usage per user<br>server | &       |                         |           |        |              |               | Bytes receiv | ed                        |                      |       |                  |                |
| Application usage per serve          | r       |                         |           | 800    | 0000         | 7,311,305     |              |                           | MONITORED-PC1        |       |                  |                |
| Custom                               | ^       |                         |           | 700    | 0000         | Ā             |              |                           | Demo-PC              |       |                  |                |
| Add                                  |         |                         |           | 500    |              |               |              |                           |                      |       |                  |                |
|                                      |         |                         |           | 400    | 0000         | $\rightarrow$ |              | 0.005.074                 |                      |       |                  |                |
|                                      |         |                         |           | 300    | 0000         |               | /            | 2,003,4/1                 |                      |       |                  |                |
|                                      |         | 4                       |           |        | . /          | 1,476,791     |              | /                         |                      | 1     |                  | • •            |
| Version: 5.0.2.4 🛛 🗮 Valid Perma     | anent L | icense (25 Users)       |           |        |              |               |              |                           |                      |       |                  |                |

Ein Berichtsgestalter wird angezeigt:

| Report<br>Eile | t Designer<br>2 Edit Yew Format Window                                                                                                    |                                         | x<br>,                                                                                                    |
|----------------|----------------------------------------------------------------------------------------------------|-----------------------------------------|----------------------------------------------------------------------------------------------------|
|                | Image: Second second second | -                                       | Report Explorer         4         X           Enter test to search         D         Velowick           ····································                                                                                                    |
|                | Bytes received                                                                                                    |                                         | Z crossTabGeneralStyle       Z crossTabTedadStyle       Z crossTabTedadStyle       Image: Specific Specific                                                                                                    |
|                | S Decigner C Scripts NetworkUsageReport (PaperKind: A4)                                                                                                    | 100% • • • •                            | Background Color<br>Brder Color<br>Border Dah Style<br>Border Width<br>Darder Width<br>1 C + f<br>Border<br>Segoe UI + f<br>Segoe UI + f<br>Segoe |
|                | Report Design Analyzer All O Enrors A. 0 Warnings O 0 Messages Tx Code Description                                                                                                    | 車 ×<br>Enter text to search の<br>Source | Padding $0, 0, 0, 0$ $* f$<br>$  \in [0, 1] \rightarrow   0 $                                                                                                    |
| PDF            | CG Report Design Analyzer 📴 Group and Sort                                                                                                    |                                         | Background Color<br>Gets or sets the control's background color.                                                                                                    |

Wenn Sie alle gewünschten Änderungen vorgenommen haben, klicken Sie auf die **Speichern** Schaltfläche, und geben Sie Ihrem benutzerdefinierten Bericht einen freundlichen Namen:

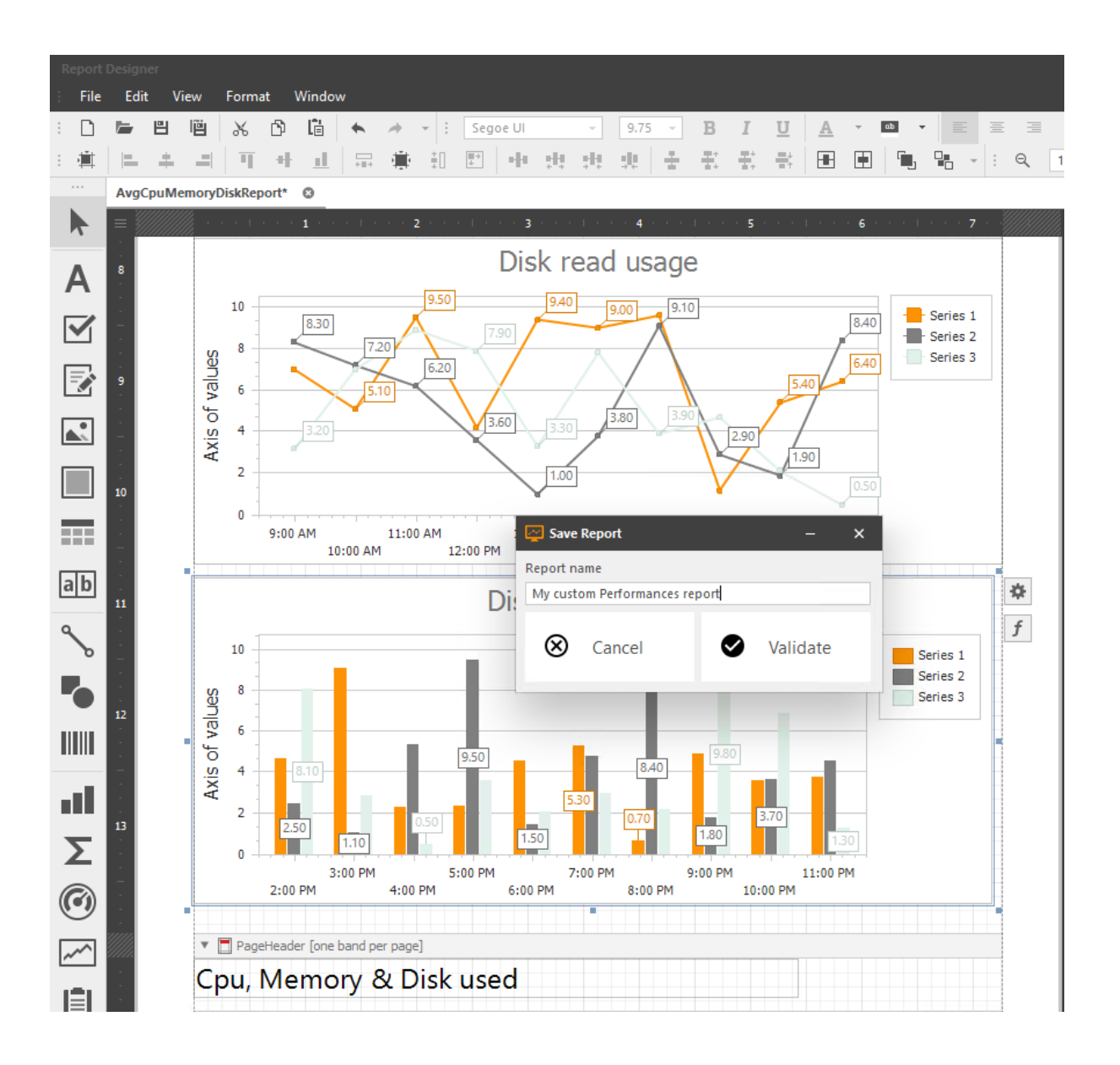

Ihr benutzerdefinierter Bericht wird dann im linken Menü verfügbar sein, und Sie können ihn auswählen, um ihn anzuzeigen.

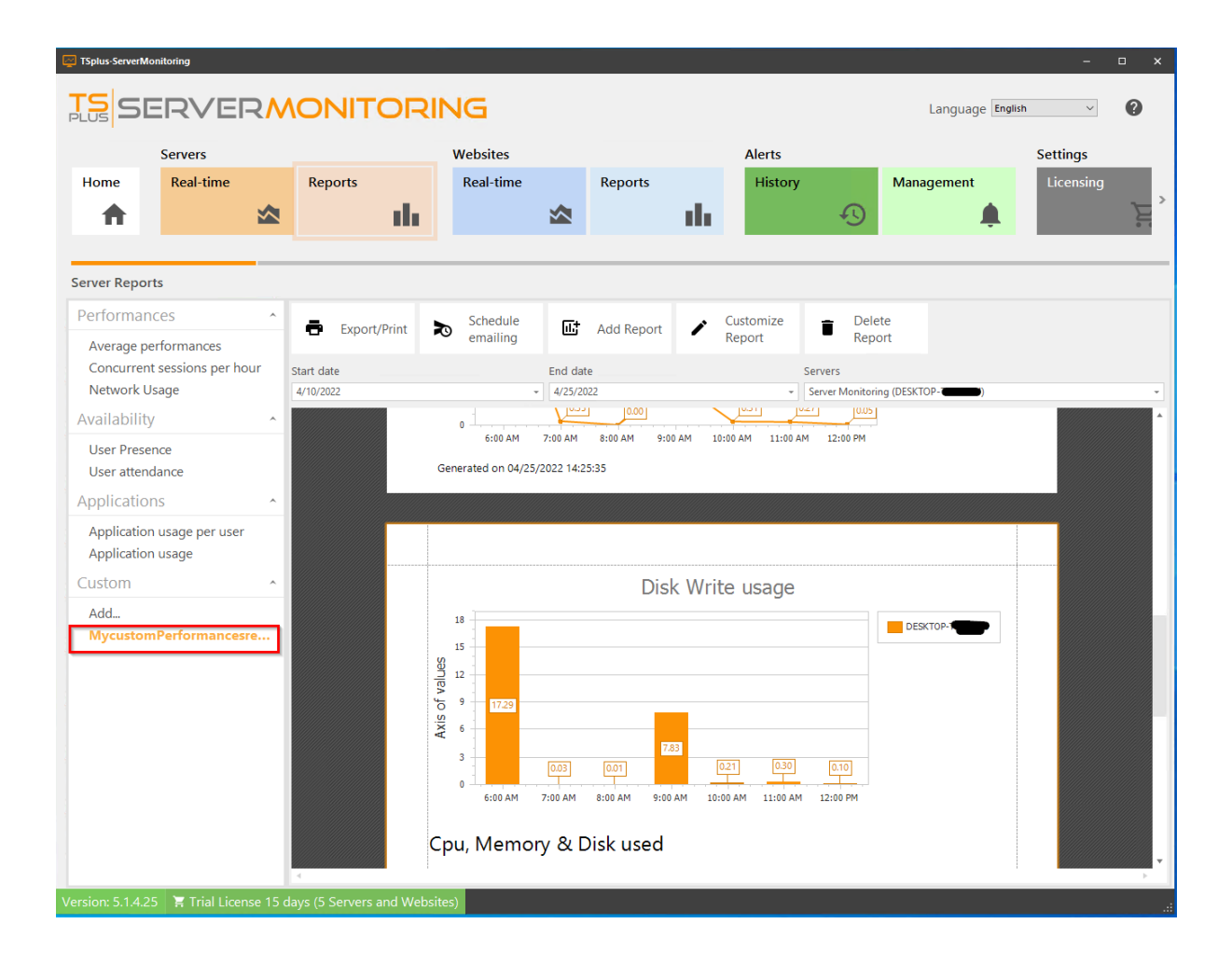

Hier sind einige Beispiele für einfache Änderungen, die Sie an einem Bericht vornehmen können:

Ändern Sie ein Logo

Farben ändern

•

•

- Diagrammtyp ändern
- Filtern Sie Ihre Daten

Ändern Sie die Sichtbarkeit von Informationen

Hier ist, wie Sie die vorhandenen Daten in der Server Monitoring-Datenbank verwenden können: \_ <u>Daten aus der Datenbank verwenden</u>

### Berichte exportieren und drucken

Zuerst wählen Sie einen Bericht (Website oder Server) aus, indem Sie auf eine Serverkachel klicken, und wählen dann einen Berichtstyp im linken Menü aus.

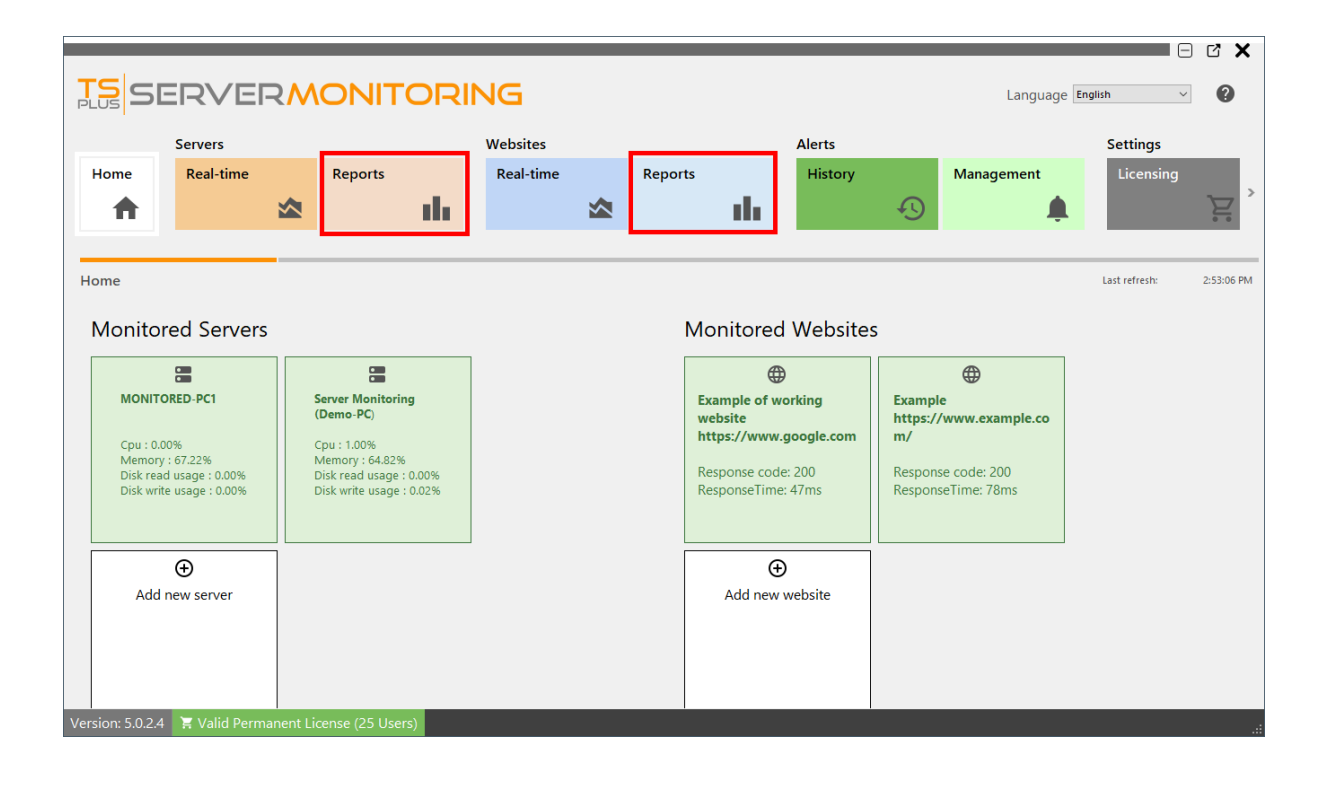

Wählen Sie die Parameter aus, die zu Ihnen passen, und klicken Sie dann auf die **Exportieren/ Drucken** Schaltfläche:

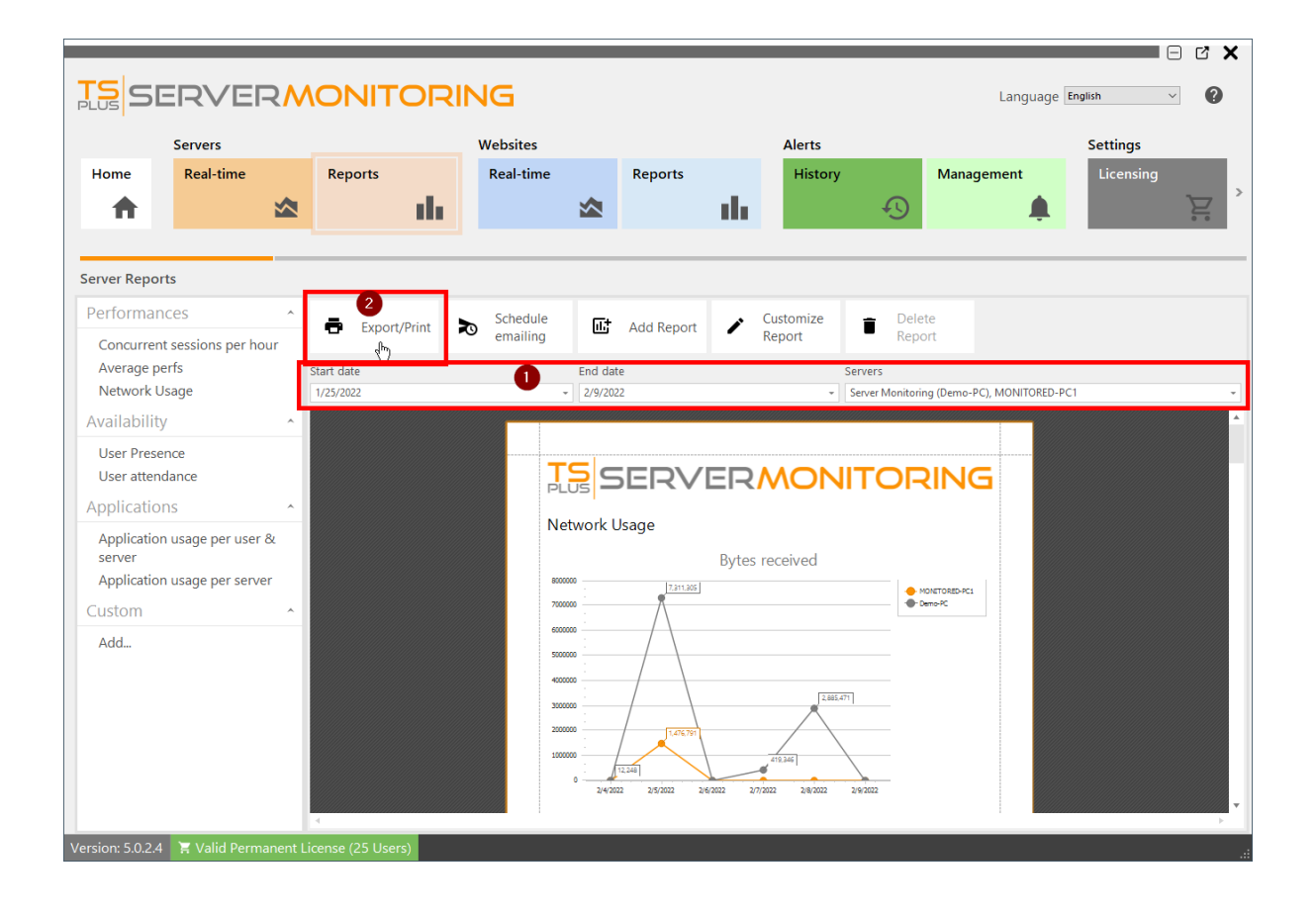

Ein Vorschauwerkzeug wird angezeigt:

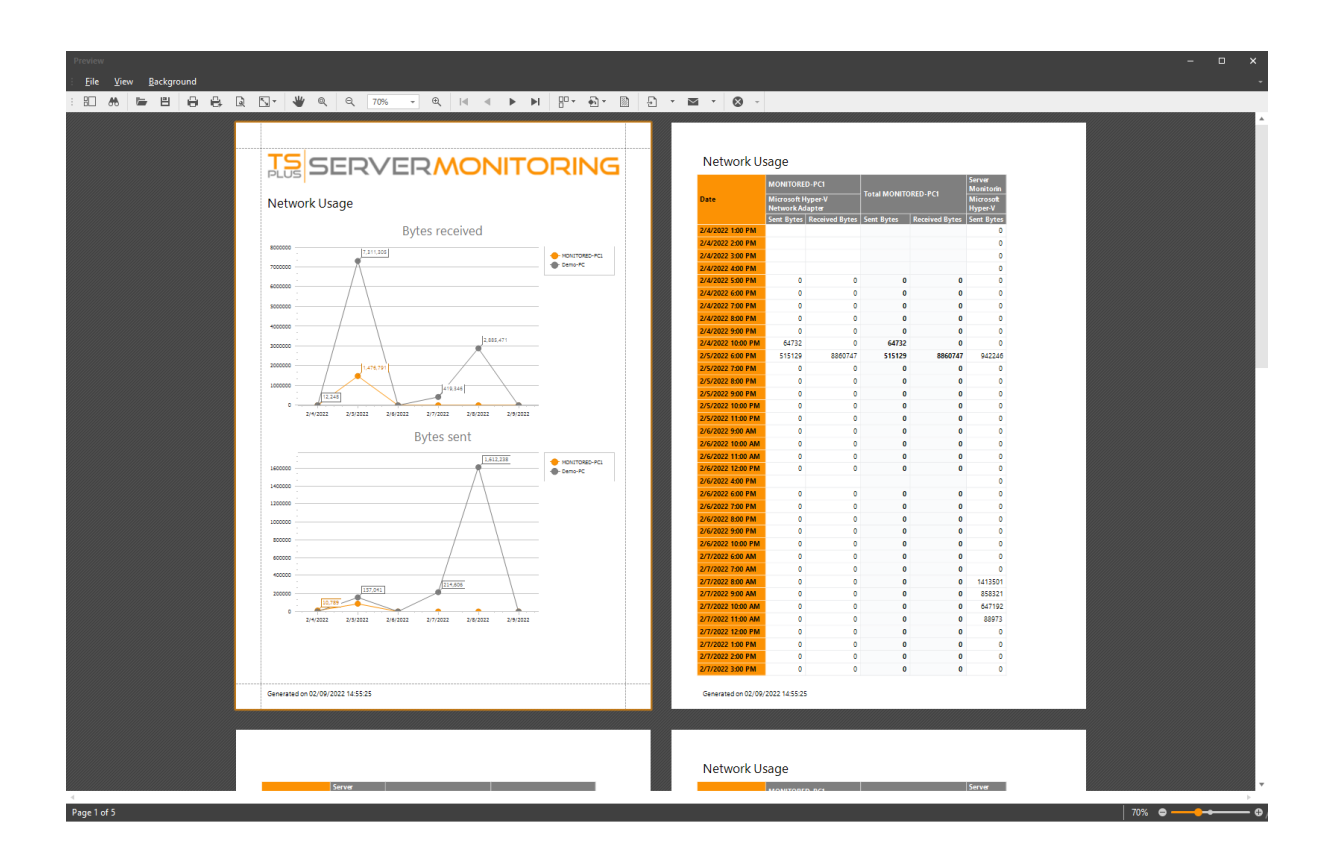

Im Menü und in der Symbolleiste stehen Ihnen zahlreiche Aktionen zur Verfügung:

Im Bericht suchen

- Speichern Sie das Dokument unverändert (im .prnx-Format, dies wird in den meisten Fällen nicht nützlich sein)
- Dokument drucken oder schnell drucken
- Seitenkonfiguration (Ränder, Ausrichtung usw.)
- Wählen Sie eine Hintergrundfarbe
- Fügen Sie ein Wasserzeichen (Text oder Bild) ein
- Exportieren Sie das Dokument in verschiedenen Formaten (PDF, HTML, MHT, RTF, DocX, XLS, XLSX, CSV, Textdatei, Bilddatei)
- Senden Sie das Dokument per E-Mail in verschiedenen Formaten (PDF, MHT, RTF, DocX, XLS, XLSX, CSV, Textdatei, Bilddatei)

Beim Exportieren in ein bestimmtes Format, zum Beispiel Excel, können Sie einige Optionen auswählen:

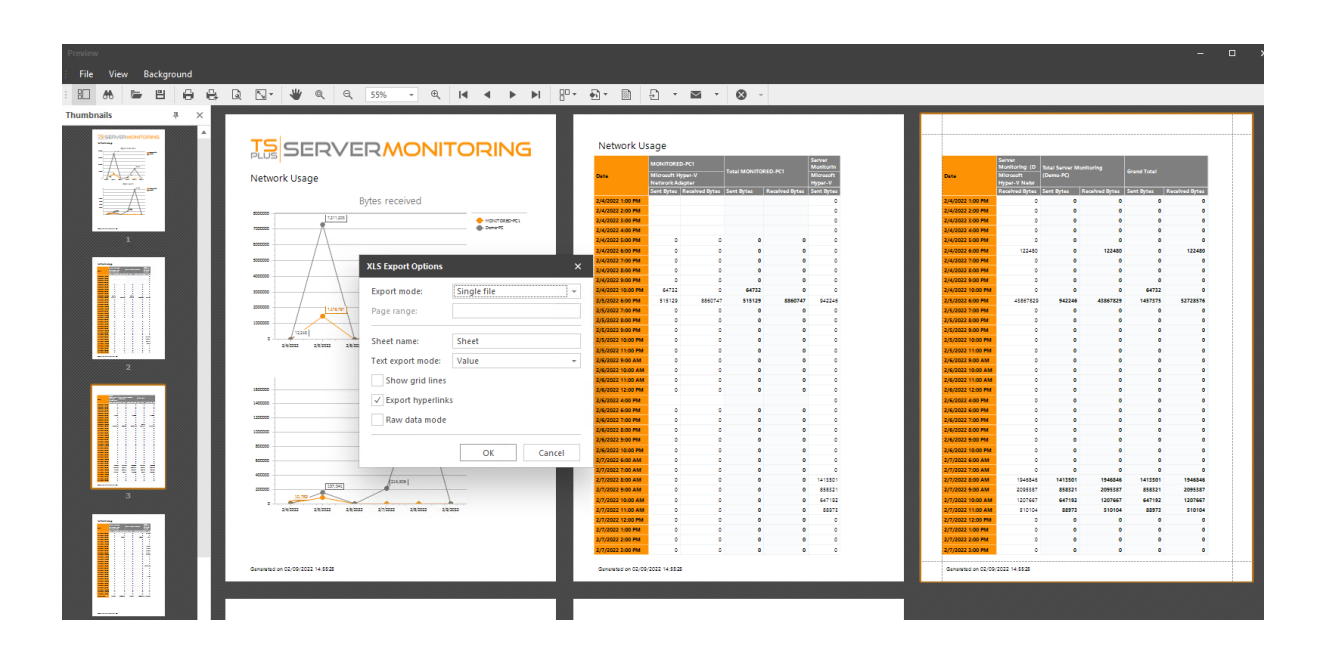

Dann müssen Sie auswählen, wo Sie die Datei speichern möchten, und ob Sie sie nach dem Speichern öffnen möchten:

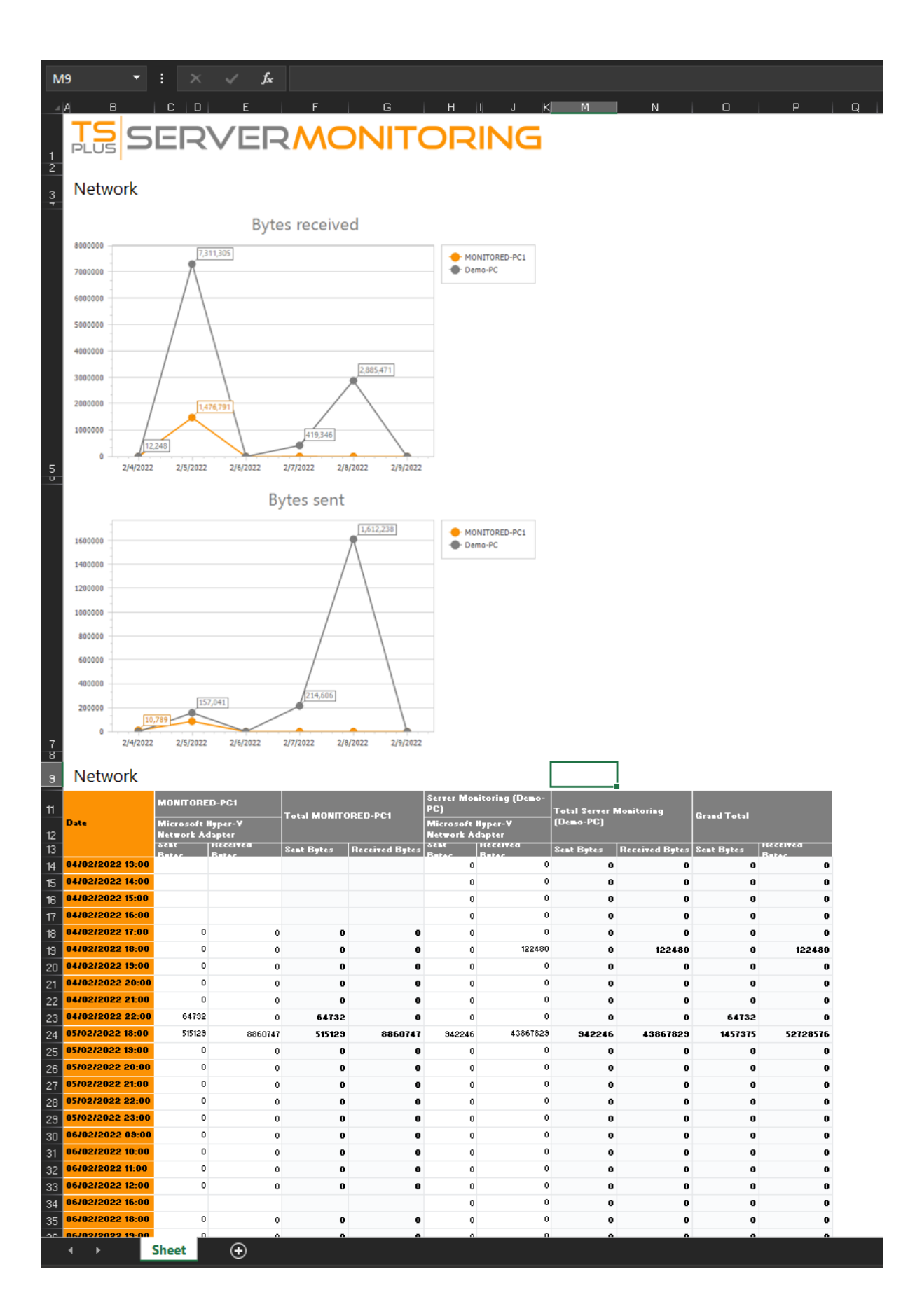

Jetzt haben Sie eine Excel-Datei, die Sie nach Belieben bearbeiten können!

## Bericht über den Zeitplan per E-Mail senden

Zuerst wählen Sie einen Bericht (Website oder Server) aus, indem Sie auf eine Serverkachel klicken, und wählen dann einen Berichtstyp im linken Menü aus.

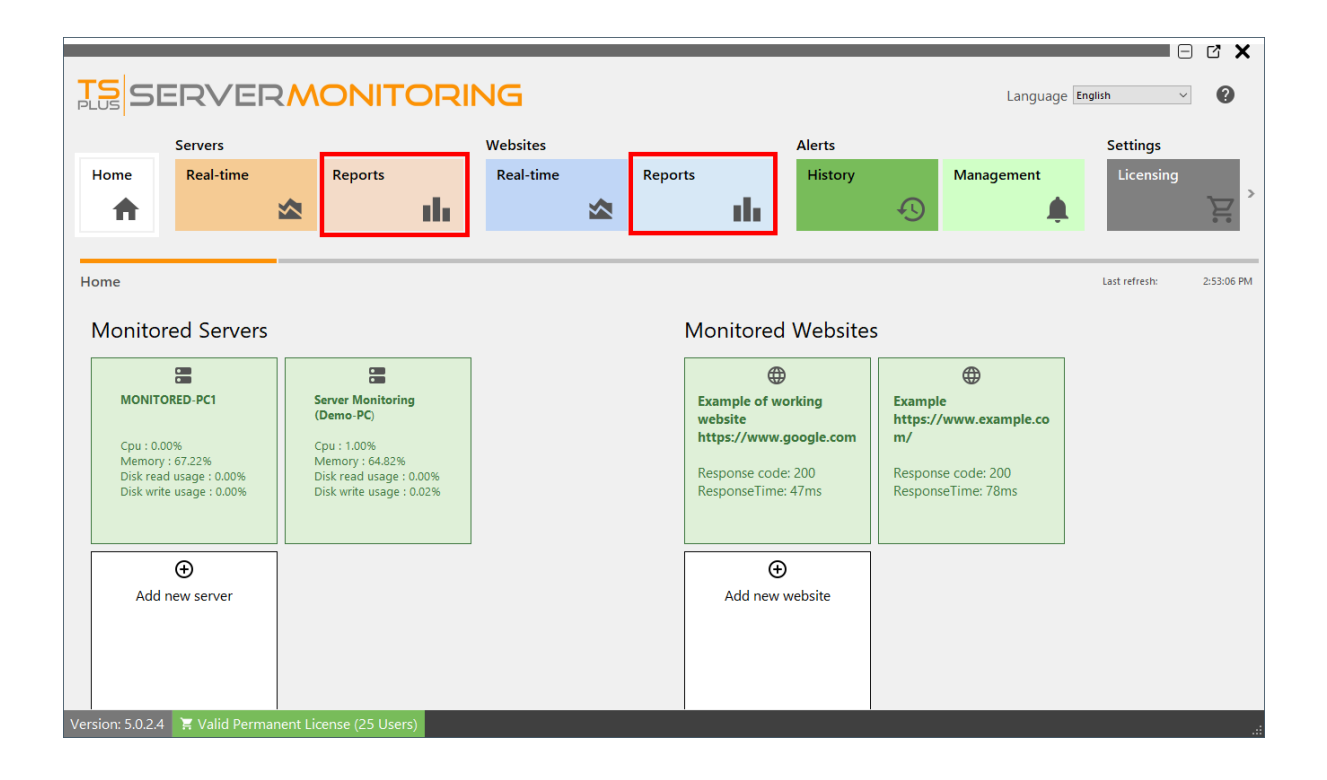

Klicken Sie auf den E-Mail-Versand planen Schaltfläche:

|                                                         | Servers                                    |   |              | Websites          |              |                 | Alerts         |                          | Settings  |
|---------------------------------------------------------|--------------------------------------------|---|--------------|-------------------|--------------|-----------------|----------------|--------------------------|-----------|
| Home                                                    | Real-time                                  |   | Reports      | Real-time         | Reports      |                 | History        | Management               | Licensing |
| •                                                       |                                            |   | ile ile      |                   |              | ala 👘           | Ð              | 4                        | L È       |
|                                                         |                                            |   |              |                   |              |                 |                |                          |           |
| ver Repor                                               | res                                        |   |              | Cabadala          | 1            | 0               | na in          | 1.4.                     |           |
| Concurrent                                              | sessions per hou                           | r | Export/Print | emailing          | 📑 Add Repor  | t 🖌 Cus<br>Rep  | ort Re         | eport                    |           |
| Average pe                                              | rfs                                        | s | tart date    | ( <sup>Im</sup> ) | End date     |                 | Servers        |                          |           |
| Network U                                               | sage                                       |   | 1/25/2022    |                   | - 2/9/2022   |                 | - Server Monit | oring (Demo-PC), MONITOR | ED-PC1    |
| ailability                                              |                                            |   |              |                   |              |                 |                |                          |           |
| Jser Preser                                             | nce                                        |   |              | Т                 |              |                 |                |                          |           |
| Jsei attent                                             | lance                                      |   |              | PL                |              |                 |                |                          |           |
| plication                                               | 16                                         |   |              | No                | etwork Usage |                 |                |                          |           |
| plication                                               | 15                                         |   |              | INE               |              |                 |                |                          |           |
| oplication<br>Application<br>server                     | usage per user 8                           | L |              | INE               |              | Bytes rec       | eived          |                          |           |
| oplication<br>Application<br>erver<br>Application       | ns<br>usage per user 8<br>usage per server | L |              | 800               | 000          | Bytes reco<br>≤ | eived          | MONETORED-PC1            |           |
| pplication<br>pplication<br>erver<br>pplication<br>stom | ns<br>usage per user 8<br>usage per server | 2 |              | 800               |              | Bytes reco<br>≤ | eived          | MONTORED-PC1<br>Demo-PC  |           |

Ein neues Formular wird erscheinen:

| o Schedule emailing | - 0                                 | ×      |
|---------------------|-------------------------------------|--------|
| Report name         | Network Usage                       |        |
| Output file type    | pdf                                 | $\sim$ |
| First export        | 01/01/2022 14:19                    | Ŧ      |
| Then export every   | hour                                | $\sim$ |
| Receivers           |                                     | *      |
|                     |                                     |        |
| Websites            | Example, Example of working website | Ŧ      |
| Period              | Last hour                           | $\sim$ |
|                     | ⊗ Cancel ✓ Validate                 |        |

Füllen Sie einfach die folgenden Felder aus:

- 1. Der Dateityp der Ausgabedatei (PDF, Excel oder HTML).
- 2. Das Datum des ersten Exports.
- 3. Die Exportfrequenz (jede Stunde / 4 Stunden / 8 Stunden / 12 Stunden / Tag / Woche / Monat).
- 4. Die E-Mail-Adresse(n), an die der Bericht gesendet werden soll. Bitte trennen Sie mehrere E-Mail-Adressen mit einem Komma.
- 5. Die betroffenen Server/Websites im Bericht.
- Der Zeitraum f
  ür den Bericht (letzte Stunde / letzte 4 Stunden / letzte 8 Stunden / letzte 12 Stunden / heute / gestern / letzte 7 Tage / letzte 30 Tage / letzte 90 Tage / letzte 180 Tage).

Klicken Sie auf Validieren, um den Zeitplan zu speichern.

Um den Zeitplan zu bearbeiten, klicken Sie erneut auf die E-Mail-Versand planen Taste.

## Server-Echtzeitfunktionen

Um auf Echtzeitfunktionen für Server zuzugreifen, klicken Sie auf das Feld "Echtzeit" im Abschnitt Server:

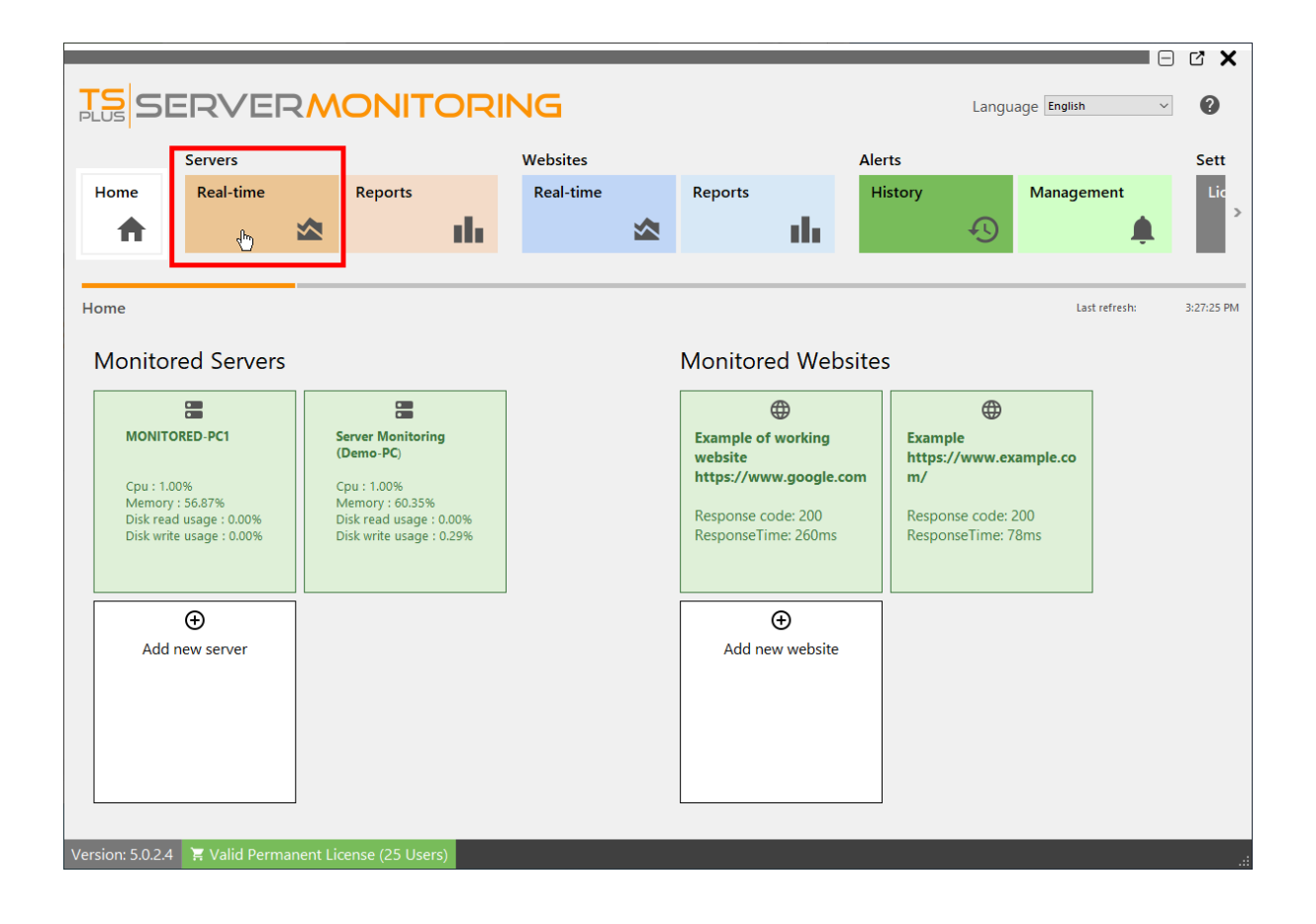

### Leistung

Dies zeigt eine Übersicht über die Serverleistung (CPU, Arbeitsspeicher, Festplattenschreib- und -lesevorgänge) der letzten 10 Minuten an:

|                  |                                                                                                    | RING                                                                                                    |                                                                   |                                                      |                                                                                       | La                                                       | nguage English                                                                                                 | · ()                                           |
|------------------|----------------------------------------------------------------------------------------------------|----------------------------------------------------------------------------------------------------|-------------------------------------------------------------------|------------------------------------------------------|---------------------------------------------------------------------------------------|----------------------------------------------------------|----------------------------------------------------------------------------------------------------|------------------------------------------------|
|                  | Servers                                                                                                    | Websites                                                                                                |                                                                   |                                                      | Alerts                                                                                |                                                          | Settings                                                                                                    |                                                |
| Home             | Real-time Reports                                                                                                    | Real-time                                                                                               | Reports                                                           | di.                                                  | History 1                                                                             | Management                                               | Licensing                                                                                                    | ` <u>\</u> ``````````````````````````````````` |
| Server Dashbo    | ards                                                                                                    |                                                                                                    |                                                                   |                                                      |                                                                                       |                                                          | Last refresh:                                                                                                  | 3:31:51 PM                                     |
| Performance      | s Performances                                                                                                    |                                                                                                    |                                                                   |                                                      |                                                                                       |                                                          |                                                                                                    |                                                |
| Process Usage    | Drag a column header here to group by that col                                                                             | lumn                                                                                                    |                                                                   |                                                      |                                                                                       |                                                          |                                                                                                    | Q                                              |
| Bandwidth        | Server name                                                                                                    | Memory                                                                                                  | Cpu                                                               |                                                      | Disk Read                                                                             |                                                          | Disk Write                                                                                                    |                                                |
| Users            | → MONITORED-PC1                                                                                                    |                                                                                                    | 57.28                                                             |                                                      | 1                                                                                     |                                                          | 0                                                                                                    | 0                                              |
|                  | % Cpu                                                                                                    | % N                                                                                                    | /lemory                                                           |                                                      | % Disk Write                                                                          |                                                          | % Disk Read                                                                                                    | k k k k k k k k k k k k k k k k k k k          |
|                  | 14 MONITORED-PC1<br>12 Server Monitoring (Demo-PC)<br>10<br>8<br>6<br>4<br>2<br>2:22 PM 2:26 PM 2:28 PM<br>2:24 PM 2:28 PM | 60 V MONITOR<br>50 Server Mo<br>40<br>30<br>20<br>20<br>20<br>20<br>20<br>20<br>20<br>222 PM<br>2224 PM | LED-PC1<br>binitoring (Demo-PC)<br>126 PM 2:30 PM<br>2:28 PM 2:37 | 14<br>12<br>10<br>8<br>6<br>4<br>2<br>2<br>0<br>2:22 | MONITORED-PC1<br>Server Monitoring (Demo-PC)<br>PM 2:26 PM 2:28 PM<br>2:24 PM 2:28 PM | 0.5<br>0.4<br>0.3<br>0.2<br>0.1<br>0.1<br>0.2<br>2:32 PM | MONITORED-PC1     Server Monitoring (Der     Server Monitoring (Der     222 PM 2:26 PM     2:26 PM     2:28 PM | no-PC)<br>2:30 PM<br>4 2:32 PM                 |
| Version: 5.0.2.4 | 🗧 Valid Permanent License (25 Users)                                                                                       |                                                                                                    |                                                                   |                                                      |                                                                                       |                                                          |                                                                                                    | .::                                            |

#### Prozessnutzung

Wenn Sie im Menü auf der linken Seite auf "Nutzung verarbeiten" klicken, sehen Sie eine Tabelle, die die derzeit auf dem ausgewählten Server verwendeten Prozesse und einige wichtige Indikatoren anzeigt:

|               |                  | _                     |                             |           |              | _         | _     |                           |                       | C X        |
|---------------|------------------|-----------------------|-----------------------------|-----------|--------------|-----------|-------|---------------------------|-----------------------|------------|
| TSSF          |                  |                       |                             |           | 5            |           |       | Language E                | nglish 🗸              | 0          |
| PLUS          |                  |                       |                             |           | -            |           |       | 99-                       |                       | •          |
|               | Server           | S                     |                             | We        | ebsites      |           |       | Alerts                    |                       |            |
| Home          | Real-            | time                  | Reports                     | F         | Real-time    | Reports   |       | History                   | Management            |            |
|               |                  |                       |                             |           |              |           |       | , O                       | ,                     | >          |
| Π             |                  |                       |                             |           |              |           |       | +9                        |                       | -          |
|               |                  |                       |                             |           |              |           |       |                           |                       |            |
| Server Dashbo | ards             |                       |                             |           |              |           |       |                           | Last refresh:         | 4:24:22 PM |
|               | Dr               | ocoss Usago           |                             |           |              |           |       |                           |                       |            |
| Performances  | PI               | ocess Osage           |                             |           |              |           |       |                           |                       |            |
| Process Usag  | je <sup>se</sup> | rver                  |                             |           |              |           |       |                           |                       |            |
| Bandwidth     | Se               | rver Monitoring (Demo | -PC) ~                      |           |              |           |       |                           |                       |            |
| Users         | D                | ag a column header he | ere to group by that column |           |              |           |       |                           |                       | Q          |
| 00010         |                  | Process name          | Username                    | <u>i.</u> | Memory usage | Cpu usage |       | Bytes Received per second | Bytes sent per second |            |
|               | -                | Processus hôte pou    | r les admin                 |           | 2            | 8.66      | 22.33 | 14134298                  |                       | 253508 🔺   |
|               |                  | ServerMonitoring      | admin                       |           |              | 7.25      | 0.61  | 0                         |                       | 0          |
|               |                  | Explorateur Window    | vs admin                    |           |              | 3.44      | 0.57  | 34087                     |                       | 0          |
|               |                  | StartMenuExperient    | ceHos admin                 |           |              | 0.60      | 0.06  | 0                         |                       | 0          |
|               |                  | Search application    | admin                       |           |              | 4.74      | 0.00  | 0                         |                       | 0          |
|               |                  | Greenshot             | admin                       |           |              | 2.46      | 0.00  | 0                         |                       | 0          |
|               |                  | Microsoft.Photos.ex   | e admin                     |           |              | 1.30      | 0.00  | 0                         |                       | 0          |
|               |                  | Runtime Broker        | admin                       |           |              | 1.08      | 0.00  | 0                         |                       | 0          |
|               |                  | Gestionnaire de fen   | iêtres admin                |           |              | 1.02      | 0.00  | 0                         |                       | 0          |
|               |                  | YourPhone.exe         | admin                       |           |              | 0.80      | 0.00  | 0                         |                       | 0          |
|               |                  | Microsoft OneDrive    | admin                       |           |              | 0.66      | 0.00  | 0                         |                       | 0          |
|               |                  | Windows Shell Expe    | erienc admin                |           |              | 0.30      | 0.00  | 0                         |                       | 0          |
|               |                  | TextInputHost.exe     | admin                       |           |              | 0.25      | 0.00  | 0                         |                       | 0          |
|               |                  | Processus hôte pou    | r Tâc admin                 |           |              | 0.20      | 0.00  | 0                         |                       | 0          |
|               |                  | Shell Infrastructure  | Host admin                  |           |              | 0.20      | 0.00  | 0                         |                       | 0          |
|               |                  | Application d'ouver   | ture admin                  |           |              | 0.16      | 0.00  | 0                         |                       | 0          |
|               |                  |                       |                             |           |              |           | 0.00  | •                         |                       |            |
| 14            | ∑ Val            | id Permanent Lic      | ense (25 Users)             |           |              |           |       |                           |                       |            |

Sie können nach Server filtern.

#### Bandbreite

Wenn Sie im Menü auf der linken Seite auf "Bandbreite" klicken, sehen Sie eine Tabelle, die die Bandbreitennutzung (hoch und runter) des ausgewählten Servers anzeigt:

|                                                     |                                                                                                    |                                                         | ING                   |                                                | Langua                 | ge English v 🕐           |
|-----------------------------------------------------|----------------------------------------------------------------------------------------------------|---------------------------------------------------------|-----------------------|------------------------------------------------|------------------------|--------------------------|
| Home                                                | Servers<br>Real-time                                                                                           | Reports                                                 | Websites<br>Real-time | Reports                                        | Alerts<br>History      | Management               |
| Server Dashbo                                       | pards                                                                                                    |                                                         |                       |                                                |                        | Last refresh: 4:30:52 PM |
| Performances<br>Process Usage<br>Bandwidth<br>Users | Bandwidth<br>Server<br>Server Monitoring (Dem<br>Drag a column header 1<br>Network name<br>→ Microsoft Hyper-V | o-PC)  V  here to group by that column  Network Adapter | Bytes Received        |                                                | Bytes Sent<br>28864210 | ٩                        |
|                                                     | 15000000                                                                                                    | Bytes Recei                                             | 3:00 PM               | 12000000<br>9000000<br>6000000<br>3000000<br>0 | Bytes Se<br>2:00 PM    | 2:00 PM                  |

#### Benutzer

Wenn Sie im Menü auf der linken Seite auf "Benutzer" klicken, sehen Sie eine Tabelle und ein Diagramm, die die derzeit mit dem ausgewählten Server verbundenen Benutzer anzeigen.

|              |                        |                    |               |              |              |            |         |         |              |              |         |         |          |         |         |         |           | -        |            |
|--------------|------------------------|--------------------|---------------|--------------|--------------|------------|---------|---------|--------------|--------------|---------|---------|----------|---------|---------|---------|-----------|----------|------------|
| TS SE        |                        |                    | ORI           | NG           |              |            |         |         |              |              |         |         |          |         | Lan     | guage 토 | nglish    | •        |            |
|              | Servers                |                    |               | Website      | s            |            |         |         | Alerts       |              |         |         |          | Set     | tings   |         |           |          |            |
| Home         | Real-time              | Reports            |               | Real-ti      | me           | Repo       | rts     |         | History      |              | Man     | igemen  | t        | Li      | censing |         | Gen       | eral Set | tings      |
| •            | ∽                      |                    | - the         |              |              |            |         | i la 👘  |              | Ð            |         |         | <b>Å</b> |         |         | Ë       |           |          | <b>1</b>   |
|              |                        |                    |               |              |              |            |         |         |              |              |         |         |          |         |         |         |           |          |            |
| erver Dashbo | pards                  |                    |               |              |              |            |         |         |              |              |         |         |          |         |         |         | Last refi | resh:    | 6:17:56 PN |
| rformances   | Users                  |                    |               |              |              |            |         |         |              |              |         |         |          |         |         |         |           |          |            |
| ocess Usage  | ServerMonitoring       |                    |               |              |              |            |         |         |              |              |         |         |          |         |         |         |           |          |            |
| ers          |                        |                    |               | Active users |              |            |         |         |              |              |         |         |          |         |         |         |           |          |            |
|              | Drag a column header   | here to group by t | that column   |              |              |            |         | 5       | C            |              |         |         |          |         |         |         |           |          |            |
|              | → ServerMonitoring/    | user2              |               |              |              |            |         |         |              |              |         |         |          |         |         |         |           |          |            |
|              |                        |                    |               |              |              |            |         |         |              |              |         |         |          |         |         |         |           |          |            |
|              |                        |                    |               |              |              |            |         |         |              |              |         |         |          |         |         |         |           |          |            |
|              |                        |                    |               |              |              |            |         |         |              |              |         |         |          |         |         |         |           |          |            |
|              |                        |                    |               |              |              |            |         |         |              |              |         |         |          |         |         |         |           |          |            |
|              | ServerMonitoring/user1 |                    |               |              |              |            |         |         |              |              |         |         |          |         |         |         |           |          |            |
|              |                        |                    |               |              |              |            |         |         |              |              |         |         |          |         |         |         |           |          |            |
|              |                        |                    |               |              |              |            |         |         |              |              |         |         |          |         |         |         |           | •        |            |
|              |                        |                    |               |              |              |            |         |         |              |              |         |         |          |         |         |         |           |          |            |
|              |                        |                    |               |              |              |            |         |         |              |              |         |         |          |         |         |         |           |          |            |
|              | ServerMonitoring/user2 |                    |               |              |              |            |         |         |              |              |         |         |          |         |         |         |           |          |            |
|              |                        |                    |               |              |              |            |         |         |              |              |         |         |          |         |         |         |           |          |            |
|              |                        |                    |               |              |              |            |         |         |              |              |         |         |          |         |         |         |           | •        |            |
|              |                        |                    |               |              |              |            |         |         |              |              |         |         |          |         |         |         |           |          |            |
|              |                        | 4:59 PM 5:         | 00 PM 5:01 PI | и 5:02 PM    | 5:03 PM 5:04 | PM 5:05 PM | 5:06 PM | 5:07 PM | 5:08 PM 5:09 | 9 PM 5:10 PM | 5:11 PM | 5:12 PM | 5:13 PM  | 5:14 PM | 5:15 PM | 5:16 PM | 5:17 PM   | 5:18 PM  | 5:19 PM    |

## Anwendungsnutzung pro Server und Benutzerbericht

Dieser Bericht ist verfügbar, indem Sie auf klicken Server > Berichte Fliese, dann auf die Anwendungsnutzung pro Server und Benutzer Link aus dem linken Menü

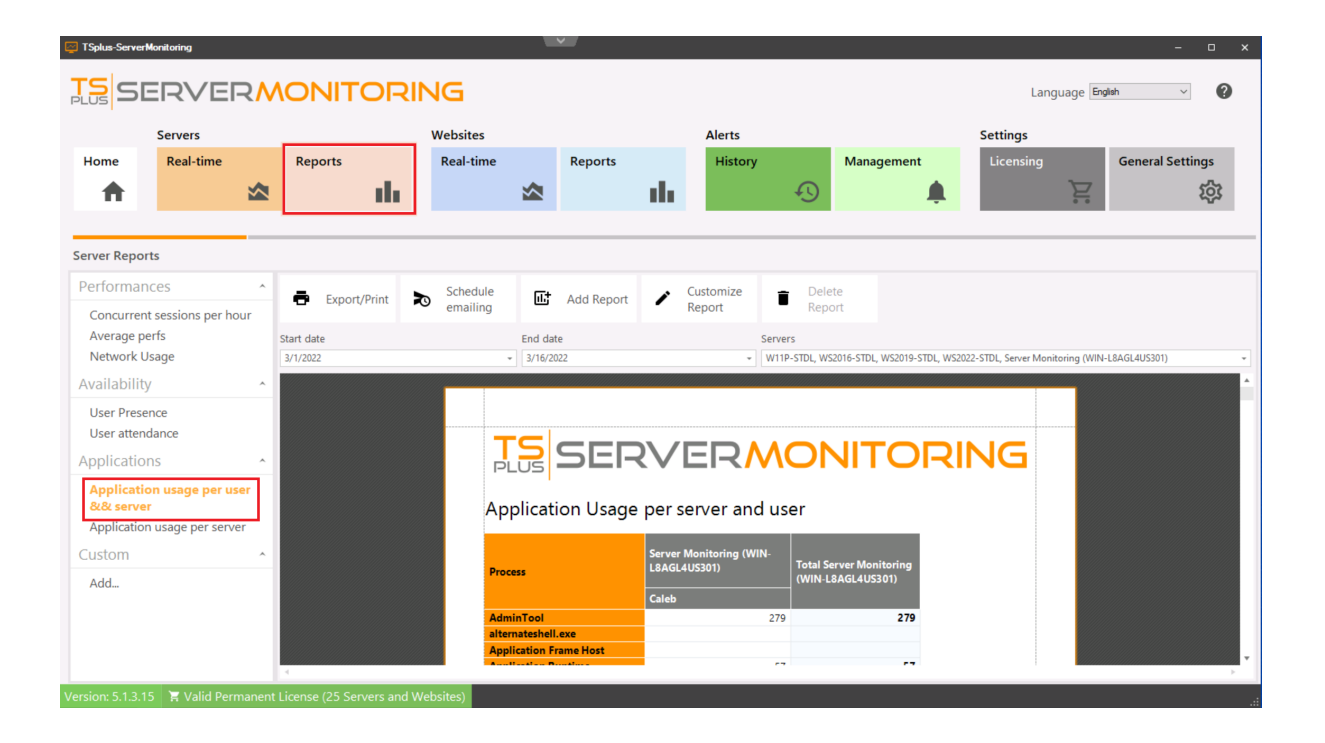

Die **Anwendungsnutzung pro Server und Benutzerbericht** zeigt die Anwendungsnutzung pro Benutzer für den/die angegebenen Server und den Zeitraum an.

## Anwendungsnutzung pro Serverbericht

Dieser Bericht ist verfügbar, indem Sie auf klicken **Server > Berichte**, dann auf **Anwendungsnutzung pro Server** im linken Menü.

| 🔁 TSplus-ServerN | Monitoring         |        |                         |           | ×                                       |         |           |               |               |                  |                    |                | -              | o x       |
|------------------|--------------------|--------|-------------------------|-----------|-----------------------------------------|---------|-----------|---------------|---------------|------------------|--------------------|----------------|----------------|-----------|
|                  | ERVEF              | ₹∧     |                         | NG        |                                         |         |           |               |               |                  | Lang               | guage Englis   | h v            | 0         |
|                  | Servers            |        |                         | Websites  |                                         |         | Alerts    |               |               |                  | Settings           |                |                |           |
| Home             | Real-time          |        | Reports                 | Real-time | Report                                  | s       | History   |               | Manager       | ment             | Licensing          |                | General Settin | ngs       |
| <b>•</b>         |                    |        | de la                   |           |                                         | i da    |           | Ð             |               |                  |                    | È              |                | <u>છે</u> |
|                  |                    |        |                         |           |                                         |         |           |               |               |                  |                    |                |                |           |
| Server Repor     | rts                |        |                         |           |                                         |         |           |               |               |                  |                    |                |                |           |
| Performan        | ices               | ^      | <b>.</b>                | Schedule  | Et                                      |         | Customize | 🕳 Delet       | te            |                  |                    |                |                |           |
| Concurrent       | t sessions per hou | ur     | Export/Print            | emailing  | Li Add Rep                              | oort /  | Report    | Repo          | rt            |                  |                    |                |                |           |
| Average pe       | erfs               |        | Start date              |           | End date                                |         |           | Servers       |               |                  |                    |                |                |           |
| Network U        | lsage              |        | 3/1/2022                | *         | 3/16/2022                               |         | *         | W11P-STDL, WS | 2016-STDL, WS | 2019-STDL, WS202 | 2-STDL, Server Mon | itoring (WIN-L | 8AGL4US301)    | *         |
| Availability     | /                  | ^      |                         |           |                                         |         |           |               |               |                  |                    |                |                | <b>^</b>  |
| User Prese       | ence               |        |                         |           |                                         |         |           |               |               |                  |                    |                |                |           |
| User attend      | dance              |        |                         | T         |                                         |         |           |               |               |                  |                    |                |                |           |
| Application      | ns                 | ^      |                         | PL        |                                         | I-RV    |           | лOr           |               |                  | NG                 |                |                |           |
| Application      | n usage per user & | 8.81   |                         |           | 1                                       |         |           |               |               |                  |                    |                |                |           |
| server           |                    |        |                         | Арр       | lication Us                             | age per | server    |               |               |                  |                    |                |                |           |
| Applicatio       | on usage per ser   | ver    |                         |           |                                         |         |           |               |               |                  |                    |                |                |           |
| Custom           |                    | ^      |                         |           | Opera Browser Assis<br>Console Window H | lost    | 339       |               |               | WIN-L            | BAGL4US301         |                |                |           |
| Add              |                    |        |                         |           | Microsoft E<br>Application Frame H      | dge     | 198       | -             |               | WS201            | 9-STDL             |                |                |           |
|                  |                    |        |                         |           | Registry Ed                             | itor    | 339       |               |               | W11P-<br>W5202   | STDL<br>2-STDL     |                |                |           |
|                  |                    |        |                         |           | Virtual Printer                         | GUI     | 341       |               |               |                  |                    |                |                |           |
|                  |                    |        |                         | Sea       | irch and Cortana applica                | ion     | 341       | j             |               |                  |                    |                |                |           |
|                  |                    |        | 4                       |           | · · ·                                   |         | 0.17      |               |               |                  |                    |                |                |           |
| Version: 5.1.3.1 | 5 🛛 🛱 Valid Perm   | nanent | License (25 Servers and | Websites) |                                         |         |           |               |               |                  |                    |                |                | .:        |

Die **Anwendungsnutzung pro Server Bericht** zeigt die Anwendungsnutzung für den/die angegebenen Server und den Zeitraum an.

## Serverdurchschnittsleistungsbericht

Dieser Bericht ist verfügbar, indem Sie auf klicken Server > Berichte , dann auf Durchschnittliche Leistungen im linken Menü.

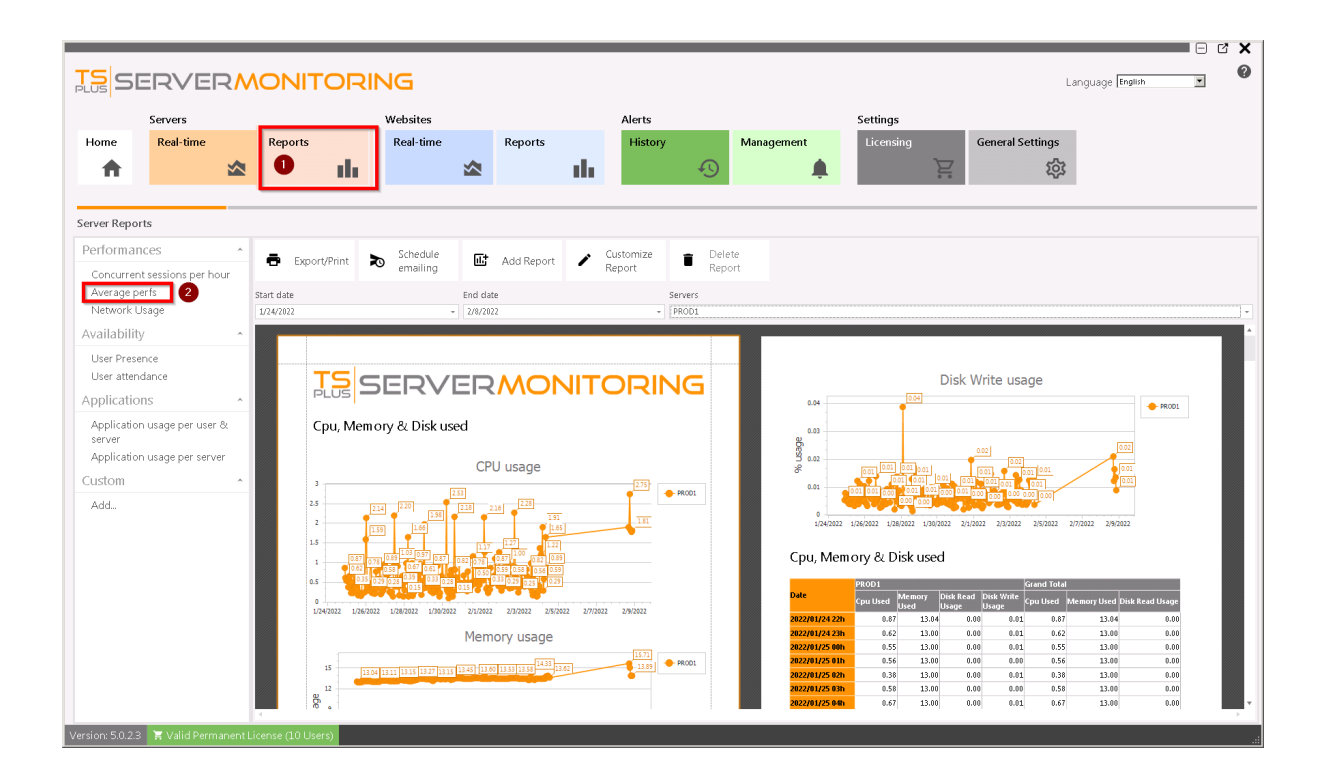

Die **Server-Durchschnittsleistungsbericht** zeigt die durchschnittliche Leistung (CPU, Speicher und Festplattennutzung) für den angegebenen Server bzw. die angegebenen Server und den Zeitraum an.

## **Server Concurrent Sessions Bericht**

Dieser Bericht ist verfügbar, indem Sie auf klicken Server > Berichte , dann auf Gleichzeitige Sitzungen pro Stunde im linken Menü.

|                                 |                  |                                            |              |                 |         |                                                                                                    |                |                 |                      |                     |                     |                  | C'X     |
|---------------------------------|------------------|--------------------------------------------|--------------|-----------------|---------|----------------------------------------------------------------------------------------------------|----------------|-----------------|----------------------|---------------------|---------------------|------------------|---------|
| SERVER                          | RMONI            | <b>FORIN</b>                               | ١G           |                 |         |                                                                                                    |                |                 |                      |                     |                     | Language English |         |
| Servers                         |                  |                                            | Websites     |                 |         | Alerts                                                                                                    |                |                 |                      | Settings            |                     |                  |         |
| Home Real-time                  | Reports          |                                            | Real-time    | Rep             | orts    | Histor                                                                                                    | 1              | Manager         | ment                 | Licensing           | General Setting     | 5                |         |
| <b>A</b>                        | ☆ 0              | - th                                       |              |                 | a di    | la de la composición de la composición de la composi<br>Composición de la composición de la composición de la composición de la composición de la composición de la comp | Ð              |                 | <b>.</b>             | Ē                   | ۲¢                  | <u>ح</u>         |         |
|                                 |                  |                                            |              |                 |         | _                                                                                                    |                |                 |                      |                     |                     | _                |         |
| Server Reports                  |                  |                                            |              |                 |         |                                                                                                    |                |                 |                      |                     |                     |                  |         |
| Performances                    | ^ <b>_</b>       |                                            | Schedule     | 54              |         | Customize                                                                                                    | 🕳 Dele         | te              |                      |                     |                     |                  |         |
| Concurrent sessions per ho      | ur 2 🗖 Expo      | ort/Print 🛛                                | emailing     | <b>⊞</b> j Add  | Report  | Report                                                                                                    | Rep            | ort             |                      |                     |                     |                  |         |
| Average perfs                   | Start date       |                                            |              | End date        |         |                                                                                                    | Servers        |                 |                      |                     |                     |                  |         |
| Network Usage                   | 1/24/2022        |                                            | -            | 2/8/2022        |         | -                                                                                                    | ServerMonitori | ig, PROD1, TEST | T1, Server for demos | (DemoServer), PROD3 |                     |                  | -       |
| Availability                    | <u>^</u>         |                                            |              |                 |         |                                                                                                    |                |                 |                      |                     |                     |                  | <br>· ^ |
| User Presence                   |                  | Concurrent                                 | Sessions (Ho | ourly)          |         |                                                                                                    |                |                 | Concurrer            | t Sessions (Hourl   | y)                  |                  |         |
| User attendance                 |                  |                                            |              |                 |         |                                                                                                    |                |                 |                      |                     |                     |                  |         |
| Applications                    |                  | late                                       | PROD1 Server | Monitoring Gran | d Total |                                                                                                    |                |                 | Date                 | PROD1 ServerMon     | itoring Grand Total |                  |         |
| Application usage per user      | & <mark>2</mark> | /2/2022 10:00:00 PM                        | 4            | 1               | 1       |                                                                                                    |                |                 | 2/5/2022 12:00:00    | AM                  | 1 1                 |                  |         |
| Application usage per serve     | er 2             | /2/2022 11:00:00 PM<br>/3/2022 12:00:00 AP | 4            | 1               | 1       |                                                                                                    |                |                 | 2/5/2022 1:00:00 -   | M                   | 1 1                 |                  |         |
| Custom                          | 2                | 73/2022 1:00:00 AM                         |              | 1               | 1       |                                                                                                    |                |                 | 2/5/2022 3:00:00     | IM                  | 1 1                 |                  |         |
| custom                          |                  | 73/2022 2:00:00 AM                         |              | 1               | 1       |                                                                                                    |                |                 | 2/5/2022 4:00:00 -   | IM I                | 1 1                 |                  |         |
| Add                             | 2                | /3/2022 4:00:00 AM                         |              | 1               | 1       |                                                                                                    |                |                 | 2/5/2022 6:00:00     | м                   | 1 1                 |                  |         |
|                                 | 2                | /3/2022 5:00:00 AM                         |              | 1               | 1       |                                                                                                    |                |                 | 2/5/2022 7:00:00     | M                   | 1 1                 |                  |         |
|                                 | 2                | 7372022 6:00:00 AM<br>7372022 7:00:00 AM   |              | 1               | 1       |                                                                                                    |                |                 | 2/5/2022 8:00:00 1   | M                   | 1 1                 |                  |         |
|                                 | 2                | 73/2022 8:00:00 AM                         | 1            | 2               | 3       |                                                                                                    |                |                 | 2/5/2022 10:00:00    | AM                  | 1 1                 |                  |         |
|                                 | 2                | /3/2022 9:00:00 AM                         | 1            | 8               | 9       |                                                                                                    |                |                 | 2/5/2022 11:00:00    | AM                  | 1 1                 |                  |         |
|                                 | 2                | /3/2022 10:00:00 AP                        | 1            | 3               | 4       |                                                                                                    |                |                 | 2/5/2022 12:00:00    | PM                  | 1 1                 |                  |         |
|                                 | 2                | 73/2022 11:00:00 AF                        | 4            | 1               | 1       |                                                                                                    |                |                 | 2/5/2022 1:00:00     | M                   | 1 1                 |                  |         |
|                                 | 2                | /3/2022 1:00:00 PM                         | 1            | 3               | 4       |                                                                                                    |                |                 | 2/5/2022 3:00:00     | M                   | 1 1                 |                  |         |
|                                 | 2                | 73/2022 2:00:00 PM                         |              | 3               | 3       |                                                                                                    |                |                 | 2/5/2022 4:00:00     | M                   | 1 1                 |                  |         |
|                                 | 2                | 73/2022 3:00:00 PM                         | 1            | 3               | 4       |                                                                                                    |                |                 | 2/5/2022 5:00:00     | M                   | 1 1                 |                  |         |
|                                 | 2                | 73/2022 4:00:00 PM                         |              | 3               | 3       |                                                                                                    |                |                 | 2/5/2022 6:00:00     | M                   | 1 1                 |                  |         |
|                                 | 2                | 7372022 5:00:00 PM                         |              | 4               | 4       |                                                                                                    |                |                 | 2/7/2022 12:00:00    | PM                  | 1 1                 |                  | Ŧ       |
|                                 | 4                |                                            |              |                 |         |                                                                                                    |                |                 |                      |                     |                     |                  | <br>· · |
| Version: 5.0.2.3 🛛 🗧 Valid Perm |                  | iers)                                      |              |                 |         |                                                                                                    |                |                 |                      |                     |                     |                  |         |

Die **Server Concurrent Sessions Bericht** zeigt die Anzahl der gleichzeitigen Sitzungen für den angegebenen Server bzw. die angegebenen Server und den Zeitraum an.

## Serverberichtsfunktionen

Um auf die Berichtsfunktionen zuzugreifen, klicken Sie auf das Kachel "Berichte" im Abschnitt Server:

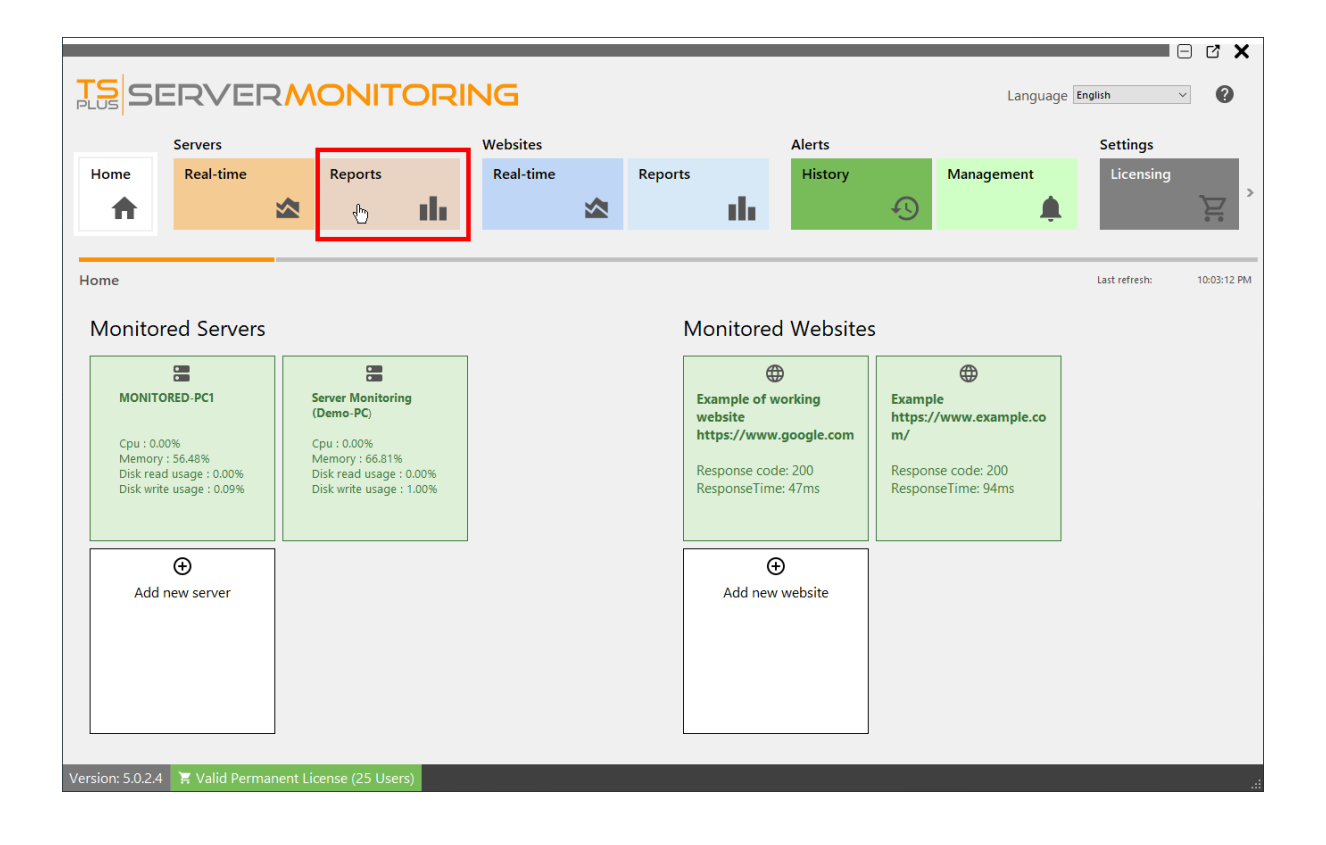

Sie werden diesen Bildschirm sehen:

| TSSE                                         |                  |                   | NG                                                             |                  |                             |                            |           |              |
|----------------------------------------------|------------------|-------------------|----------------------------------------------------------------|------------------|-----------------------------|----------------------------|-----------|--------------|
| PLUS                                         | Servers          |                   | Websites                                                       |                  | Alerts                      |                            | Settings  |              |
| Home                                         | Real-time        | Reports           | Real-time                                                      | Reports          | History                     | Management                 | Licensing | General Sett |
| Server Reports                               |                  |                   |                                                                |                  |                             |                            |           |              |
| Performance                                  | es ^             | 3<br>Export/Print | Schedule<br>emailing                                           | Add Report 🧨     | Customize De<br>Report Re   | lete<br>port               |           |              |
| Average perf<br>Network Usa                  | ige              | Start date 4      | End da<br>- 2/8/20                                             | te<br>22         | Servers<br>V Server Monito  | ring (Demo-PC), MONITORED- | 201       |              |
| Availability<br>User Presenc<br>User attenda | re<br>nce        | 5                 | TC                                                             |                  |                             |                            |           |              |
| Applications<br>Application u                | sage per user &  |                   |                                                                | SERVE            | RMON                        | ITORIN                     | 1G        |              |
| Application u<br>Custom                      | isage per server | -                 | Concurren                                                      | t Sessions (Ho   | urly)                       |                            |           |              |
| Add                                          | 2                |                   | Date                                                           | MONITORED-PC1    | Server Monitoring (Demo-PC) | Grand Total                |           |              |
|                                              |                  |                   | 2/4/2022 1:00:00 F<br>2/4/2022 2:00:00 F                       | PM<br>PM         | 1                           | 1                          |           |              |
|                                              |                  |                   | 2/4/2022 3:00:00 F<br>2/4/2022 4:00:00 F<br>2/4/2022 5:00:00 F | PM<br>PM<br>PM 1 | 1                           | 1<br>1<br>2                |           |              |
|                                              |                  |                   | 2/4/2022 6:00:00 1                                             | PM 1             | 1                           | 2                          |           |              |

Sie können 5 verschiedene Bereiche sehen:

- 1. **Standardberichte** Dies ist eine Liste von Standardberichten, die standardmäßig mit der Installation von Server Monitoring bereitgestellt werden. Sie können auf jeden von ihnen klicken, um den Bericht zu sehen.
- 2. **Benutzerdefinierte Berichte** Hier können Sie Ihre eigenen Berichte hinzufügen, indem Sie neue Spalten zum Bericht, benutzerdefinierte Bilder usw. hinzufügen. Die Berichtsübersicht wird hier angezeigt. Sie können auf jeden von ihnen klicken, um den Bericht zu sehen.
- 3. **Aktionen zu Berichten** Hier können Sie Berichte exportieren/drucken, sie anpassen, das E-Mailen planen oder sie löschen, wenn es sich um benutzerdefinierte Berichte handelt.
- 4. Filter Sie können die Berichte nach Server und nach Datum filtern.
- 5. Berichtsvorschau Sie können den derzeit ausgewählten Berichtsvorschau anzeigen.

## Netzwerknutzungsbericht

Dieser Bericht ist verfügbar, indem Sie auf klicken **Server > Berichte**, dann auf **Netzwerknutzung** im linken Menü.

| SERVER                                                                                                    |                  | ORIN                                   | ١G                                                                                                    |                              |                        |            |                                                         |                |                |                                                                                                    |                                                                                                    |                                                                                                    |                                                                                                    |                                                                                                    |                                                                                                    |                                                                                                    |  |
|----------------------------------------------------------------------------------------------------|------------------|----------------------------------------|----------------------------------------------------------------------------------------------------|------------------------------|------------------------|------------|---------------------------------------------------------|----------------|----------------|----------------------------------------------------------------------------------------------------|----------------------------------------------------------------------------------------------------|----------------------------------------------------------------------------------------------------|----------------------------------------------------------------------------------------------------|----------------------------------------------------------------------------------------------------|----------------------------------------------------------------------------------------------------|----------------------------------------------------------------------------------------------------|--|
| Servers                                                                                                    |                  | _                                      | Websites                                                                                                    |                              |                        |            | Alerts                                                  |                |                |                                                                                                    | Setting                                                                                                    | js                                                                                                    |                                                                                                    |                                                                                                    |                                                                                                    |                                                                                                    |  |
| A Real-time                                                                                                    | Reports          | di.                                    | Real-time                                                                                                    |                              | Reports                | di         | History                                                 | Ð              | Manage         | ment                                                                                                    | Licen                                                                                                    | ising                                                                                                    | G                                                                                                    | eneral Set                                                                                                    | tings<br>ល្ហិ                                                                                                    |                                                                                                    |  |
| er Reports                                                                                                    |                  |                                        |                                                                                                    |                              |                        |            |                                                         |                |                |                                                                                                    |                                                                                                    |                                                                                                    |                                                                                                    |                                                                                                    |                                                                                                    |                                                                                                    |  |
| formances                                                                                                    | ^ 👩 Бхро         | Print 🔊                                | Schedule                                                                                                    | œ                            | Add Report             | 1          | Customize<br>Report                                     | Ben            | te             |                                                                                                    |                                                                                                    |                                                                                                    |                                                                                                    |                                                                                                    |                                                                                                    |                                                                                                    |  |
| incurrent sessions per hour<br>rerage perfs                                                                                                    | Start date       |                                        | ernoming                                                                                                    | End date                     |                        |            | (upore                                                  | Former         |                |                                                                                                    |                                                                                                    |                                                                                                    |                                                                                                    |                                                                                                    |                                                                                                    |                                                                                                    |  |
| etwork Usage 2                                                                                                    | 1/24/2022        |                                        |                                                                                                    | <ul> <li>2/8/2022</li> </ul> |                        |            |                                                         | ServerMonitori | ig, PROD1, TES | T1, Server for den                                                                                                    | mos (DemoSei                                                                                                    | rver), PROD3                                                                                                    |                                                                                                    |                                                                                                    |                                                                                                    |                                                                                                    |  |
| ulability -                                                                                                    | ^ I              |                                        |                                                                                                    |                              |                        |            |                                                         |                | _              |                                                                                                    |                                                                                                    |                                                                                                    |                                                                                                    |                                                                                                    |                                                                                                    |                                                                                                    |  |
|                                                                                                    |                  |                                        |                                                                                                    |                              |                        |            |                                                         |                |                |                                                                                                    |                                                                                                    |                                                                                                    |                                                                                                    |                                                                                                    |                                                                                                    |                                                                                                    |  |
| or Dracanca                                                                                                    |                  |                                        |                                                                                                    |                              |                        |            |                                                         |                |                |                                                                                                    |                                                                                                    |                                                                                                    |                                                                                                    |                                                                                                    |                                                                                                    |                                                                                                    |  |
| ser Presence<br>ser attendance                                                                                                    |                  |                                        |                                                                                                    |                              |                        |            |                                                         |                |                |                                                                                                    |                                                                                                    |                                                                                                    |                                                                                                    |                                                                                                    |                                                                                                    |                                                                                                    |  |
| lser Presence<br>Iser attendance                                                                                                    |                  | SS                                     | ERV                                                                                                    | ER                           | 10M                    |            | ORI                                                     | ٧G             |                | Network                                                                                                    | k Usage                                                                                                    |                                                                                                    |                                                                                                    |                                                                                                    |                                                                                                    |                                                                                                    |  |
| Jser Presence<br>Jser attendance<br>pplications                                                                                                    | F                | S                                      | ERV                                                                                                    | ER                           | 10M                    |            | ORII                                                    | ١G             |                | Network                                                                                                    | k Usage                                                                                                    | )1                                                                                                    | 1                                                                                                    |                                                                                                    |                                                                                                    |                                                                                                    |  |
| Iser Presence<br>Iser attendance<br>plications                                                                                                    | - F              | S                                      | ERV                                                                                                    | ER                           | 10M                    | VIT        | ORII                                                    | ٧G             |                | Network                                                                                                    | k Usage                                                                                                    | )1<br>RJ1210 Gigabit<br>rork Connection                                                                                                    | Ini                                                                                                    | tel[R] 1210 Gig<br>twork Conne                                                                                                    | pabit<br>rotion 2                                                                                                    | Total PROD 1                                                                                                    |  |
| ser Presence<br>ser attendance<br>plications /<br>pplication usage per user &<br>erver                                                               | -<br>-           | twork Us                               | ERV<br>age                                                                                                    | ER                           | MON                    | <b>TIV</b> | ORII                                                    | ٩G             |                | Network<br>Date                                                                                                    | k Usage<br>PROD<br>Intell<br>Netw<br>Sent I                                                                                                    | D1<br>(R) 1210 Gigabit<br>rork Connection<br>Bytes   Received B                                                                                                    | Jini<br>No<br>ytes Se                                                                                                    | tel[R] 1210 Gig<br>etwork Conne<br>nt Bytes   Rec                                                                                                    | pabit<br>ettion_2<br>ceived Bytes                                                                                                    | Total PROD 1<br>Sent Bytes                                                                                                    |  |
| ser Presence<br>ser attendance<br>plications<br>pplication usage per user &<br>erver                                                                 | -<br>-<br>1      | twork Us                               | <b>ERV</b><br>age                                                                                                    | ER                           | 10M                    | TIV        | ORII                                                    | ٧G             |                | Network<br>Date<br>1/24/2822 18:8                                                                                                    | k Usage<br>PROD<br>Intel<br>Netw<br>Sent I                                                                                                    | 21<br>R] I210 Gigabit<br>rork Connection<br>Bytes   Received B<br>0                                                                                                    | Jini<br>No<br>ytes Se<br>0                                                                                                    | tel[R] 1210 Gig<br>etwork Conne<br>nt Bytes Rec<br>63328                                                                                                    | abit<br>ction_2<br>ceived Bytes 1<br>142945                                                                                                    | Total PROD 1<br>Sent Bytes<br>63328                                                                                                    |  |
| ser Presence<br>ser attendance<br>plications /<br>oplication usage per user &<br>rver<br>oplication usage per server                                 | -<br>-<br>-      | twork Us                               | ERV<br>age                                                                                                    | <b>ER</b><br>Bytes           | MON                    | VIT        | ORII                                                    | ٩G             |                | Network<br>Date<br>1/24/2022 10:0<br>1/24/2022 11:0                                                                                                    | k Usage<br>PROD<br>Intel(<br>Netw<br>Sent 1                                                                                                    | D1<br>R] I210 Gigabit<br>rork Connection<br>Bytes   Received B<br>0<br>0                                                                                                    | ytes Se<br>0                                                                                                    | tel[R] 1210 Gig<br>etwork Conne<br>nt Bytes Rec<br>63328<br>23231                                                                                                    | abit<br>ction_2<br>ceived Bytes<br>142945<br>134888                                                                                                    | Total PROD 1<br>Sent Bytes<br>63328<br>23231                                                                                                    |  |
| ser Presence<br>ser attendance<br>plications<br>pplication usage per user &<br>rver<br>pplication usage per server<br>stom                           | -<br>-<br>-      | etwork Us                              | <b>ERV</b><br>age                                                                                                    | Bytes                        | MON                    | VIT        |                                                         | ٩G             |                | Network<br>Date<br>1/24/2022 10:0<br>1/24/2022 11:0<br>1/25/2022 12:0                                                                                                    | k Usage<br>Intel[<br>Netw<br>Sent I<br>10 PM<br>10 PM                                                                                                    | 21<br>Rork Connection<br>Bytes Received B<br>0<br>0<br>0                                                                                                    | ytes Se<br>0<br>0                                                                                                    | tel(R) I210 Gig<br>etwork Conne<br>nt Bytes Rec<br>63328<br>23231<br>88261<br>6592                                                                                                    | abit<br>ction_2<br>ieved Bytes<br>142945<br>134688<br>236272                                                                                                    | Total PROD 1<br>Sent Bytes<br>63328<br>23231<br>88261                                                                                                    |  |
| ser Presence<br>ser attendance<br>plications /<br>pplication usage per user &<br>rver<br>pplication usage per server<br>stom /                       | -<br>-<br>-      | etwork Us                              | ERV<br>age                                                                                                    | Bytes                        | MON                    |            |                                                         | NG             |                | Network                                                                                                    | k Usage<br>Intel(<br>Netw<br>Sent I<br>IN PM<br>IN AM                                                                                                    | 2)1<br>(R) 1210 Gigabit<br>(R) 1210 Gigabit<br>(R                                                                                                    | ytes Se<br>0<br>0<br>0                                                                                                    | tel(R) 1210 Gig<br>etwork Conne<br>nt Bytes Red<br>63328<br>23231<br>88261<br>95983<br>13826                                                                                                    | ebit<br>ction_2<br>142945<br>134888<br>236272<br>59391                                                                                                    | Total PROD 1<br>Sent Bytes<br>63328<br>23231<br>88261<br>95983<br>17856                                                                                                    |  |
| Iser Presence<br>Iser attendance<br>plications *<br>pplication usage per user &<br>erver<br>pplication usage per server<br>stom *<br>dd              | • F              | etwork Us                              | <b>ERV</b><br>age                                                                                                    | Bytes                        | MON                    |            |                                                         | NG             |                | Network<br>Date<br>1/24/2022 10:0<br>1/24/2022 11:0<br>1/25/2022 1:00<br>1/25/2022 1:00                                                                                                    | k Usage<br>Intel[<br>Netw<br>Sent I<br>10 PM<br>10 AM<br>2 AM                                                                                                    | D1<br>Rj I210 Gigabit<br>Nork Connection<br>0<br>0<br>0<br>0<br>0<br>0<br>0<br>0<br>0                                                                                                    | ytes Se<br>0<br>0<br>0<br>0<br>0                                                                                                    | tel[R] 1210 Gig<br>etwork Conne<br>63328<br>23231<br>88261<br>95983<br>178526<br>144276                                                                                                    | pabit<br>ction_2<br>ceived Bytes<br>134088<br>236272<br>59391<br>509166<br>164326                                                                                                    | Total PROD 1<br>Sent Bytes<br>63328<br>23231<br>88261<br>95583<br>178526<br>144275                                                                                                    |  |
| ser Presence<br>ser attendance<br>plications /<br>pplication usage per user &<br>rver<br>pplication usage per server<br>stom /<br>dd                 | • F              | etwork Us                              | erv<br><sup>age</sup>                                                                                                    | Bytes                        | MON                    |            |                                                         | NG             |                | Network                                                                                                    | k Usage<br>Intel[<br>Netw<br>Sent I<br>10 PM<br>10 AM<br>D AM<br>D AM                                                                                                    | 2)<br>R) (2) Digabit<br>rock Connection<br>Digabit<br>Connection<br>Digabit<br>Digabit<br>Digabit<br>Digabit | Jini<br>Ni<br>Ni<br>Ni<br>Ni<br>Ni<br>Ni<br>Ni<br>Ni<br>Ni<br>Ni<br>Ni<br>Ni<br>Ni                                                                                                    | tel[R] 1210 Gig<br>etwork Conne<br>nt Bytes Red<br>63328<br>23231<br>88261<br>95983<br>178526<br>144276<br>45320                                                                                                    | pabit<br>ection_2<br>retived Bytes<br>142945<br>134088<br>236272<br>59391<br>509166<br>164326<br>1443269                                                                                                    | Total PROD1<br>Sent Bytes<br>63328<br>23231<br>88261<br>95583<br>178526<br>144276<br>45328                                                                                                    |  |
| ser Presence<br>ser attendance<br>plications -<br>pplication usage per user &<br>arver<br>pplication usage per server<br>stom -<br>dd                | • F              | etwork Us                              | <b>ERV</b><br>age                                                                                                    | Bytes                        | <b>MON</b><br>received |            |                                                         | NG             |                | Network                                                                                                    | k Usage<br>Froi<br>Fritel<br>Netw<br>Sent I<br>M M<br>M M<br>AM<br>AM<br>AM<br>AM                                                                                                    | D1<br>R) [210 Gigabit<br>rork Connection<br>D<br>0<br>0<br>0<br>0<br>0<br>0<br>0<br>0<br>0<br>0<br>0<br>0<br>0                                                                                                    | Int<br>No<br>0<br>0<br>0<br>0<br>0<br>0<br>0<br>0<br>0                                                                                                    | tel[R] 1210 Gig<br>twork Conner<br>at Bytes Rec<br>63328<br>23231<br>88261<br>95983<br>178526<br>144276<br>45320<br>959164                                                                                                    | abst<br>ceived Bytes<br>142945<br>134888<br>236272<br>59331<br>509166<br>164326<br>142849<br>144003                                                                                                    | Total PROD 1<br>Sent Bytes<br>63328<br>23231<br>95983<br>178526<br>144276<br>45320<br>99164                                                                                                    |  |
| Iser Presence<br>Iser attendance<br>pplications ·<br>pplication usage per user &<br>erver<br>spplication usage per server<br>(stom /<br>dd           |                  | etwork Us                              | <b>ERV</b><br>age                                                                                                    | Bytes                        | <b>MON</b><br>received |            | 77.41 • FR001                                           | NG             |                | Network Date Li24/2022 10:0 Li25/2022 10:0 Li25/2022 12:0 Li25/2022 2:00 Li25/2022 2:00 Li25/2022 3:00 Li25/2022 4:00 Li25/2022 4:00 Li25/2022 6:00                                                                                                    | k Usage<br>Intel<br>Networks<br>Networks<br>Network<br>Networks<br>Network<br>Networks<br>Networks<br>Networks<br>Networks                                                                                                    | D1<br>RJ 1210 Gigabit<br>torik Connection<br>Bytes   Received B<br>0<br>0<br>0<br>0<br>0<br>0<br>0<br>0<br>0<br>0<br>0<br>0<br>0<br>0<br>0<br>0<br>0<br>0<br>0                                                                                                    | Int<br>No<br>0<br>0<br>0<br>0<br>0<br>0<br>0<br>0<br>0<br>0<br>0                                                                                                    | tel(R) 1210 Gig<br>twork Connen<br>at Bytes Rec<br>63328<br>23231<br>88261<br>95983<br>178526<br>144276<br>45320<br>959154<br>293164                                                                                                    | ebit<br>ction_2<br>142945<br>134888<br>236272<br>53331<br>509166<br>164326<br>142849<br>144003<br>290723                                                                                                    | Total PROD 1<br>Sent Bytes<br>63328<br>23231<br>88251<br>95983<br>179526<br>144276<br>45320<br>99164<br>293768                                                                                                    |  |
| Iser Presence<br>Iser attendance<br>pilications ·<br>erver<br>pplication usage per user &<br>erver<br>stom ·<br>dd                                   | ^ F              | etwork Us                              | erv<br><sup>age</sup>                                                                                                    | Bytes                        | received               |            | 7774]   PR001  PR001  A15                               | NG             |                | Network Date 1/24/2022 10:0 1/24/2022 11:0 1/25/2022 1:00 1/25/2022 1:00 1/25/2022 3:00 1/25/2022 3:00 1/25/202 1/25/202 1/25/202 1/25/202 1/25/20 1/25/20 1/ | k Usage<br>PROD<br>Intell<br>Netw<br>Sent<br>Netw<br>Sent<br>Sent<br>Netw<br>Sent<br>Netw<br>Sent<br>Sent<br>Sent<br>Sent<br>Sent<br>Sent<br>Sent<br>Sent                                                                                                    | D1<br>R) [2 10 Gigabit<br>R) [2 10 Gigabit<br>Bites<br>Bites<br>Construction<br>Construction<br>Cons                                                                                                    | ytes Se<br>0<br>0<br>0<br>0<br>0<br>0<br>0<br>0<br>0<br>0<br>0<br>0<br>0<br>0                                                                                                    | tel(R) 1210 Gig<br>twork Conne<br>nt Bytes Rec<br>33281<br>23231<br>88261<br>95983<br>178526<br>144276<br>45320<br>99164<br>293768<br>293090                                                                                                    | abbit<br>(clion_2)<br>142945<br>134688<br>236272<br>533911<br>509166<br>164326<br>144249<br>144003<br>240723<br>293380                                                                                                    | Total PROD 1<br>Sent Bytes<br>63328<br>22231<br>88261<br>95583<br>148275<br>45328<br>99164<br>293768<br>293768                                                                                                    |  |
| Iser Presence<br>Iser attendance<br>pplication usage per user &<br>erver<br>pplication usage per server<br>stom //////////////////////////////////// |                  | etwork Us                              | age                                                                                                    | Bytes                        | received               |            | 77.742 • PROD1<br>• Server#                             | NG             |                | Network Date 1/24/2022 10:0 1/24/2022 11:0 1/25/2022 12:0 1/25/2022 1:0 1/25/2022 2:00 1/25/2022 2:00 1/25/2022 4:00 1/25/2022 4:00 1/25/202 1/25/202 1/25/202 1/25/202 1/25/202 1/25/202 1/25/202 1/25/202 1/25/202 1/25/202 1/25/202 1/25/202 1/25/202 1/25/202 1/25/202 1/25/202 1/25/202 1/25/202 1/25/202 1/25/202 1/25/202 1/25/202 1/25/202 1/25/202 1/25/202 1/25/202 1/25/202 1/25/202 1/25/202 1/25/20 1/25/20 1/ | k Usage<br>Intel<br>Intel<br>Netw<br>Sent<br>No PM<br>Sent<br>Sent<br>Sent<br>Sent<br>Sent<br>Sent<br>Sent<br>Sent                                                                                                    | A D16 Gigabit<br>rork Connection<br>Bytes (Received B<br>0<br>0<br>0<br>0<br>0<br>0<br>0<br>0<br>0<br>0<br>0<br>0<br>0<br>0<br>0<br>0<br>0<br>0<br>0                                                                                                    | Imin           No           0           0           0           0           0           0           0           0           0           0           0           0           0           0           0           0           0           0           0           0           0           0           0                                                                                                    | tell(R) 1210 Gigs<br>etwork Conner<br>63328<br>63228<br>23231<br>68261<br>95983<br>178526<br>44320<br>95984<br>44320<br>95964<br>43320<br>959766<br>233080<br>216999                                                                                                    | abit<br>ction_2<br>142945<br>134880<br>236272<br>53391<br>509166<br>164326<br>144803<br>290723<br>290723<br>293800<br>208429                                                                                                    | Total PROD 1<br>Sent Bytes<br>63328<br>22231<br>88261<br>95983<br>178526<br>144276<br>45320<br>99164<br>293768<br>293950<br>215999                                                                                                    |  |
| ser Presence<br>ser attendance<br>plications ·<br>prver &<br>pplication usage per user &<br>stom ·<br>dd                                             |                  | etwork Us                              | age                                                                                                    | Bytes                        | received               |            | 7754)<br>7754)<br>• Seneel<br>                          |                |                | Network<br>Date<br>1724/2022 1081<br>174/2022 1081<br>174/2022 1281<br>1757/022 280<br>1757/022 280<br>1757/022 280<br>1757/022 280<br>1757/022 280<br>1757/022 280<br>1757/022 280                                                                                                    | k Usage PROD Intel Intel Network Sent I DO PM DO AM DO AM DO                                                                                                    | 21<br>R) [219 Gigabit<br>roik Connection<br>Bytes   Received B<br>0<br>0<br>0<br>0<br>0<br>0<br>0<br>0<br>0<br>0<br>0<br>0<br>0<br>0<br>0<br>0<br>0<br>0<br>0                                                                                                    | Ini<br>No<br>9<br>0<br>0<br>0<br>0<br>0<br>0<br>0<br>0<br>0<br>0<br>0<br>0<br>0<br>0<br>0<br>0<br>0<br>0                                                                                                    | telliki ji 210 Gigi<br>twork Conne<br>ni Brites Rec<br>63328<br>23231<br>23231<br>235983<br>178526<br>144276<br>45320<br>99164<br>233768<br>233768<br>233999<br>45663                                                                                                    | abbt<br>ction_2<br>142945<br>1348945<br>236272<br>53391<br>509166<br>164326<br>142849<br>144003<br>290723<br>290723<br>290723<br>293720<br>208429<br>129926                                                                                                    | Total PRODI<br>Sent Bytes<br>43328<br>43231<br>48261<br>43526<br>144276<br>45526<br>99164<br>283768<br>283989<br>215999<br>45663                                                                                                    |  |
| ser Presence<br>ser attendance<br>oplications /<br>pplication usage per user &<br>river /<br>stom / /<br>dd                                          | ^ F              | etwork Us                              | age                                                                                                    | Bytes                        |                        |            | 7731)<br>• #ROOL<br>• Senew                             | NG<br>         |                | Network Date 1/24/2022 100 1/24/2022 100 1/24/2022 100 1/25/2022 100 1/25/2022 100 1/25/2022 100 1/25/2022 000 1/25/2022 000 1/25/202 0/00 1/25/202 0/00 1/25/202 0/00 1/25/202 0/00 1/25/202 0/00 0/00 0/00 0/00 0/00 0/00 0/                                                                                                    | k Usage<br>PROC<br>Intel<br>NetWork<br>NetWork<br>Net                                                                                                    | 2)                                                                                                    | Init         Init           0         0           0         0           0         0           0         0           0         0           0         0           0         0           0         0           0         0           0         0           0         0           0         0           0         0           0         0           0         0                                                                                                    | tell(R) 1210 Gig<br>Etwork Conne<br>nt Dytes Rec<br>63328<br>23231<br>88261<br>95583<br>178526<br>144276<br>45520<br>233080<br>233080<br>216999<br>216999<br>216993<br>23850                                                                                                    | sabat<br>crtion_2<br>14245<br>134688<br>236272<br>53931<br>539366<br>164326<br>142649<br>142649<br>142649<br>142649<br>260733<br>293980<br>20429<br>293980<br>20429<br>129926<br>107911                                                                                                    | Total PRODI<br>Sent Dytes<br>63328<br>23231<br>95983<br>179526<br>14427<br>95164<br>25320<br>9164<br>239990<br>216999<br>216999<br>216999<br>26563<br>23859                                                                                                    |  |
| ser Presence<br>ser attendance<br>plications ·<br>protection usage per user &<br>pplication usage per server<br>stom /<br>dd                         | -<br>-<br>-<br>- | etwork Us                              | 265.56/<br>121.05/<br>121.05 | Bytes                        |                        |            | 7711 • MOOL<br>• Soned                                  | NG             |                | Network Date 1/24/2021 to0 1/25/2022 to0 1/25/2022 to0 1/25/202 to0 1/25/202 to0 1/25/202 to0 1/25/202 to0 1/25/202 to0 1/25/202 to0 1/25/202 to0 1/25/202 to0 1/25/202 to0 1/25/202 to0 1/25/202 to0 1/25/202 to0 1/25/202 1/25/202 1/25/ | k Usage<br>PROD<br>Intel<br>NetWork<br>Sent I<br>00 PM<br>00 PM<br>00 | 2)  A) (2) (4) (4) (4) (4) (4) (4) (4) (4) (4) (4                                                                                                    | Imin         No           0         0         0           0         0         0           0         0         0           0         0         0           0         0         0           0         0         0           0         0         0           0         0         0           0         0         0           0         0         0           0         0         0           0         0         0                                                                                                    | tel(R) 1210 Gig<br>twork Conner<br>nt Dytes Rec<br>63328<br>23231<br>88261<br>178526<br>45320<br>233760<br>233090<br>216999<br>45663<br>23850<br>115348                                                                                                    | sebit<br>rction 2<br>142945<br>134888<br>236272<br>539311<br>509366<br>164326<br>142049<br>142049<br>142049<br>142049<br>142049<br>142049<br>14203<br>200429<br>200429<br>129926<br>107911<br>1<br>64455                                                                                                    | Total PROD<br>Sent Dytes<br>63328<br>23231<br>89261<br>99393<br>174525<br>445276<br>45320<br>99164<br>293764<br>293764<br>293976<br>293954<br>216999<br>46663<br>215999                                                                                                    |  |
| ser Presence<br>ser attendance<br>pplications •<br>pplication usage per user &<br>rver<br>stom •<br>dd                                               |                  | etwork Us                              | 255361                                                                                                    | Bytes                        |                        |            | <b>ORII</b><br>7731) • Roos<br>• Sonew                  | NG             |                | Network Date 1/24/2022 10:0 1/24/2022 10:0 1/25/2022 20:0 1/25/2022 20:0 1/25/202 20:0 1/25/202 20:0 1/25/202 20:0 1/25/202 20:0 1/25/202 20:0 1/25/202 20:0 1/25/202 20:0 1/25/202 20:0 1/25/202 20:0 1/25/202 20:0 1/25/202 20:0 1/25/202 20:0 1/25/202 1/25/202 | k Usage<br>PROD<br>Intel<br>Network<br>Network<br>Net                                                                                                    | 2)<br>R) 219 Gigabit<br>Voit Connection<br>0<br>0<br>0<br>0<br>0<br>0<br>0<br>0<br>0<br>0<br>0<br>0<br>0                                                                                                    | Int No No No No No No No No No No No No No                                                                                                    | tel(R) 1210 Gig<br>Etwork Conne<br>nt Dytes Red<br>63328<br>23231<br>88261<br>55983<br>178526<br>45320<br>93164<br>293766<br>233080<br>216999<br>45663<br>23850<br>215348<br>22153                                                                                                    | skbit<br>(tlon, 2)<br>142945<br>134888<br>236272<br>533911<br>509166<br>144249<br>144003<br>290723<br>290723<br>290723<br>293926<br>107911<br>64455<br>90649                                                                                                    | Total PRODU<br>Sent Bytes<br>63328<br>23231<br>95983<br>114425<br>45320<br>95914<br>233768<br>233990<br>226593<br>23590<br>13586<br>23590<br>13586<br>23590                                                                                                    |  |
| ser Presence<br>ser attendance<br>plications ·<br>protection usage per user &<br>protection usage per server<br>stom ·<br>dd                         |                  | etwork Us                              | age                                                                                                    | Bytes                        |                        |            | 77531)<br>* HOOL<br>* Sone W                            |                |                | Network Date 1/24/2022 100 1/24/2022 100 1/25/2022 100 1/25/202 1/25/202 1/25/202 1/25/202 1/25/202 1/25/202 1/25/202 1/25/202 1/25/202 1/25/202 1/25/202 1/25/202 1/25/202 1/25/202 1/25/202 1/25/202 1/25/202 1/25/202 1/25/202 1/25/202 1/25/202 1/25/202 1/25/202 1/25/202 1/25/202 1/25/202 1/25/202 1/25/202 1/25/20 1/25/20 1/25/20 1/2 | k Usage<br>PROT<br>Intell<br>Network<br>Network                                                                                                    | 2)<br>R) (2) (2) (3) (4) (4) (5) (7) (7) (7) (7) (7) (7) (7) (7) (7) (7                                                                                                    | Int Ne Ne Ne Ne Ne Ne Ne Ne Ne Ne Ne Ne Ne                                                                                                    | let(R) 12:10 Gig<br>twork Conne<br>nt Bytes Rec<br>63328<br>63328<br>63328<br>63328<br>63328<br>63328<br>63328<br>63328<br>63328<br>144276<br>445320<br>144276<br>445320<br>238090<br>238090<br>238590<br>215399<br>21539<br>0<br>0<br>0<br>0<br>0<br>0<br>0<br>0<br>0<br>0<br>0<br>0<br>0  | 2011 2012 2012 2012 2012 2012 2012 2012                                                                                                    | Total PROD<br>Sent Bytes<br>63326<br>23231<br>88241<br>95983<br>114226<br>45320<br>993164<br>223990<br>229990<br>229990<br>229990<br>229990<br>239995<br>23995<br>23995<br>23995<br>23995<br>23995<br>23995<br>23995<br>24565<br>23955<br>23955<br>23955<br>23955<br>23955<br>23955<br>23955<br>23955<br>23955<br>23955<br>23955<br>23955<br>23955<br>23955<br>23955<br>23955<br>23955<br>23955<br>23955<br>23955<br>23955<br>23955<br>23955<br>23955<br>23955<br>23955<br>2395<br>239                                                                                                    |  |
| ser Presence<br>ser attendance<br>pplications /<br>protection usage per user &<br>erver<br>stom /<br>dd /                                            | •<br>•           | ************************************** |                                                                                                    | Bytes                        |                        |            | 7751)<br>• FROD<br>• Same#                              | NG             |                | Network Date 1/24/2022 10:0 1/24/2022 10:0 1/25/2022 10:0 1/25/202 10:0 1/25/202 10:0 1/25/20 | k Usage<br>PROD<br>Netwo<br>Sent I<br>DO PM<br>JO PM<br>JO AM<br>JAM<br>JAM<br>JAM<br>JAM<br>JAM<br>JAM<br>JAM<br>JAM<br>JAM<br>J                                                                                                    | D1<br>R1 220 Grashil<br>ont Consettion<br>0<br>0<br>0<br>0<br>0<br>0<br>0<br>0<br>0<br>0<br>0<br>0<br>0                                                                                                    | Int Ne Ne Ne Ne Ne Ne Ne Ne Ne Ne Ne Ne Ne                                                                                                    | tel[8] 1210 Gig<br>book Connent<br>B3328<br>23321<br>23321<br>23321<br>178526<br>144276<br>45320<br>99164<br>23309<br>9164<br>23309<br>216999<br>45663<br>23850<br>115348<br>22850<br>115348<br>22850<br>0<br>65570<br>4524                                                                 | abit<br>ction_2<br>in2245<br>in2245 | Total PROD1<br>6010 Jules<br>63221<br>82221<br>82221<br>82221<br>82221<br>82221<br>82321<br>82321<br>82322<br>83114<br>84523<br>83114<br>84523<br>839164<br>84523<br>82356<br>8356<br>84563<br>84563<br>82356<br>84563<br>84563<br>84565<br>84563<br>84565<br>84563<br>84565<br>8456565<br>845656<br>845656<br>8456656<br>845656<br>845656<br>8456656<br>8456656<br>8456656<br>845666<br>8456666<br>8456666666666 |  |
| Iser Presence<br>Iser attendance<br>plications ·<br>pplication usage per user &<br>erver<br>stom · /<br>dd ·                                         |                  | etwork Us                              | 265720                                                                                                    | Bytes                        |                        |            | 77521         • #0001           • #0001         • 50000 |                |                | Network Date 1/24/2022 100 1/24/2022 100 1/24/2022 101 1/25/2022 101 1/25/2022 101 1/25/2022 101 1/25/2022 001 1/25/2022 001 1/25/202 001 1/25/202 001 1/25/202 001 1/25/202 001 1/25/202 001 1/25/202 001 1/25/202 001 1/25/202 001 1/25/202 001 1/25/202 001 1/25/202 001 1/25/202 001 1/25/202 001 1/25/202 001 1/25/202 001 1/25/202 1/25/202 0/25/202 0/25/202 0/25/202 0/25/202 0/25/20 0/25/20 0/25 | k Usage<br>Prote<br>Netw<br>Netw<br>Netw<br>Netw<br>Netw<br>Netw<br>Netw<br>Ne                                                                                                    | 2)<br>A) [212 Gogoshi<br>motic connection<br>one connection<br>0<br>0<br>0<br>0<br>0<br>0<br>0<br>0<br>0<br>0<br>0<br>0<br>0                                                                                                    | Interference         Interference         Interference< | le (8) 2210 Gig<br>twork Conne<br>At Dytes Rec<br>63328<br>63328<br>63328<br>63328<br>63328<br>63328<br>63328<br>63328<br>63328<br>63328<br>64320<br>24599<br>24563<br>23599<br>24563<br>23599<br>24563<br>23599<br>216999<br>24563<br>23599<br>215348<br>22153<br>0<br>61570<br>45374<br>2 | abit                                                                                                    | Total PRODI<br>Sent Bytes<br>23231<br>82243<br>179583<br>179583<br>179584<br>44525<br>45320<br>231999<br>24565<br>231999<br>115346<br>23199<br>115346<br>23199<br>115346<br>23199<br>115346<br>2319<br>23199<br>23199<br>23199<br>23199<br>2319<br>2319                                                                                                    |  |

Die **Netzwerknutzungsbericht** zeigt die Netzwerknutzung für den angegebenen Server bzw. die angegebenen Server und den Zeitraum an.

## Benutzeranwesenheitsbericht

Dieser Bericht ist verfügbar, indem Sie auf klicken Server > Berichte , dann auf Benutzeranwesenheit im linken Menü.

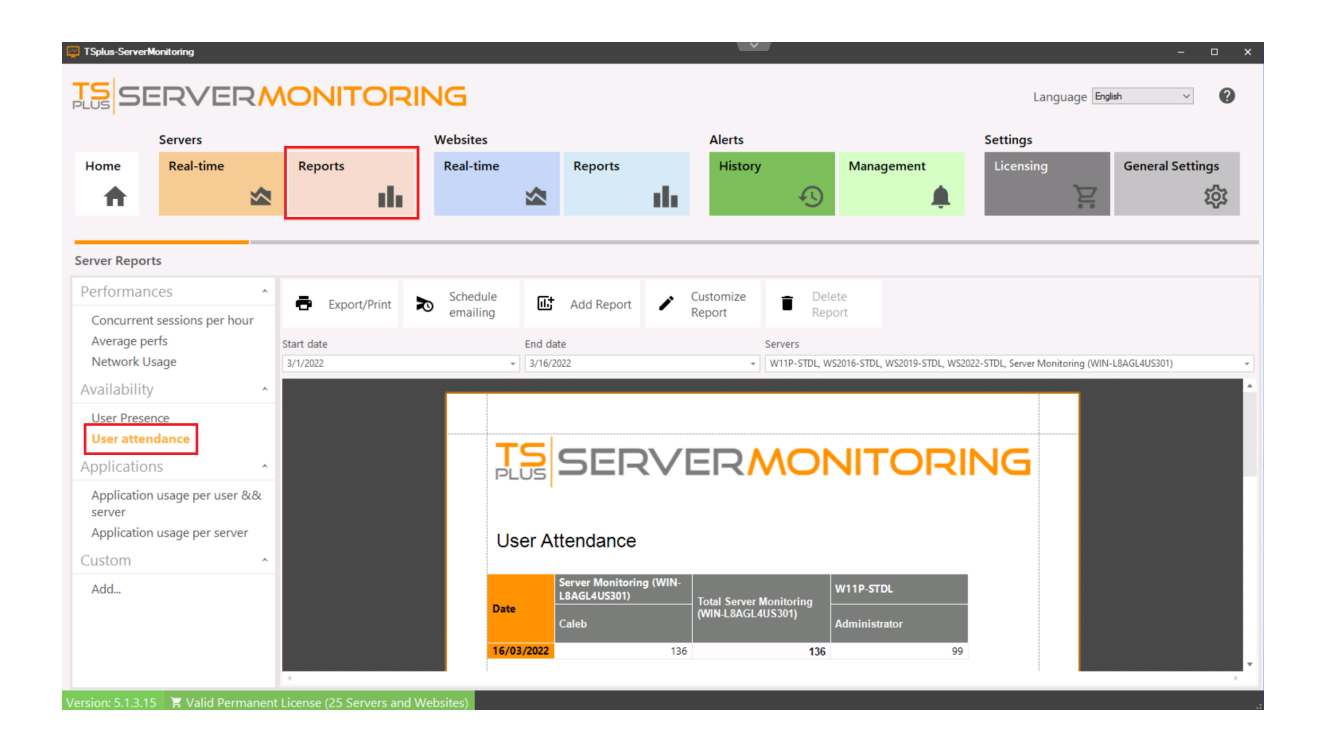

Die **Benutzeranwesenheitsbericht** zeigt die Benutzeranwesenheit für den angegebenen Server bzw. die angegebenen Server und den Zeitraum an.

## Benutzerpräsenzbericht

Dieser Bericht ist verfügbar, indem Sie auf klicken **Server > Berichte**, dann auf **Benutzerpräsenz** im linken Menü

| TSplus-ServerMe   | lonitoring      |            |                         |       |           |                |                |          |               |               |            |                           |                     |                | -              | o x          |
|-------------------|-----------------|------------|-------------------------|-------|-----------|----------------|----------------|----------|---------------|---------------|------------|---------------------------|---------------------|----------------|----------------|--------------|
|                   |                 | <b>२</b> № |                         |       | G         |                |                |          |               |               |            |                           | La                  | anguage E      | ngish v        | 0            |
|                   | Servers         |            |                         | w     | ebsites   |                |                |          | Alerts        |               |            |                           | Settings            |                |                |              |
| Home              | Real-time       |            | Reports                 | F     | Real-time |                | Reports        |          | History       |               | Mana       | gement                    | Licensing           |                | General Settin | gs           |
| •                 |                 |            | de de                   |       |           |                |                | ale.     |               | Ð             |            |                           |                     | F              |                | Ś            |
|                   |                 | _          |                         |       |           | _              |                |          |               | <u> </u>      |            | *                         |                     | ••             |                | - <b>u</b> - |
| Server Report     | ie.             | -          |                         |       |           |                |                |          |               |               |            |                           |                     |                |                |              |
| Performanc        | - PS            | ^          |                         |       |           |                |                |          |               |               |            |                           |                     |                |                |              |
| Concurrent        | cossions par bo |            | Export/Print            | R     | emailing  | Ϡ              | Add Report     | 1        | Report        | Dele     Rep  | ete<br>ort |                           |                     |                |                |              |
| Average per       | rfs             | ur         | Start date              |       |           | End dat        | te             |          |               | Servers       |            |                           |                     |                |                |              |
| Network Us        | sage            |            | 3/1/2022                |       | -         | 3/16/20        | 022            |          |               | W11P-STDL, WS | 2016-STDL, | WS2019-STDL, WS2          | 022-STDL, Server Mo | nitoring (WIN- | L8AGL4US301)   |              |
| Availability      |                 | ^          |                         |       |           |                |                |          |               |               |            |                           |                     |                |                | *            |
| User Prese        | nce             |            |                         |       |           | S              | SEF            | 2V       | 'ER           | NO            |            | <b>IOR</b>                | ING                 |                |                |              |
| User attend       | ance            |            |                         |       |           | _05            |                |          |               |               |            |                           |                     |                |                |              |
| Application       | IS              | ^          |                         |       | l le      | or Pr          | esence         |          |               |               |            |                           |                     |                |                |              |
| Application       | usage per user  | 88         |                         |       | 00        |                | 0001100        |          |               |               |            |                           |                     |                |                |              |
| server            |                 |            |                         |       |           |                |                |          |               |               |            |                           |                     |                |                |              |
| Application       | usage per serve | er         |                         |       |           |                | Server Monitor | ing (WIN | -L8AGL4US301) |               |            |                           |                     |                |                |              |
| Custom            |                 | ^          |                         |       | Usen      | name           | State          | s        | ession Start  | Session E     | nd         | Session Durati<br>Minutes | ion In              |                |                |              |
| Add               |                 |            |                         |       | •         |                |                |          |               |               |            |                           |                     |                |                |              |
|                   |                 |            |                         |       | Adm       | inistrato<br>o | r              | Active   | 16/03/2022    | 09:50 16/0    | 3/2022 10: | 04                        | 126                 |                |                |              |
|                   |                 |            |                         |       |           |                |                |          |               |               |            |                           |                     |                |                |              |
|                   |                 |            | 4                       |       |           |                | W11P-STDL      |          |               |               |            |                           |                     |                |                |              |
| Version: 5.1.3.15 | 5 🟋 Valid Pern  | nanent     | License (25 Servers and | Websi | ites)     |                |                |          |               |               |            |                           |                     |                |                | .4           |

Die **Benutzerpräsenzbericht** zeigt die Benutzerpräsenz für den angegebenen Server(n) und Zeitraum an.
# Serververwaltung

Sie können überwachte Server vom Startbildschirm aus anzeigen, bearbeiten und entfernen.

Um einen Server zu bearbeiten, fahren Sie mit der Maus über das entsprechende Feld und klicken Sie auf das Bearbeitungssymbol.

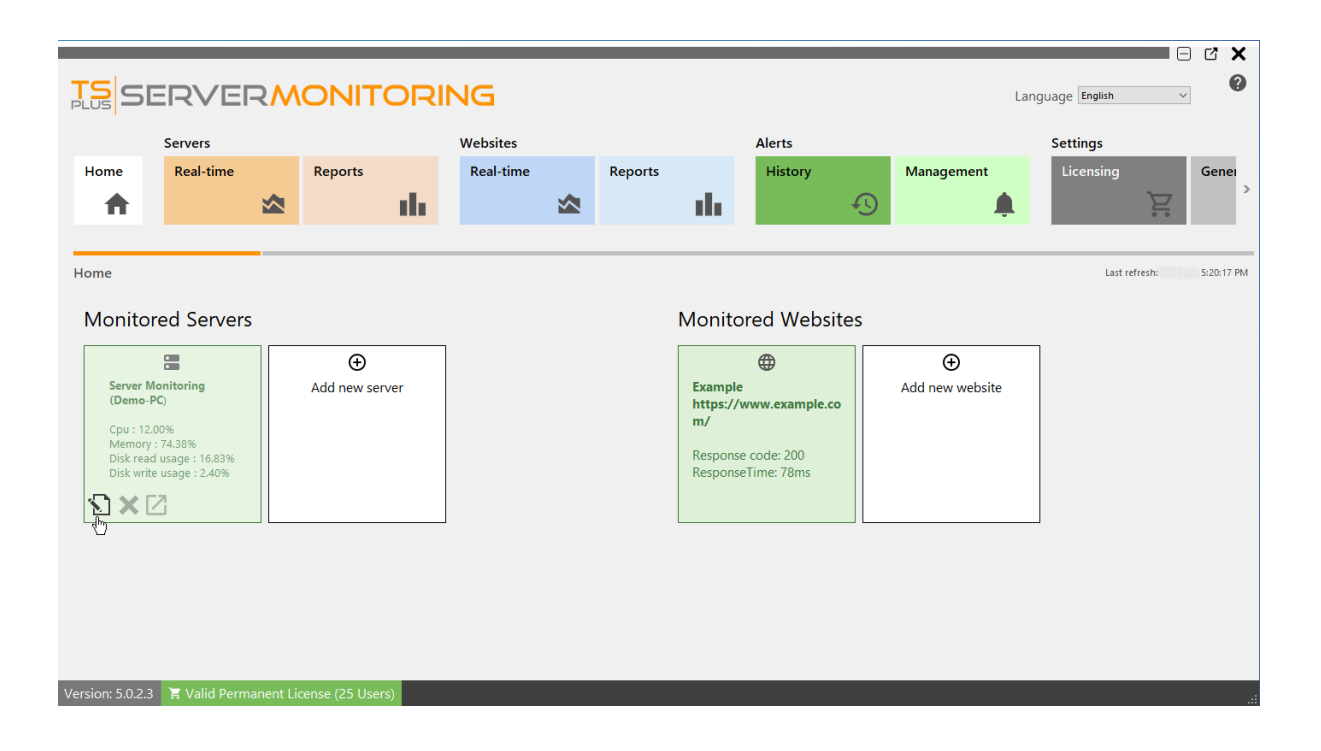

Ein Dialogfeld wird angezeigt. Hier können Sie bearbeiten:

- Der Alias des Servers
- Die Server-URL
- Der Server-Hostname und die IP-Adresse.
- Der Server-RDP-Port. Standardmäßig ist er 3389.

Klicken Sie auf Validieren, um Ihre Änderungen zu speichern.

| 🔁 Edit server                  | -                     | - × |
|--------------------------------|-----------------------|-----|
| Server name                    | Demo-PC               |     |
| Alias                          | Server Monitoring     |     |
| Url                            | http://localhost:7778 |     |
| Hostname/IP for remote control |                       |     |
| RDP Port                       | 3389                  |     |
|                                |                       |     |
|                                | 🛞 Cancel 🔍 Valida     | ate |

**Um einen Server zu entfernen** klicken Sie auf die **X** Symbol, wenn Sie mit der Maus über das Kachel des Servers fahren, den Sie entfernen möchten. Sie werden gebeten, Ihre Wahl zu bestätigen. **HINWEIS:** Das Löschen eines Servers löscht alle mit diesem Server verbundenen Daten: Leistung, Benutzeraktivität, Warnungen usw.

| TSC                                  |                                                                |           |                |                |                                |             |                   |                |                        |                 |                 |          | T-11        |               | 2 × 5                                                                                                    |
|--------------------------------------|----------------------------------------------------------------|-----------|----------------|----------------|--------------------------------|-------------|-------------------|----------------|------------------------|-----------------|-----------------|----------|-------------|---------------|----------------------------------------------------------------------------------------------------|
| PLUS <b>D</b>                        |                                                                | ~///      |                |                | NG                             |             |                   |                |                        |                 |                 | Langu    | age English | ~             |                                                                                                    |
|                                      | Servers                                                        |           |                |                | Websites                       |             |                   |                | Alerts                 |                 |                 |          | Settings    |               |                                                                                                    |
| Home                                 | Real-time                                                      |           | Reports        |                | Real-time                      |             | Reports           |                | History                |                 | Management      |          | Licensing   |               | Gener                                                                                                    |
| <b>•</b>                             |                                                                |           |                | -th-           |                                |             |                   | - the          |                        | Ð               | 1               | <u>۹</u> |             | Ä             | , in the second second s |
|                                      |                                                                |           |                |                |                                |             |                   |                |                        |                 |                 |          |             |               |                                                                                                    |
| Home                                 |                                                                |           |                |                |                                |             |                   |                |                        |                 |                 |          | Last refr   | esh: 2/4/2022 | 5:48:19 PM                                                                                                    |
| Monito                               | Monitored Servers Monitored Websites                           |           |                |                |                                |             |                   |                |                        |                 |                 |          |             |               |                                                                                                    |
|                                      |                                                                |           | Ð              |                | ]                              |             |                   |                | <b>(</b>               |                 | ÷               |          |             |               |                                                                                                    |
| Server<br>(Demo                      | Monitoring<br>o-PC)                                            |           | Add new se     | rver           |                                |             |                   | Exampl         | e<br>/www.example.     | co              | Add new website | •        |             |               |                                                                                                    |
| Cpu : 1<br>Memo<br>Disk re<br>Disk w | 1.00%<br>ry : 68.74%<br>ad usage : 0.00%<br>rite usage : 0.02% |           | Server removal | ou sure you wa | ,<br>ant to remove this server | ? This will | also delete datas | associated wit | h this server (Perform | ance, Alerts et | ×<br>tc)        |          |             |               |                                                                                                    |
|                                      |                                                                |           |                |                | Yes                            |             | No                | ancel          |                        |                 |                 |          |             |               |                                                                                                    |
|                                      |                                                                |           |                |                |                                |             |                   |                |                        |                 |                 |          |             |               |                                                                                                    |
|                                      |                                                                |           |                |                |                                |             |                   |                |                        |                 |                 |          |             |               |                                                                                                    |
|                                      |                                                                |           |                |                |                                |             |                   |                |                        |                 |                 |          |             |               |                                                                                                    |
|                                      |                                                                |           |                |                |                                |             |                   |                |                        |                 |                 |          |             |               |                                                                                                    |
| Version: 5.0.2                       | .4 📜 Valid Perm                                                | anent Lie | cense (25 Use  | rs)            |                                |             |                   |                |                        |                 |                 |          |             |               | .:                                                                                                    |

**Einen neuen Server hinzufügen** klicken Sie auf die Kachel "Neuen Server hinzufügen" auf der Startseite

|                                                                  |                                                                           |            |                     |           |         |                                                 |                                                     |    |                                                                                                    |                | - C X      |
|------------------------------------------------------------------|---------------------------------------------------------------------------|------------|---------------------|-----------|---------|-------------------------------------------------|-----------------------------------------------------|----|----------------------------------------------------------------------------------------------------|----------------|------------|
| TS<br>PLUS SI                                                    | ERVEF                                                                     | swc        |                     | NG        |         |                                                 |                                                     |    | La                                                                                                    | nguage English | ~          |
|                                                                  | Servers                                                                   |            |                     | Websites  |         |                                                 | Alerts                                              |    |                                                                                                    | Settings       |            |
| Home                                                             | Real-time                                                                 |            | Reports             | Real-time | Reports |                                                 | History                                             |    | Management                                                                                                    | Licensing      | Gener      |
| <b>↑</b>                                                         |                                                                           |            | ala i               |           |         | - the                                           |                                                     | Ð  | <b>.</b>                                                                                                    | Ĕ              | ,          |
|                                                                  |                                                                           |            |                     |           |         |                                                 |                                                     |    |                                                                                                    |                |            |
| Home                                                             |                                                                           |            |                     |           |         |                                                 |                                                     |    |                                                                                                    | Last refresh:  | 5:53:19 PM |
| Monito                                                           | red Servers                                                               | 1          |                     | 1         |         | Monito                                          | ored Websit                                         | es |                                                                                                    |                |            |
| Server 1<br>(Demo-<br>Cpu : 1.)<br>Memor<br>Disk rea<br>Disk wri | Monitoring<br>PC)<br>00%<br>y: 65.78%<br>dusage: 0.00%<br>te usage: 0.00% | ,          | €<br>Add new server |           |         | Example<br>https://<br>m/<br>Respons<br>Respons | e<br>www.example.co<br>ee code: 200<br>eeTime: 84ms |    | Output Set of the set of the set of the |                |            |
| Version: 5.0.2.4                                                 | 4 🏾 🏋 Valid Perma                                                         | nent Licer | nse (25 Users)      |           |         |                                                 |                                                     |    |                                                                                                    |                |            |

Server Monitoring wird Ihnen die Optionen zum Hinzufügen eines Windows-Servers präsentieren:

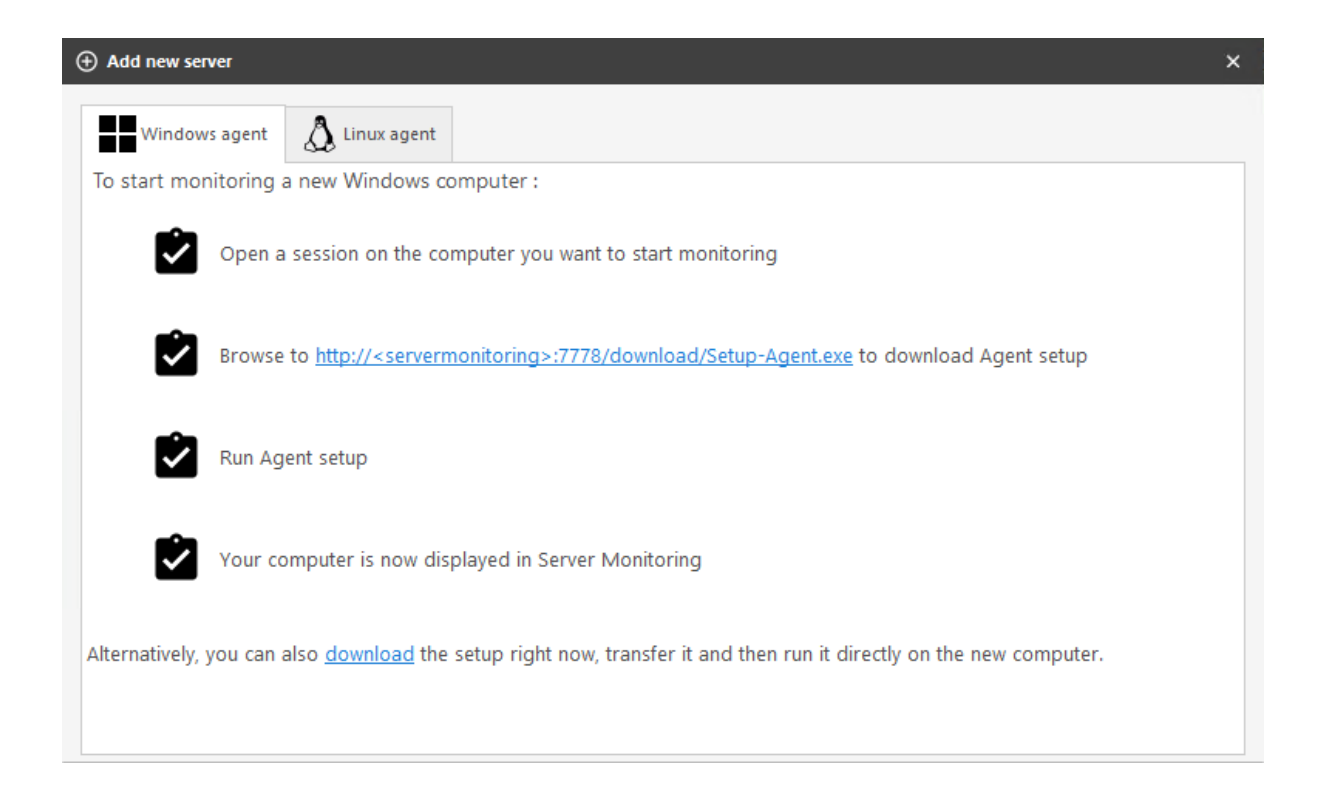

Sie haben zwei verschiedene Möglichkeiten, einen neuen Windows-Server zur Überwachung hinzuzufügen:

- Melden Sie sich am Server an, den Sie überwachen möchten, und navigieren Sie zu: <u>http://</u> <u>YourMonitoringServerUrl:7778/download/Setup-Agent.exe</u>
- Sie können den Agenten auch direkt herunterladen und an den Server senden, den Sie

überwachen möchten.

Sie können jetzt die Datei Setup-Agent.exe starten und installieren.

| Setup - ServerMonitoringAgent version 5.1.3.14 -                                                                                                    | ×     |
|----------------------------------------------------------------------------------------------------|-------|
| License Agreement<br>Please read the following important information before continuing.                                                                                                    | R.    |
| Please read the following License Agreement. You must accept the terms of this agreement before continuing with the installation.                                                                                                    |       |
| TSplus ServerMonitoring license agreement                                                                                                    | ^     |
| Software<br>You should carefully read the following terms and conditions before opening the<br>software package, or if downloaded, before using such downloaded software.<br>Opening the package or using the software, if downloaded, means you accept these<br>terms and conditions and understand that they will be legally binding on you and<br>TSplus ServerMonitoring. If you do not agree with these terms and conditions, or<br>do not want them to be binding on you, you should promptly return the package<br>unopened for a full refund or delete the downloaded software from any storage<br>medium that it is stored on. | *     |
| • I accept the agreement                                                                                                    |       |
| ◯ I do not accept the agreement                                                                                                    |       |
| Next C                                                                                                    | ancel |

Akzeptieren Sie die Lizenz und klicken Sie auf Weiter

| Setup - ServerMonitoringAgent version 5.1.3                                   | 14                          | _      |       | ×  |
|-------------------------------------------------------------------------------|-----------------------------|--------|-------|----|
| Select Destination Location<br>Where should ServerMonitoringAgent be installe | ed?                         |        | Ę     |    |
| Setup will install ServerMonitoringAgent                                      | into the following folde    | ır.    |       |    |
| To continue, click Next. If you would like to sele                            | ect a different folder, cli | ck Bro | wse.  |    |
| C:\Program Files (x86)\ServerMonitoringAgent                                  |                             | В      | rowse |    |
| At least 32.9 MB of free disk space is required.                              |                             |        |       |    |
|                                                                               |                             |        |       |    |
|                                                                               | Back Next                   | I      | Cano  | el |

Hier können Sie den Speicherort der installierten Dateien ändern.

| Setup - ServerMonitoringAgent version 5.1.3.14                                                                              | —   |     | $\times$ |
|----------------------------------------------------------------------------------------------------|-----|-----|----------|
| ServerMonitoringAgent<br>Configuration                                                                                      |     | Ę   |          |
| Please enter the Server Monitoring main server URL.<br>This is the address where this Agent will send its performance data. |     |     |          |
| ServerMonitoring URL:<br>http://your.server.com:7778                                                                        |     |     |          |
| Back N                                                                                                    | ext | Can | cel      |

Geben Sie die URL des Hauptservers ein, auf dem Server Monitoring installiert ist. Ändern Sie die Portnummer (7778) nicht. Klicken Sie dann auf Weiter. Die Installation des Agenten dauert nur einen Moment.

Der Server, den Sie gerade hinzugefügt haben, wird in Kürze in Ihrer Liste der überwachten Server angezeigt. Seien Sie nicht alarmiert, wenn der neue Server offline erscheint.

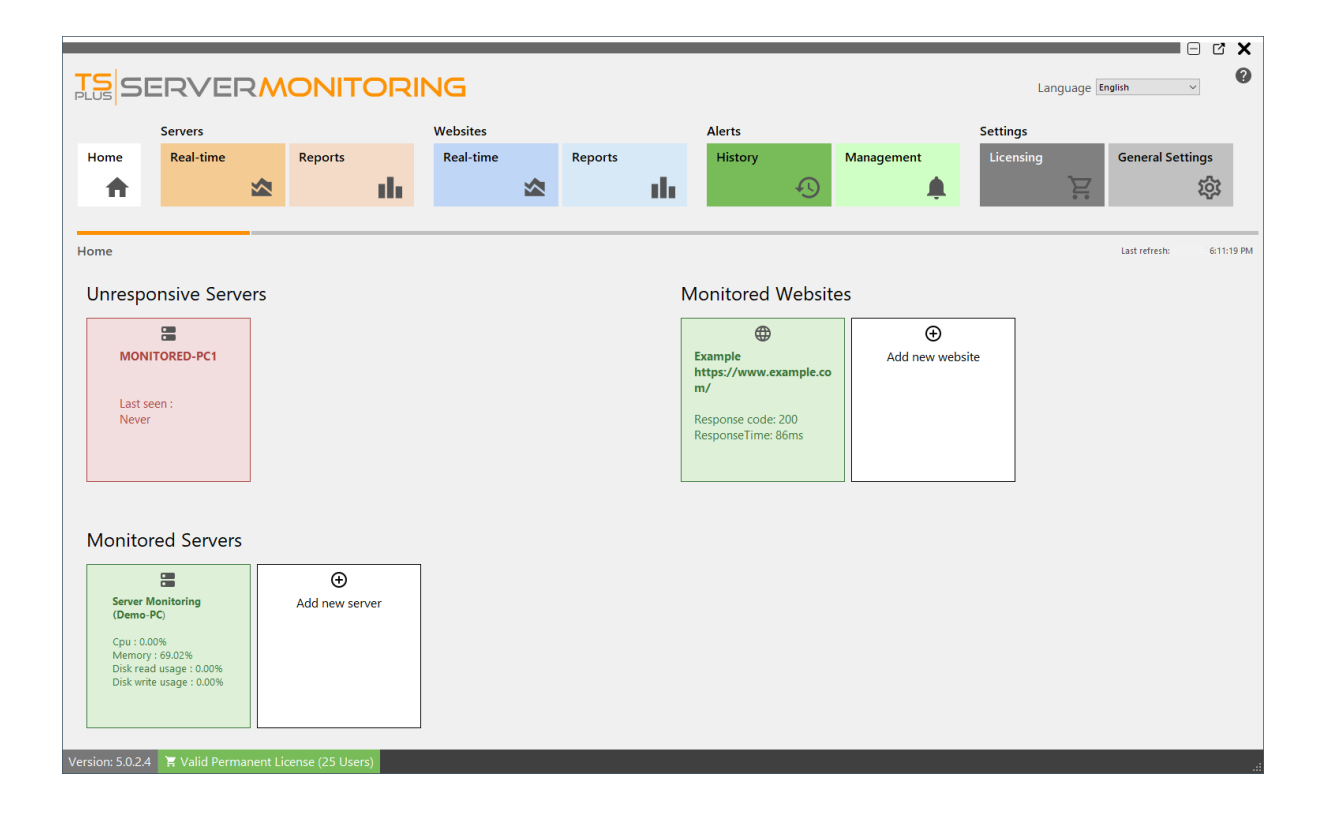

Nach einigen Momenten der Datensammlung auf dem neuen Server wird er im Server Monitoring aktiv und online erscheinen.

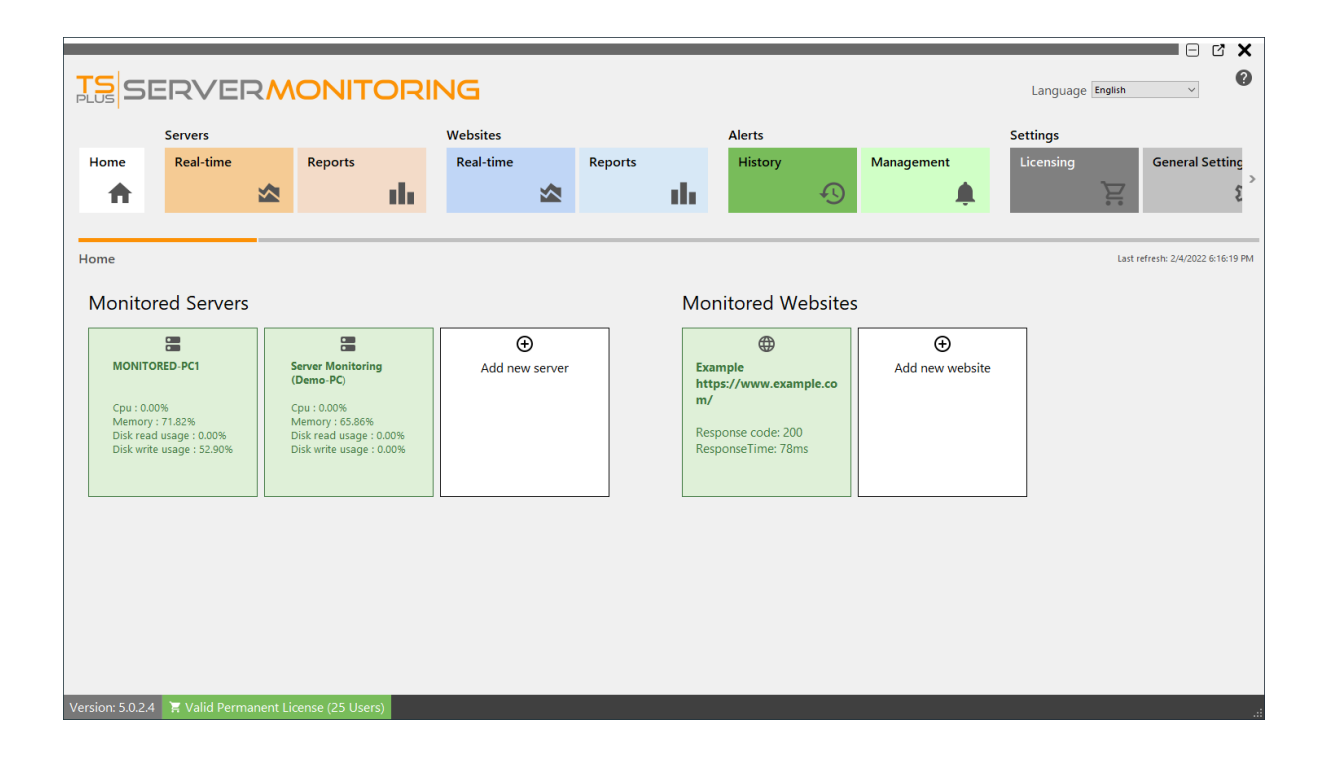

Sie können auch einen Linux-Server überwachen:

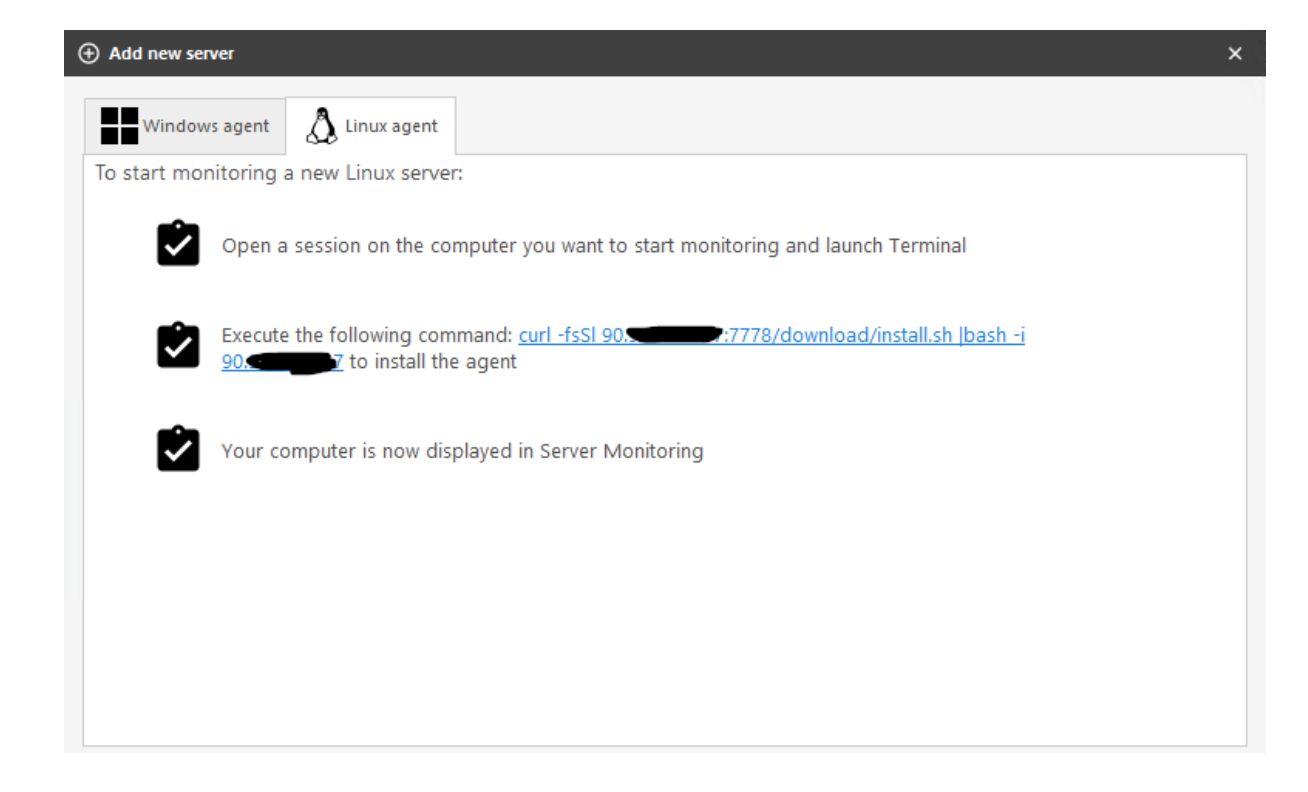

Wie angegeben, müssen Sie nur:

- Starte ein Terminal auf dem Linux-Server, den du überwachen möchtest.
- Kopiere den Befehl und führe ihn im Terminal aus

Dann sollte Ihr neuer Linux-Server erscheinen:

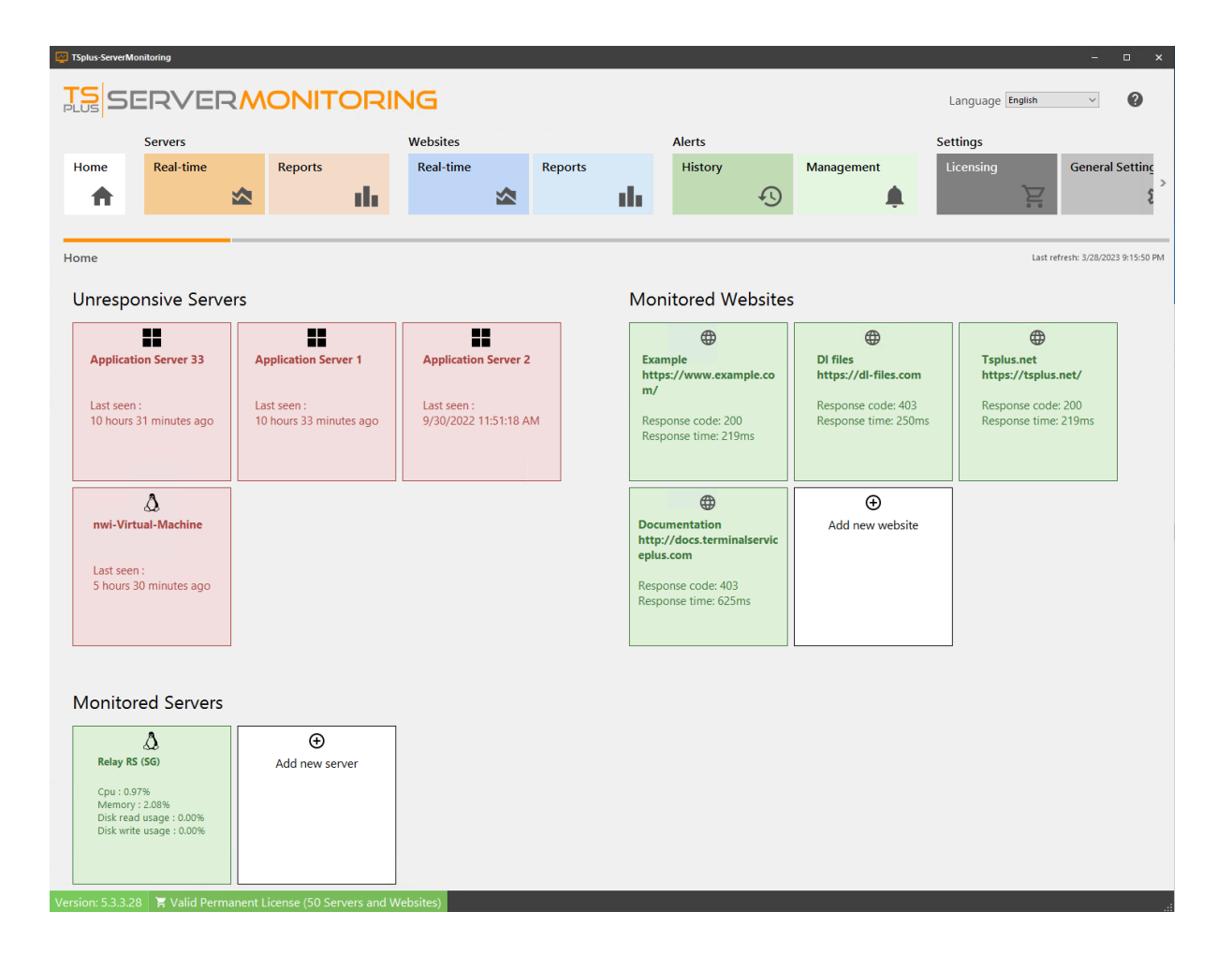

Zurück nach oben

# Einstellungen

Sie können die Einstellungen zur Serverüberwachung verwalten, indem Sie auf das Feld "Allgemeine Einstellungen" klicken:

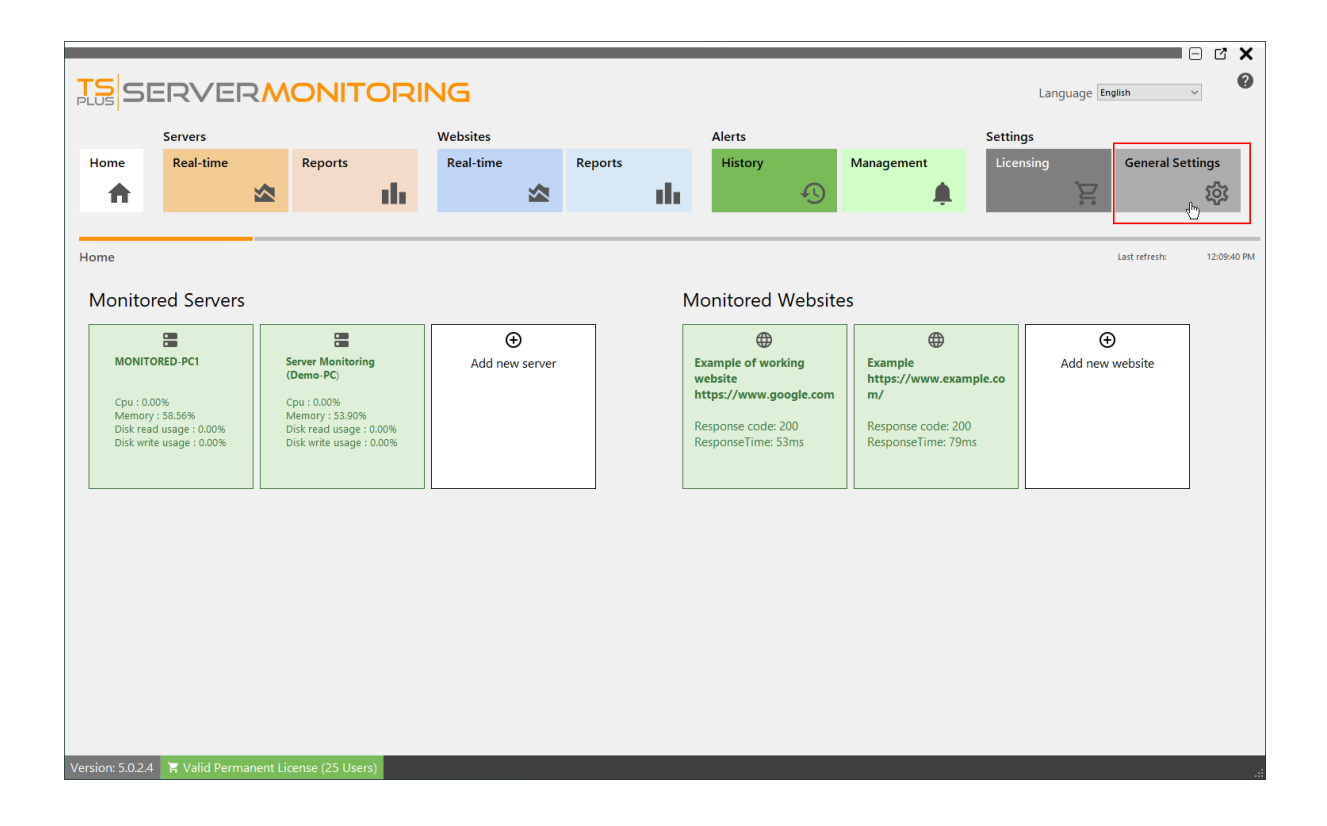

Die folgenden Einstellungen werden angezeigt:

|                                                                                                    | Tel               |                     |    |           |      |                       |   |         |      |         |   |            |          |             |                 |    |
|----------------------------------------------------------------------------------------------------|-------------------|---------------------|----|-----------|------|-----------------------|---|---------|------|---------|---|------------|----------|-------------|-----------------|----|
| Serves Versite Negrots Alers Setting   Name Reports Histry Name Central Settings   Concerd Settings Concerd Settings Concerd Settings   Concerd Settings Concerd Settings Concerd Settings   Concerd Settings Concerd Settings Concerd Settings                                                                                                    |                   | ERVE                | RM | ONITO     | DRI  | NG                    |   |         |      |         |   |            |          | Language Er | nglish 🗸 🗸      | •  |
| Horne       Read-time       Reports       History       Management       Licensing       General Settings         Control Settings       Image: Settings       Image: Settings                                                                                                    |                   | Servers             |    |           |      | Websites              |   |         |      | Alerts  |   |            | Settings |             |                 |    |
| Image: Control of the control of the control of th                                | Home              | Real-time           |    | Reports   |      | Real-time             |   | Reports |      | History |   | Management | Licensi  | ing         | General Setting | IS |
| Carcera Settings         SMTP Notitiane         SMTP Notitiane         Substraining reports             Cutten body for examing reports             Substraining reports                                                                                                    |                   |                     |    |           | da 🗄 |                       |   |         | - th |         | Ð |            | L        | È           | Į               | ත් |
| Secretal Settings         SMTP Hottname         SMTP And         0         SASS         SMTP Softname         SMTP Softname         Subject for enailing reports         Custem body for enailing reports         Softan body for enailing reports         Softan body for enailing reports         Softan body for enailing reports         Softan body for enailing reports         Softan body for enailing reports         Softan body for enailing reports         Softan body for enailing reports         Softan body for enailing reports                                                                                                    |                   |                     |    |           |      |                       |   |         |      |         | - |            |          |             |                 | -  |
| SHTP Hottune   SHTP For   0   Vir SS   SHTP Virtual   SHTP Virtual   SHTP Virtual   Cuten tody for emailing reports                                                                                                    | General Sett      | tings               |    |           |      |                       |   |         |      |         |   |            |          |             |                 |    |
| SMTP Part       0         Use SL                                                                                                    | SMTP Hostname     | 5                   |    |           |      |                       |   |         |      |         |   |            |          |             |                 |    |
| Us SL                                                                                                    | SMTP Port         |                     | 0  |           |      |                       |   |         |      |         |   |            |          |             |                 |    |
| SMTP Usermane SMTP Password School School Sc | Use SSL           |                     |    |           |      |                       |   |         |      |         |   |            |          |             |                 |    |
| SMTP Password Send email as Custem subject for emailing reports Custem body for emailing reports Custem body for emailing reports Cu | SMTP Username     |                     |    |           |      |                       |   |         |      |         |   |            |          |             |                 |    |
| Send enailing reports                                                                                                    | SMTP Password     |                     |    |           |      |                       |   |         |      |         |   |            |          |             |                 |    |
| Custom subject for emailing reports                                                                                                    | Send email as     |                     |    |           |      |                       |   |         |      |         |   |            |          |             |                 |    |
| Custom body for emailing reports                                                                                                    | Custom subject fo | or emailing reports |    |           |      |                       |   |         |      |         |   |            |          |             |                 |    |
| Save Test SMTP settings                                                                                                    | Custom body for a | emailing reports    |    |           |      |                       | ž |         |      |         |   |            |          |             |                 |    |
|                                                                                                    |                   |                     |    | Save Save | I    | Test SMTP<br>settings |   |         |      |         |   |            |          |             |                 |    |

•

Sie können einen SMTP-Server konfigurieren, um automatische E-Mails (für Berichte und Warnungen) senden zu können.

•

Sie können einen benutzerdefinierten Betreff und Text für das Versenden von Berichten per E-Mail festlegen.

•

Verwenden Sie die Schaltfläche "Test SMTP-Einstellungen", um sicherzustellen, dass Ihre SMTP-Informationen korrekt sind.

Für weitere Informationen zu Benachrichtigungen, gehen Sie <u>hier</u> Für weitere Informationen zum E-Mail-Versand von Berichten, gehen Sie <u>hier</u>)

Zurück nach oben

# Deinstallieren

Wenn Sie Server Monitoring deinstallieren möchten, können Sie dies tun, indem Sie die folgenden Schritte befolgen:

1.

Gehe zu Anwendung und Einstellungen , und suchen Sie nach Server Monitoring.

#### 2.

Beide deinstallieren TSplus Server Monitoring und ServerMonitoringAgent .

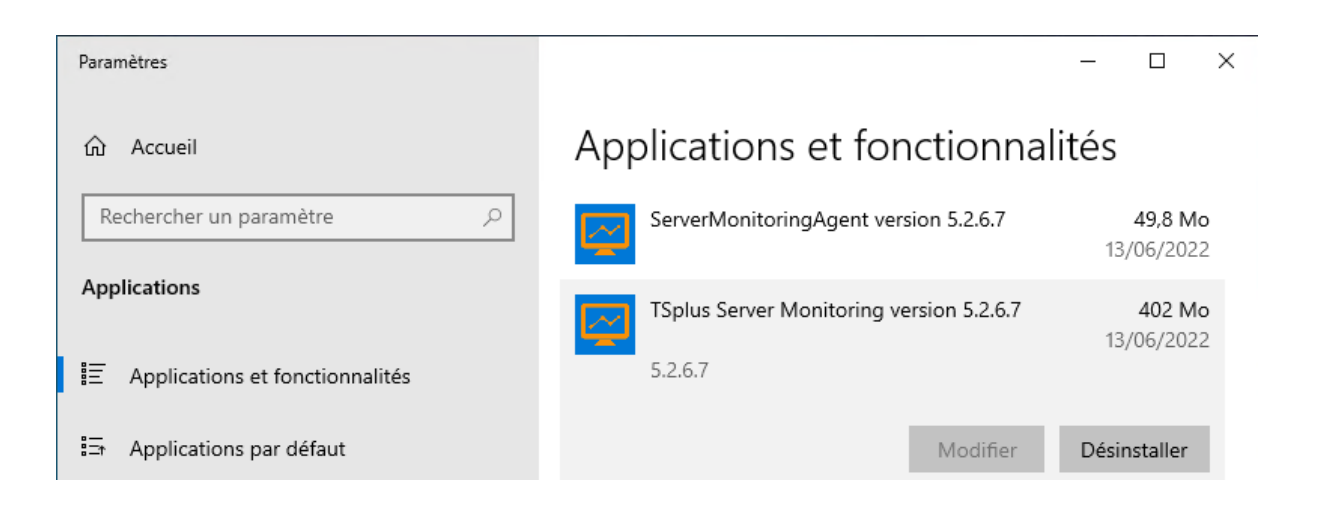

3. TSplus ServerMonitoring verwendet eine SQL Server Datenbank zum Speichern seiner Daten. Während der Deinstallation von ServerMonitoring werden SQL Server-Instanzen und -Datenbanken entfernt. nicht gelöscht, weil Sie Ihre Daten möglicherweise behalten möchten und Sie auch SQL Server-Instanzen für andere Zwecke verwenden können. Wenn dies nicht der Fall ist und Sie möchten deinstallieren Sie auch die SQL Server-Instanzen und -Datenbanken, Sie können dies tun, indem Sie nach Microsoft SQL Server suchen und Folgendes deinstallieren:

| Paramètres                                                                           | -                                                                                                    | · 🗆 X                        |
|--------------------------------------------------------------------------------------|----------------------------------------------------------------------------------------------------|------------------------------|
| <ul> <li>Accueil</li> <li>Rechercher un paramètre</li> <li>✓</li> </ul> Applications | Applications et fonctionnalité<br>Trier par : Date d'installation ~<br>Filtrer par : Tous les lecteurs ~<br>8 application(s) trouvée(s) | 2S                           |
| Applications et fonctionnalités                                                      | Microsoft SQL Server 2008 R2                                                                                                    | 13/06/2022                   |
| En Applications par défaut                                                           | Modifier D                                                                                                    | vésinstaller                 |
| 印 <u></u> Cartes hors connexion                                                      | Microsoft SQL Server 2008 R2 Native Client                                                                                              | <b>8,42 Mo</b><br>13/06/2022 |
| □ Lecture de vidéos                                                                  | Microsoft SQL Server 2008 R2 Setup (English)                                                                                            | <b>32,4 Mo</b><br>13/06/2022 |
| ☐ Démarrage                                                                          | Microsoft SQL Server 2008 Setup Support Files                                                                                           | <b>26,2 Mo</b><br>13/06/2022 |
|                                                                                      | Microsoft SQL Server Browser                                                                                                    | <b>9,08 Mo</b><br>13/06/2022 |
|                                                                                      | Microsoft SQL Server VSS Writer                                                                                                    | 7,68 Mo<br>13/06/2022        |
|                                                                                      | Microsoft SQL Server 2012 Native Client                                                                                                 | <b>10,1 Mo</b><br>18/05/2021 |

# Aktualisierung der Serverüberwachung

Überprüfen Sie unsere Fehlerbehebungen und Verbesserungen, indem Sie auf klicken \_ <u>Änderungsprotokoll</u>

Ausführen das Server Monitoring Update Release-Programm, verfügbar <u>hier</u> und folge den Installationsschritten .

HINWEIS: Windows wird Sie auffordern, das Update als Administrator zu installieren.

| <b>TS</b><br>SERVERMONITORING                                                       |   | •    | × |
|-------------------------------------------------------------------------------------|---|------|---|
| Welcome to TSplus Server Monitoring Update Release program                          | n |      |   |
| This program keeps your existing settings and license. It will update your program. |   |      |   |
|                                                                                     |   |      |   |
| Cancel                                                                              |   | Next |   |

Klicken Sie auf "Weiter".

| Choose a s | RVERMON                                                                             | <b>1</b> 17 | roring                                                                           | _ | × |
|------------|-------------------------------------------------------------------------------------|-------------|----------------------------------------------------------------------------------|---|---|
|            | Langua                                                                              | age Eng     | glish •                                                                          |   |   |
|            | <b>Recommended</b><br>Uses the most common settings.<br>Recommended for most users. |             | Advanced<br>Allows to customize all settings.<br>Recommended for advanced users. |   |   |
| Canad      |                                                                                     |             | Dest                                                                             |   |   |

Wählen Sie die geeignete Installationsmethode für Ihre Bereitstellung aus.

| Update License                                                                                                    |                                                                                                    | DRING |     |         | × |
|----------------------------------------------------------------------------------------------------|----------------------------------------------------------------------------------------------------|-------|-----|---------|---|
| We are investing every day to enhance a<br>The right to install and to use any new<br>Each Update is requiring the subscriptio<br>If not yet done, you can subscribe it, or | and to updating the software.<br>release is granted by a valid software insurance.<br>on of our annual Update / Support services.<br>renew it now. |       |     |         |   |
| Cancel                                                                                                    |                                                                                                    | Ba    | ick | l agree |   |

Klicken Sie auf "Ich stimme zu", um die Lizenzvereinbarung zu akzeptieren.

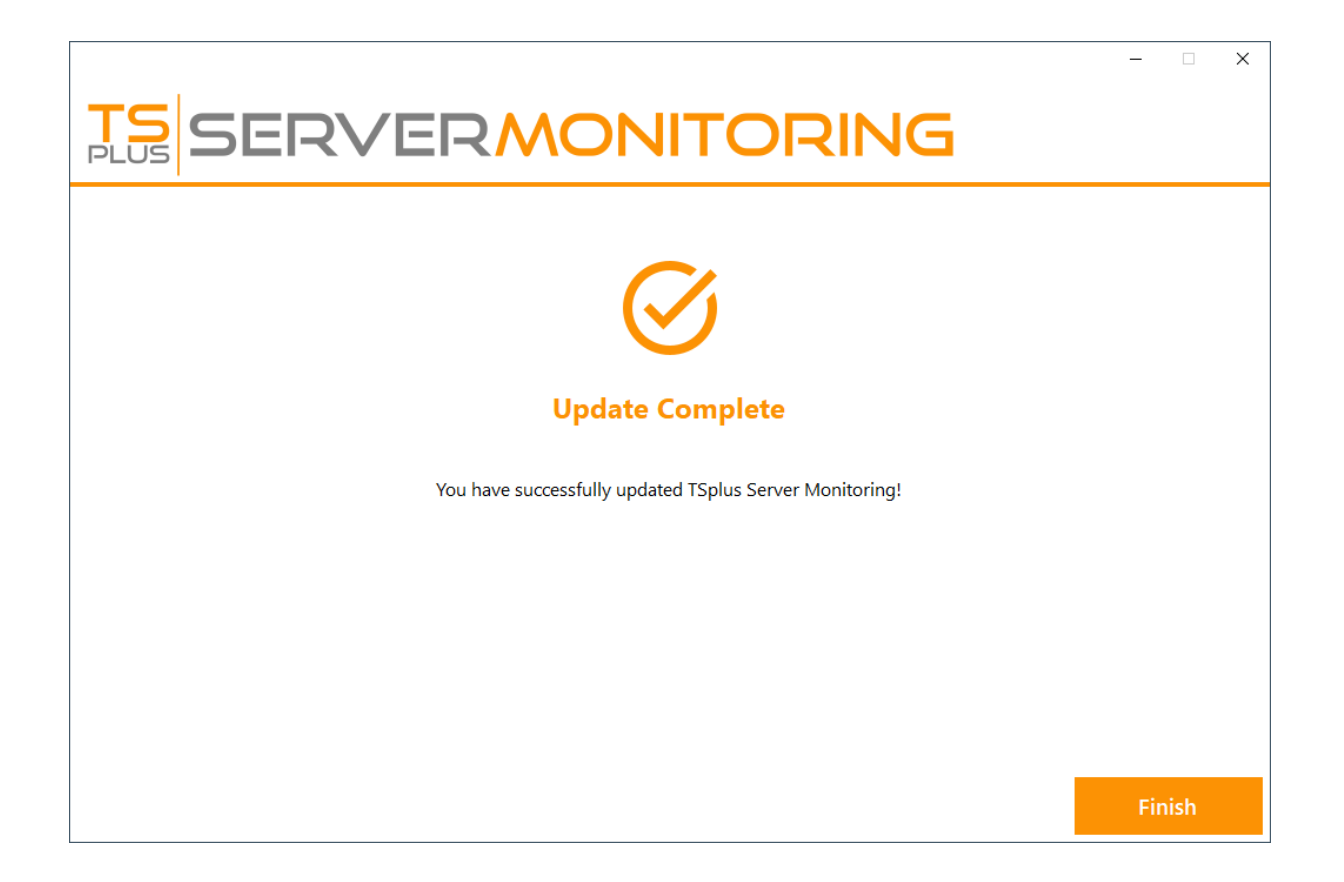

Das Update ist jetzt abgeschlossen. Sie können die neueste Version von Server Monitoring verwenden.

**HINWEIS:** Je nach Inhalt des Update-Pakets werden Sie möglicherweise aufgefordert, Ihren Server neu zu starten.

# Website Echtzeitfunktionen

Um auf Echtzeitfunktionen für Websites zuzugreifen, klicken Sie auf die Kachel "Echtzeit" im Abschnitt Websites:

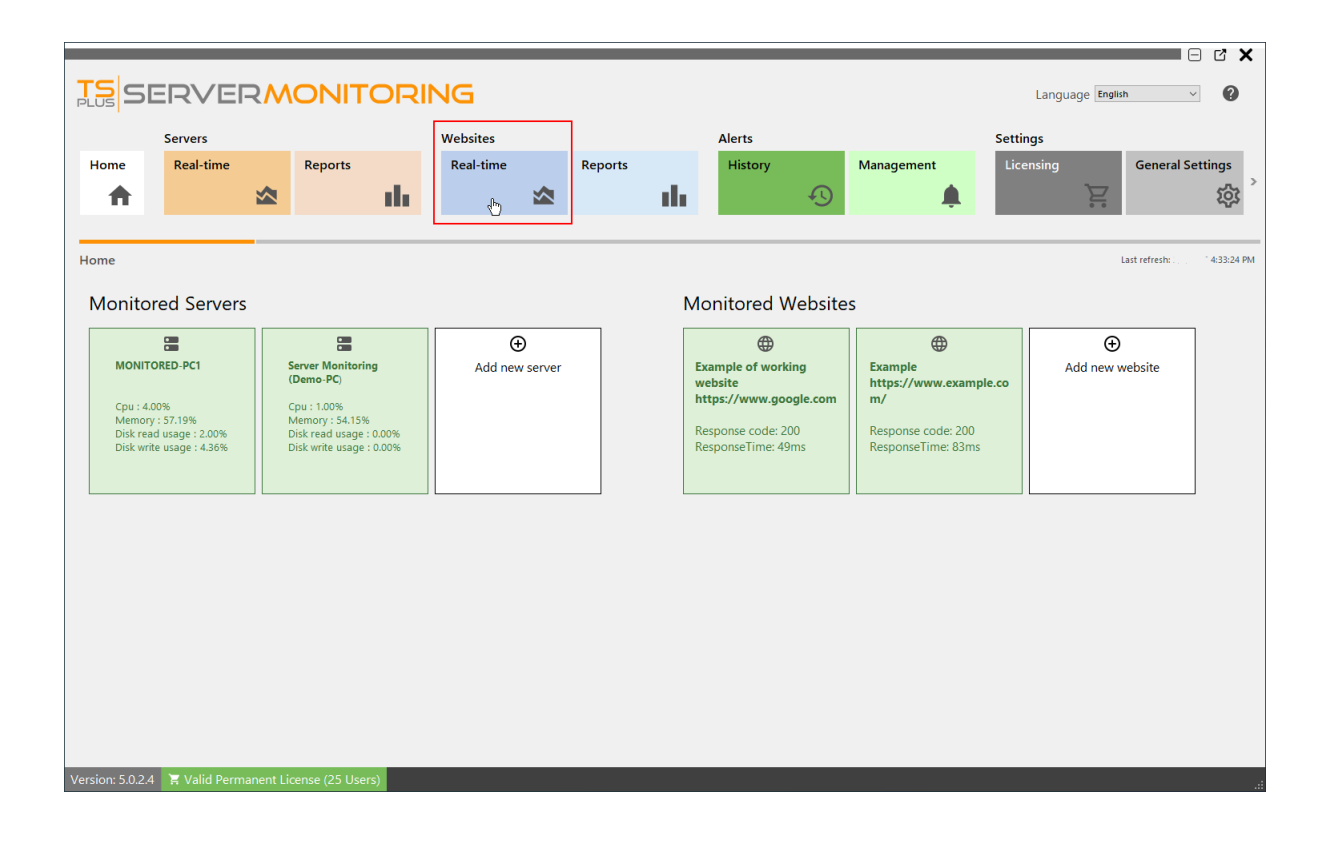

### ÜBERSICHT

Dies zeigt eine Übersicht über die Betriebszeit Ihrer Website in den letzten 30 Tagen an:

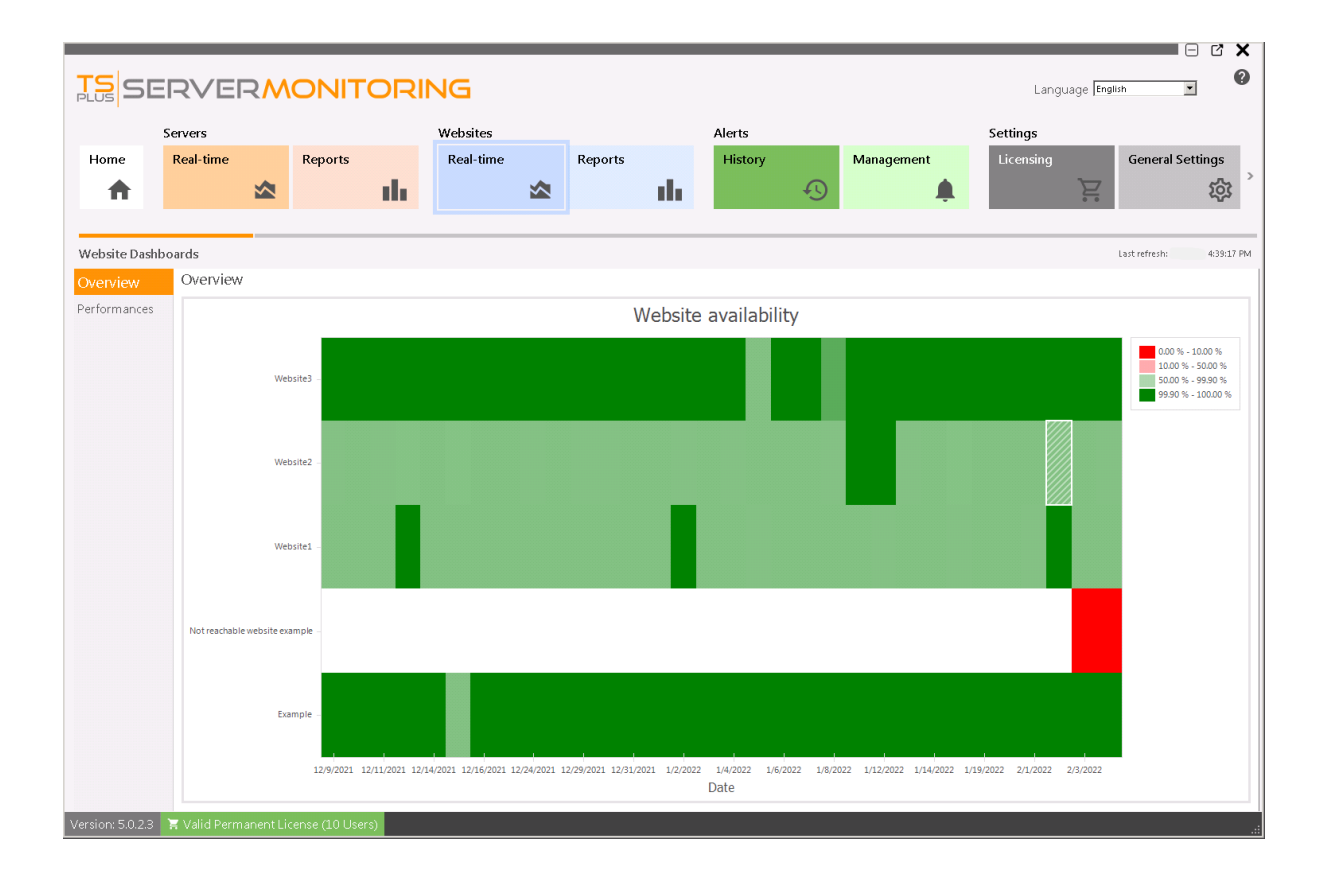

### Leistungen

Wenn Sie im linken Menü auf "Leistung" klicken, sehen Sie ein Kreisdiagramm, das die Betriebszeit/Stillstandszeit der ausgewählten Website und einige wichtige Indikatoren anzeigt:

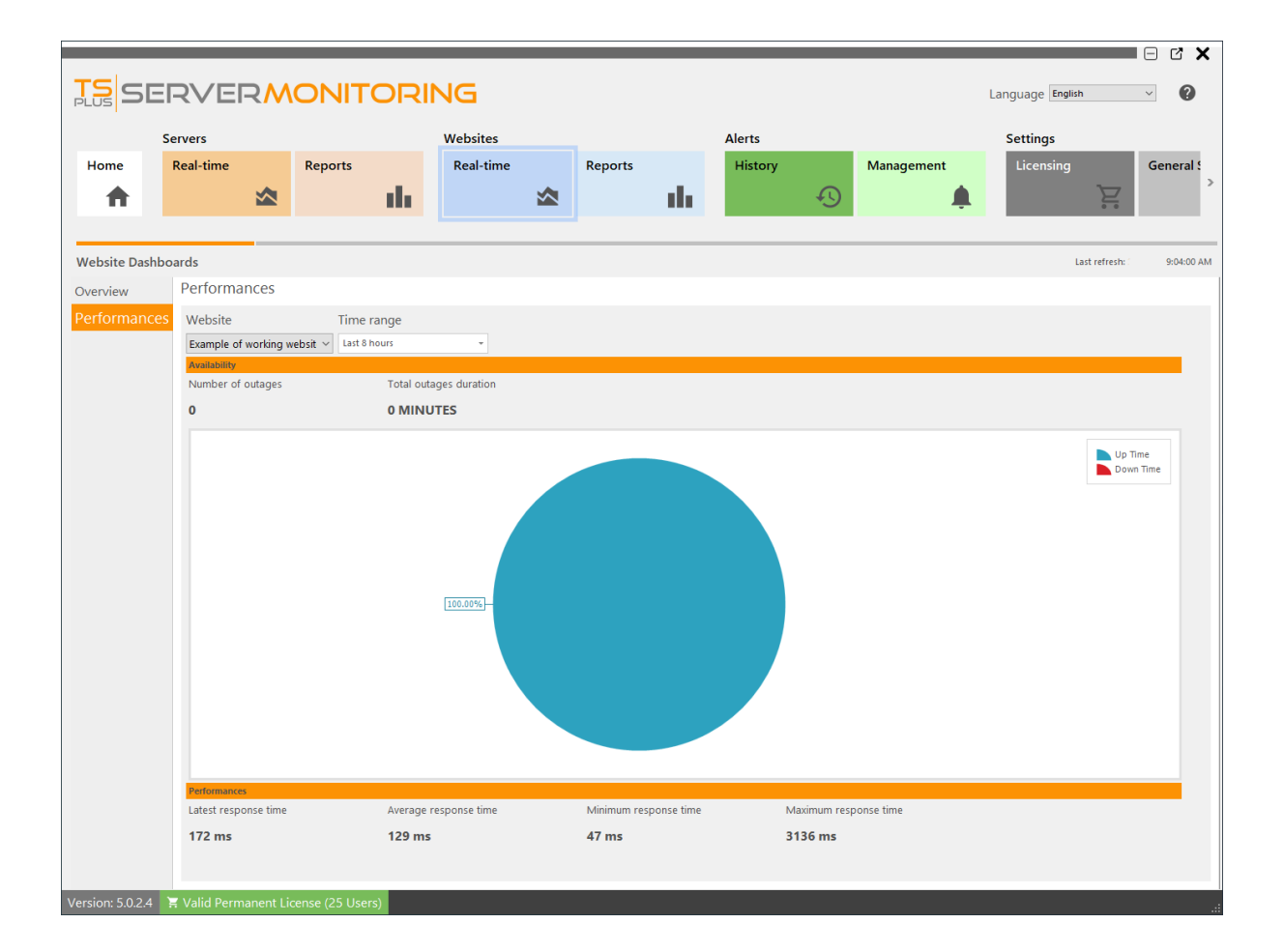

Sie können die Ergebnisse filtern nach:

• Webseitenname:

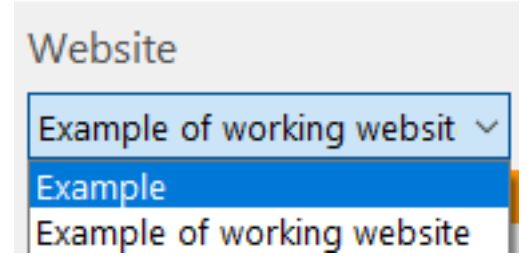

• Zeitraum :

| Time range    |   |    |
|---------------|---|----|
| Last 8 hours  | Ŧ |    |
| Last 4 hours  |   |    |
| Last 8 hours  |   | 'n |
| Today         |   |    |
| Yesterday     |   |    |
| Last 30 days  |   | -  |
| Last 90 days  |   |    |
| Last 180 days | Ŧ |    |

# Website-Verfügbarkeitsbericht

Dieser Bericht ist verfügbar, indem Sie auf klicken **Webseiten > Berichte** Kachel, dann klicken Sie auf **Verfügbarkeit** im linken Menü.

| _              | _                |    |                   |               |                           |                      |                         |                  |              |
|----------------|------------------|----|-------------------|---------------|---------------------------|----------------------|-------------------------|------------------|--------------|
| TS<br>PLUS     | ERVE             | RN | ONITOR            | ING           |                           |                      |                         | Language English | ~ ?          |
| '              | Servers          |    |                   | Websites      |                           | Alerts               |                         | Settings         |              |
| Home           | Real-time        |    | Reports           | Real-time     | Reports 1                 | History              | Management              | Licensing        | General Sett |
| <b>A</b>       |                  |    | th:               |               |                           | 11 I                 | - to                    |                  |              |
|                |                  | _  |                   |               |                           |                      |                         |                  |              |
| Website Re     | eports           |    |                   |               |                           |                      |                         |                  |              |
| Availabili     | ity              | ^  | Export/Print      | Schedule      | Add Report                | Customize     Report | Delete     Report       |                  |              |
| Availabil      | lity 2           |    | Start date F      | nd date We    | nsites                    | Report               | Report                  |                  |              |
| Perform        | ances            | ^  | 1/24/2022 ~       | 2/8/2022 ~ Ex | imple, Example of working | g website            |                         |                  | •            |
| Respons        | eTime            |    |                   |               |                           |                      |                         |                  | <b>^</b>     |
| Custom         |                  | ^  |                   |               |                           |                      |                         |                  |              |
| Add            |                  |    |                   | TS            | 5ERV                      |                      |                         | NG               |              |
|                |                  |    |                   | PLOS -        |                           |                      |                         |                  |              |
|                |                  |    |                   | Websites      | Availability              |                      |                         |                  |              |
|                |                  |    |                   | 1.1           | 1.00 1.00                 | 1.00 1.00 1.00 1     | .00 1.00 1.00 • Example | ing wahaita      |              |
|                |                  |    |                   | 0.9           | .94                       |                      |                         | ing website      |              |
|                |                  |    |                   | 0.8           | 0.81                      |                      |                         |                  |              |
|                |                  |    |                   | 0.7           |                           |                      |                         |                  |              |
|                |                  |    |                   | 0.5           |                           |                      |                         |                  |              |
|                |                  |    |                   | 0.4           |                           |                      |                         |                  |              |
|                |                  |    |                   | 0.3           |                           |                      |                         |                  |              |
|                |                  |    | 4                 | 0.2           |                           |                      |                         |                  | •<br>•       |
| Version: 5.0.2 | 2.4 📜 Valid Perm |    | icense (25 Users) |               |                           |                      |                         |                  |              |

Die **Website-Verfügbarkeitsbericht** zeigt die Verfügbarkeit in Prozent für die angegebene Website und den Zeitraum an.

Die Daten können nach Webseitenname und Datumsbereich gefiltert werden.

# Website-Berichtsfunktionen

Um auf die Reporting-Funktion für überwachte Websites zuzugreifen, klicken Sie auf das Kachel "Berichte" im Abschnitt Websites:

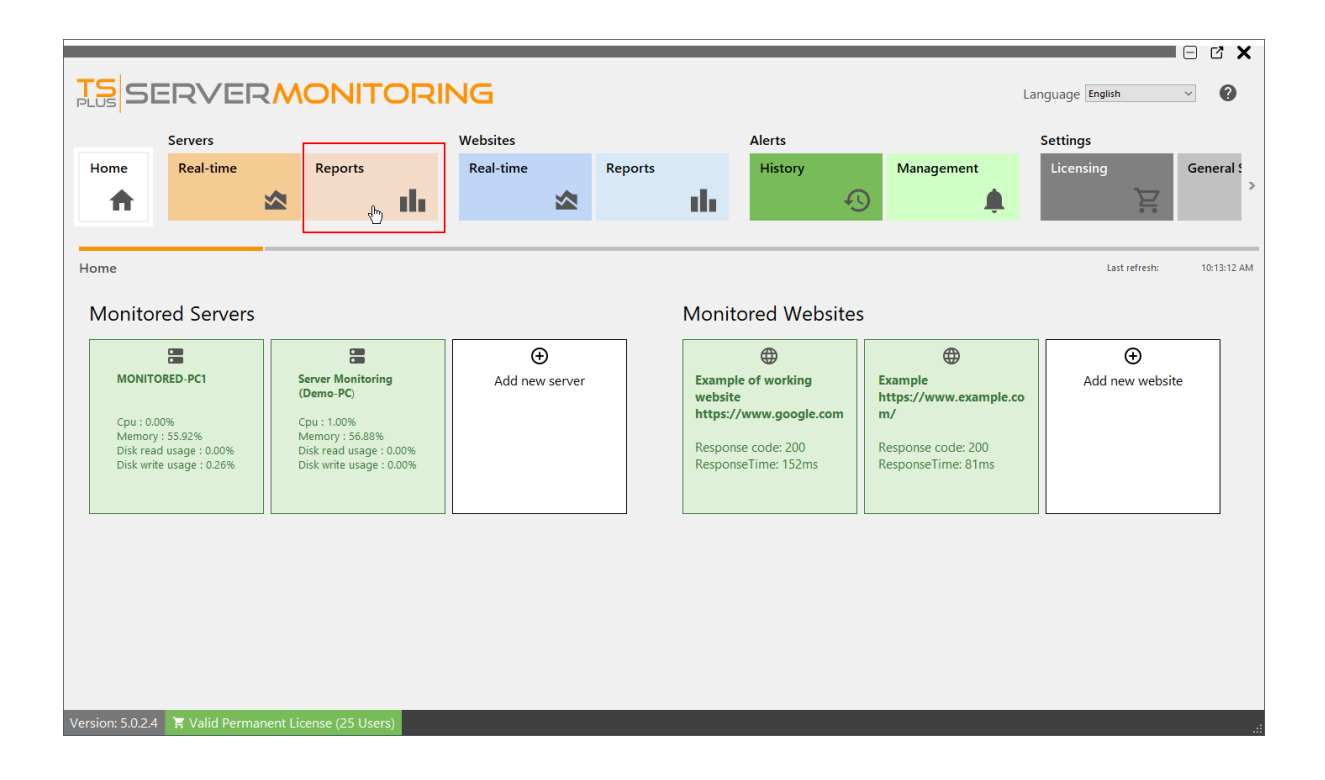

Sie werden diesen Bildschirm sehen:

| SERVER                             | MONITOR                          | NG                                |                                       |                              |                                         | Language English | ~ ?            |
|------------------------------------|----------------------------------|-----------------------------------|---------------------------------------|------------------------------|-----------------------------------------|------------------|----------------|
| Servers                            |                                  | Websites                          |                                       | Alerts                       |                                         | Settings         |                |
| Home Real-time                     | Reports                          | Real-time                         | Reports                               | History                      | Management                              | Licensing        | General Sett > |
| Website Reports                    |                                  |                                   |                                       |                              |                                         |                  |                |
| Availability<br>Availability       | ^ <b>3</b><br>Export/Print       | Schedule<br>emailing              | Add Report 🖍 Cu<br>Re                 | ustomize 🗃 Dele<br>eport Rep | ete<br>ort                              |                  |                |
| Performances                       | Start date 4 Er<br>1/24/2022 - 2 | ld date Websit<br>/8/2022 - Examp | es<br>>le, Example of working website |                              |                                         |                  | •              |
| ResponseTime<br>Custom<br>Add<br>2 | 5                                | Websites A                        | vailability                           |                              | Dample<br>Deample Deample of Working we | JG<br>boite      | k              |

Sie können 5 verschiedene Bereiche sehen:

- 1. **Standardberichte** Dies ist eine Liste von Standardberichten, die standardmäßig mit der Installation von Server Monitoring bereitgestellt werden. Sie können auf jeden von ihnen klicken, um den Bericht zu sehen.
- 2. **Benutzerdefinierte Berichte** Hier können Sie Ihre eigenen Berichte erstellen, indem Sie neue Spalten zum Bericht, benutzerdefinierte Bilder usw. hinzufügen. Die Berichtsübersicht wird hier angezeigt und Sie können auf jeden von ihnen klicken, um den Bericht zu sehen.
- 3. **Aktionen zu Berichten** Sie können Berichte exportieren/drucken, sie anpassen, das E-Mailen planen oder sie löschen.
- 4. Filter Hier können Sie die Berichte nach Website und Datum filtern.
- 5. Berichtsvorschau Vorschau des aktuell ausgewählten Berichts.

Um mehr über die Serverüberwachungsberichte zu erfahren, lesen Sie bitte <u>diese</u> <u>Dokumentation</u>.

HINWEIS: Das Verfahren ist dasselbe für Serverberichte und Webseitenberichte.

# Website-Antwortzeitcodes-Bericht

Dieser Bericht ist verfügbar, indem Sie auf klicken **Webseiten > Berichte** Fliese, dann auf die **Antwortzeit** Link aus dem linken Menü

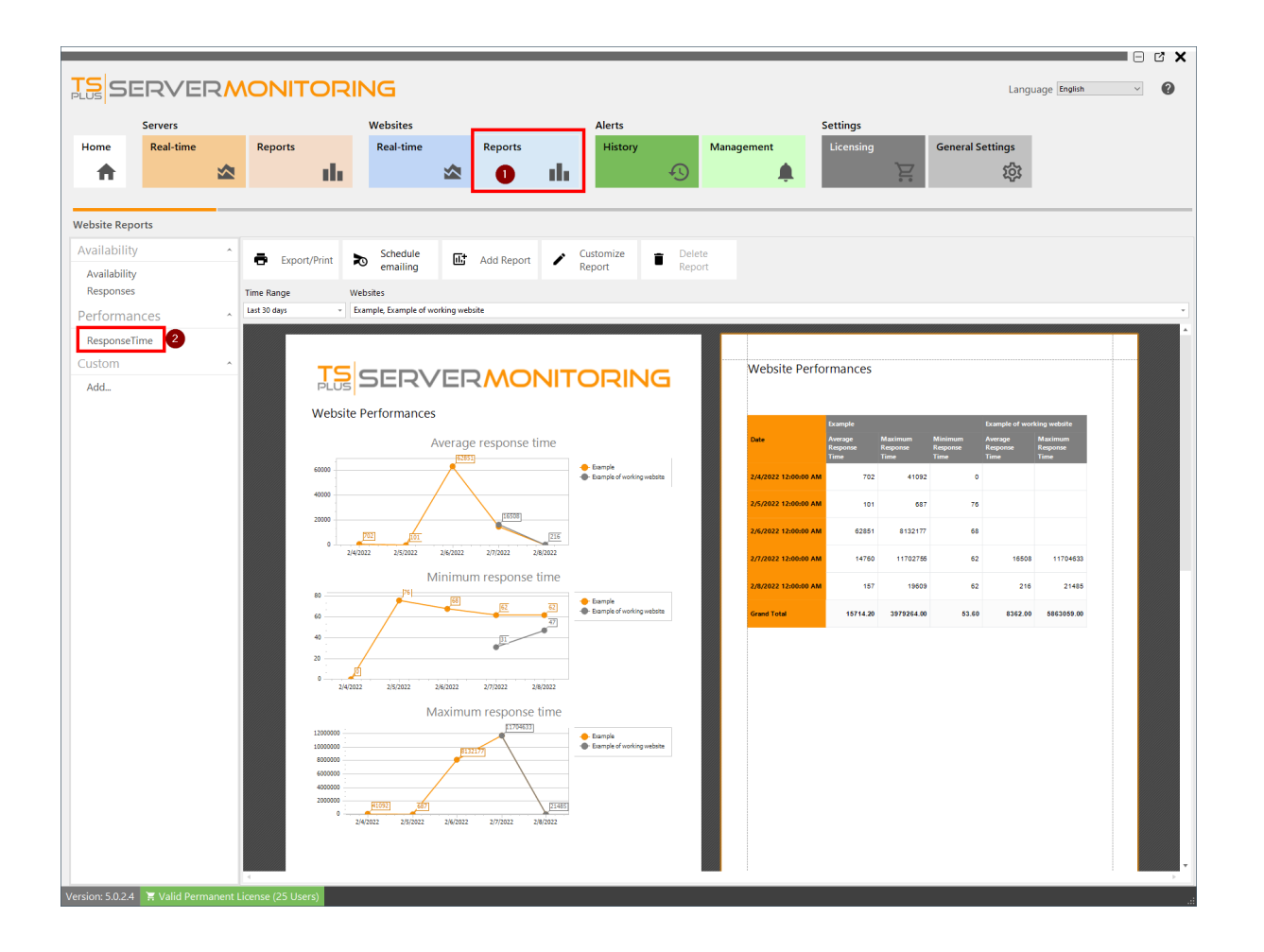

Die **Website-Antwortzeitbericht** zeigt die maximale, durchschnittliche und minimale Antwortzeit in Millisekunden für die angegebene Website und den Zeitraum an.

Die Daten können nach Webseitenname und Datumsbereich gefiltert werden.

# Website-Antwortcodes-Bericht

Dieser Bericht ist verfügbar, indem Sie auf die **Webseiten > Berichte** Fliese, dann klicken **Antwort** im linken Menü

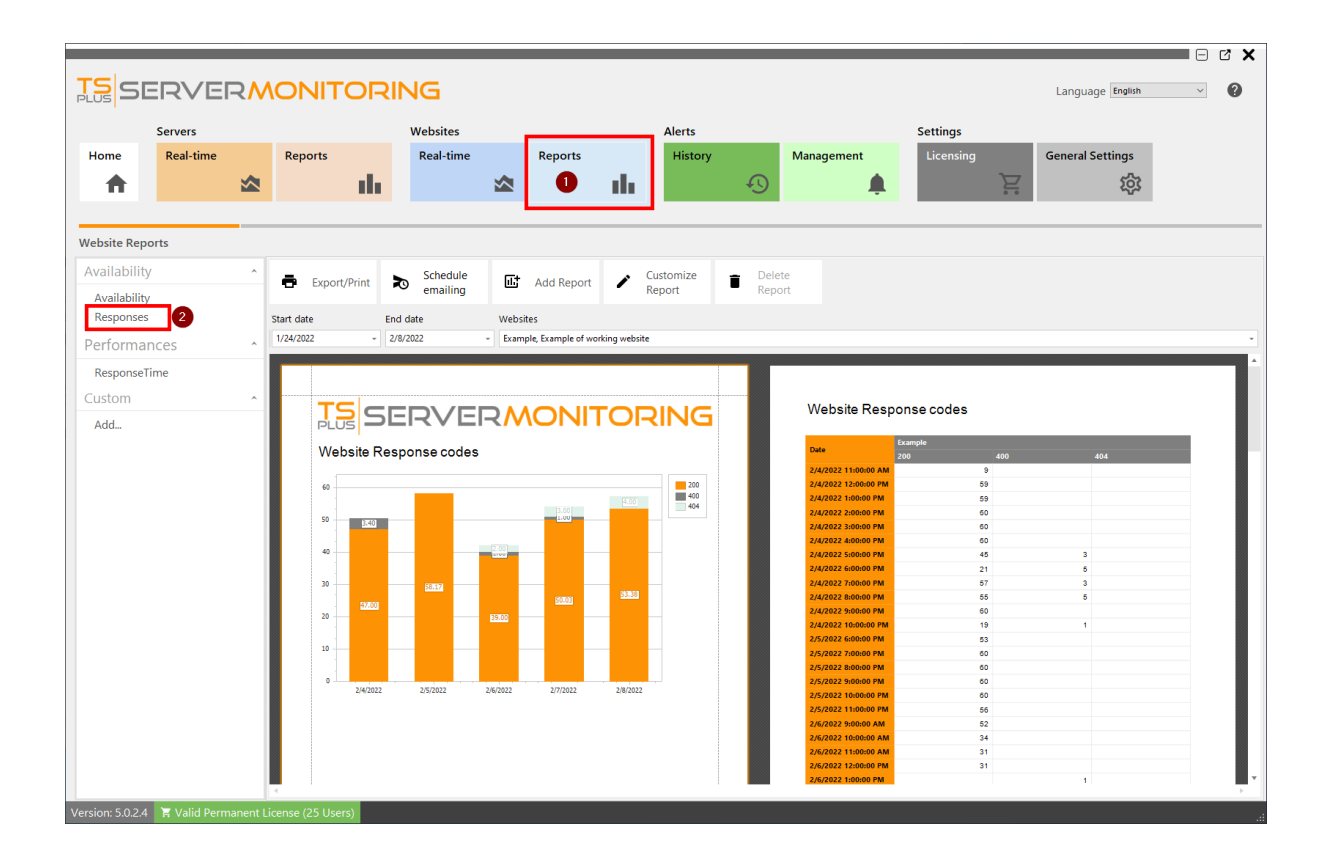

Die **Website-Antwortbericht** zeigt die Antwortcodes für die angegebene Website und den Zeitraum an.

Die Daten können nach Webseitenname und Datumsbereich gefiltert werden.

# Website-Management

Die **Startbildschirm** zeigt die Liste der überwachten Websites an. Es ist auch der Ort, an dem Sie **eine neue Website hinzufügen** zu überwachen, **bearbeiten** oder **entfernen** Websites von der Überwachungsplattform.

| Home                                               | Servers<br>Real-time                                                       |            | Reports            | di. | Websites<br>Real-time | * | Reports | di.                                                     | Alerts<br>History | Ð | Management           | Settings<br>Licensing | ,<br>,<br>, | > |
|----------------------------------------------------|----------------------------------------------------------------------------|------------|--------------------|-----|-----------------------|---|---------|---------------------------------------------------------|-------------------|---|----------------------|-----------------------|-------------|---|
| Home                                               |                                                                            |            |                    |     |                       |   |         | Monitor                                                 | ad Mabaita        |   |                      | Last refresh:         | 12:56:16 PM | 4 |
| Server<br>Cpu : 0.<br>Memor<br>Disk rei<br>Disk wr | Monitoring<br>.00%<br>ry : 68.68%<br>ad usage : 5.59%<br>ite usage : 0.00% |            | €<br>Add new serve | rer |                       |   |         | Example<br>https://ww<br>m/<br>Response c<br>Response T | ww.example.co     | A | €<br>.dd new website |                       |             |   |
| Version: 5.0.2.                                    | 3 📕 Trial Licen                                                            | se 15 day: | s (5 Users)        |     |                       |   |         |                                                         |                   |   |                      |                       |             |   |

Um eine neue Website zur Überwachung hinzuzufügen, klicken Sie auf **Neue Website** hinzufügen .

Im Dialogfeld, das erscheint, geben Sie den freundlichen Namen für die Website und ihre URL ein.

| 🖍 Add new website   |           |        |   | -        | × |
|---------------------|-----------|--------|---|----------|---|
| Website name<br>Url |           |        |   |          |   |
|                     | $\otimes$ | Cancel | ø | Validate |   |

Klicken Sie auf Validieren, um fortzufahren. Sie werden die neue Website in der Liste der überwachten Sites sehen:

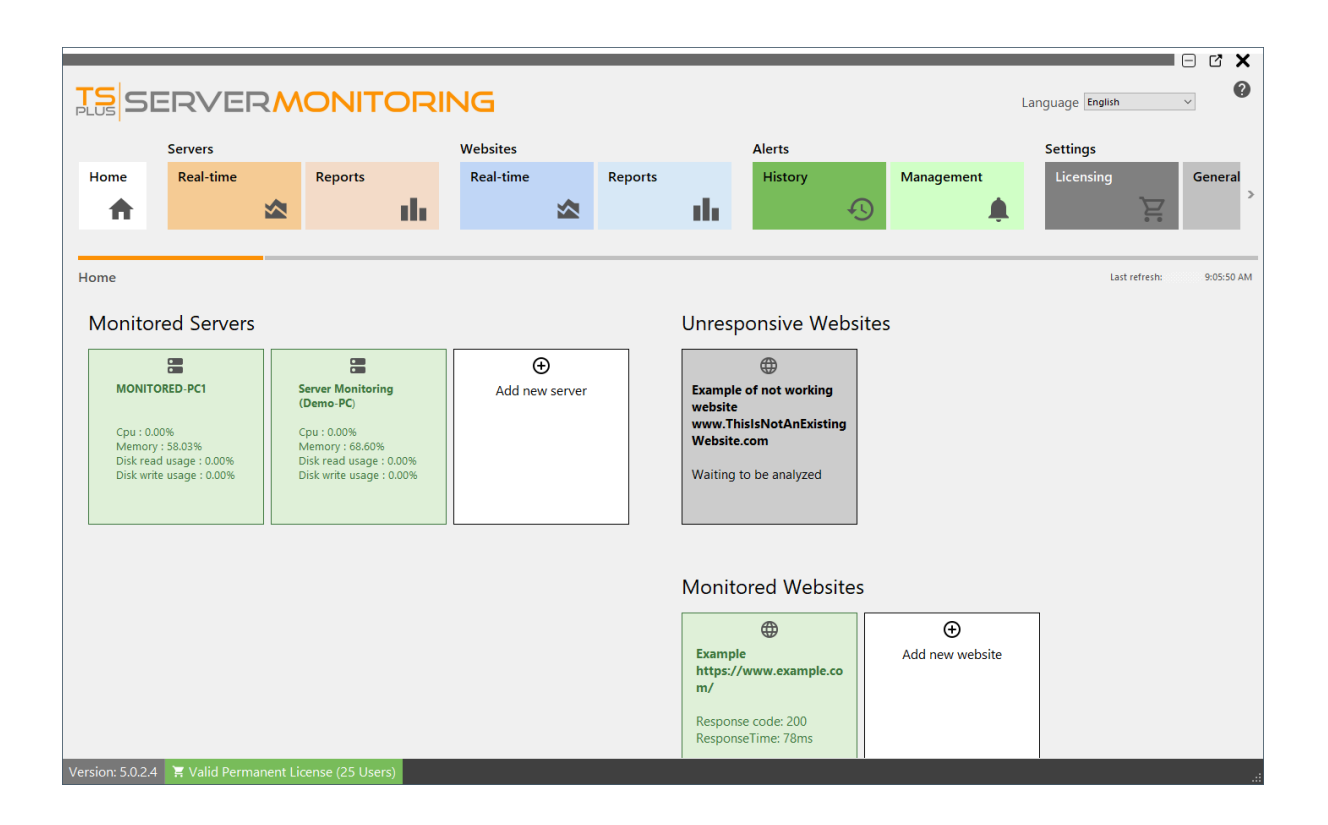

Nach einem kurzen Moment wird die neue Website analysiert und erscheint grün (reaktiv) oder rot (nicht reaktiv):

| TS<br>PLUS         | TS SERVERMONITORING                   |                             |              |               |                   |                     |                         |        |                 |               |            |  |
|--------------------|---------------------------------------|-----------------------------|--------------|---------------|-------------------|---------------------|-------------------------|--------|-----------------|---------------|------------|--|
|                    | Servers                               |                             |              | Websites      |                   |                     | Alerts                  |        | Settings        |               |            |  |
| Home               | Real-time                             | Repor                       | ts           | Real-time     | Real-time Reports |                     |                         |        | Management      | Licensing     | Gene       |  |
| <b>↑</b>           |                                       |                             | - th         | *             |                   | - th                |                         | Ð      | , 🌲             | ž             | 2          |  |
|                    |                                       |                             |              |               |                   |                     |                         |        |                 |               |            |  |
| Home               |                                       |                             |              |               |                   |                     |                         |        |                 | Last refresh: | 9:08:50 AM |  |
|                    |                                       |                             |              |               |                   |                     |                         | .,     |                 |               |            |  |
| Monito             | ored Servers                          |                             |              |               |                   | Unresp              | onsive wei              | osites |                 |               |            |  |
|                    |                                       | G                           | -            | ⊕ ●           |                   |                     |                         |        |                 |               |            |  |
| MONIT              | ORED-PC1                              | Server Mor<br>(Demo-PC)     | itoring      | Add new serve | r                 | Example<br>website  | of not working          |        |                 |               |            |  |
| Cpu : 0            | .00%                                  | Cpu : 1.009                 | 5 A70/       |               |                   | www.Thi<br>Website. | slsNotAnExisting<br>com | 1      |                 |               |            |  |
| Disk re<br>Disk wr | ad usage : 0.00%<br>ite usage : 0.00% | Disk read u<br>Disk write u | sage : 0.00% |               |                   | Last seen           |                         |        |                 |               |            |  |
|                    |                                       |                             |              |               |                   | Never               |                         |        |                 |               |            |  |
|                    |                                       |                             |              |               |                   |                     |                         |        |                 |               |            |  |
|                    |                                       |                             |              |               |                   |                     |                         |        |                 |               |            |  |
|                    |                                       |                             |              |               |                   | Monito              | red Websit              | es     |                 |               |            |  |
|                    |                                       |                             |              |               |                   |                     | <b>(</b>                |        | ÷               | ]             |            |  |
|                    |                                       |                             |              |               |                   | Example             | www.example.co          |        | Add new website |               |            |  |
|                    |                                       |                             |              |               |                   | m/                  | www.cxample.co          |        |                 |               |            |  |
|                    |                                       |                             |              |               |                   | Response            | code: 200               |        |                 |               |            |  |
|                    |                                       |                             | _            |               |                   | Response            | etime: //ms             |        |                 |               |            |  |
| Version: 5.0.2.    | 4 🛛 🕂 Valid Perma                     |                             | Users)       |               |                   |                     |                         |        |                 |               |            |  |

Um eine vorhandene Website zu bearbeiten, fahren Sie mit der Maus über das Website-Kachel und klicken Sie auf die Schaltfläche Bearbeiten:

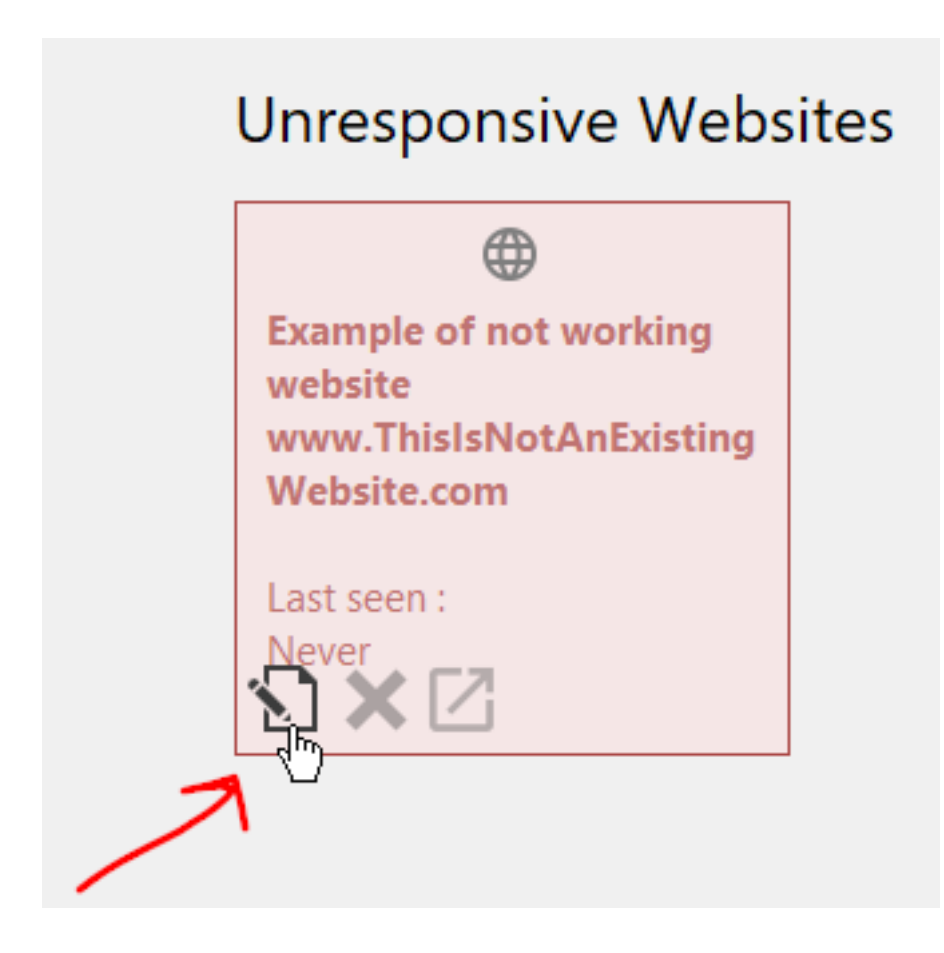

Sie können auch eine vorhandene Website löschen: Fahren Sie einfach mit der Maus über das

Website-Kachel und klicken Sie auf die Schaltfläche Löschen.

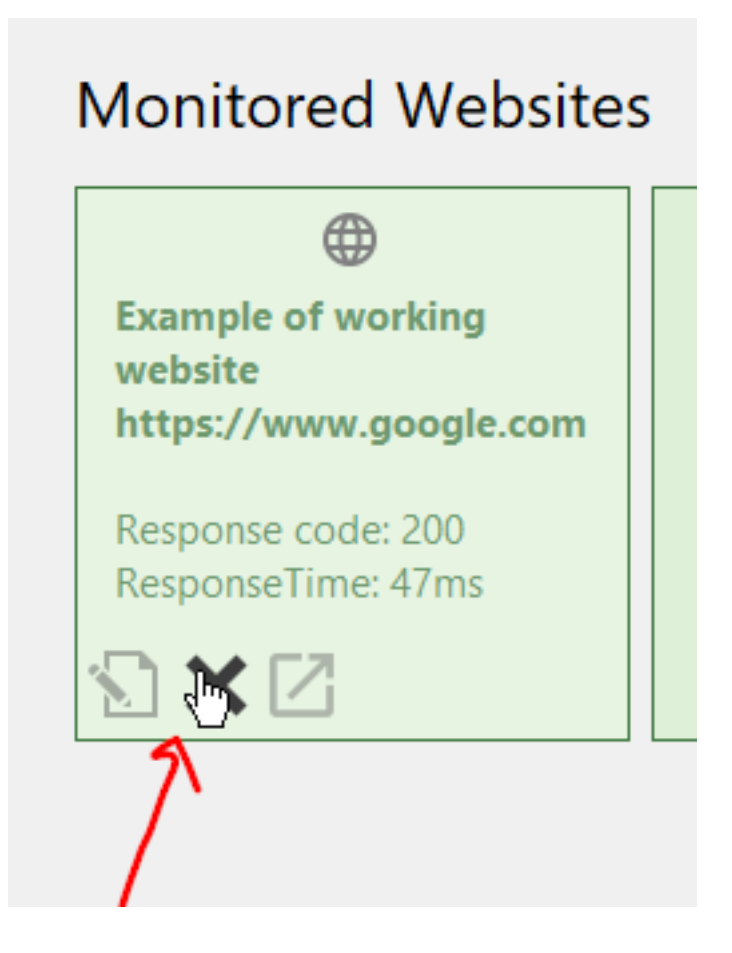

**HINWEIS:** Dies wird alle mit dieser Website verbundenen Daten (Benachrichtigungen, Reaktionszeit usw.) löschen.

Sie können auch die Website besuchen, indem Sie auf die dritte Schaltfläche klicken:

# **Monitored Websites**

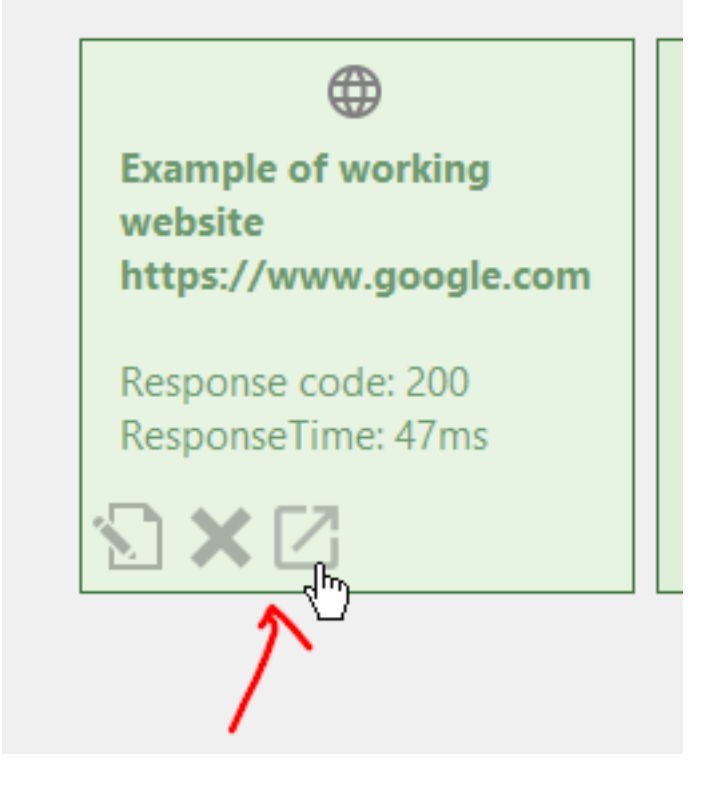

Zurück nach oben